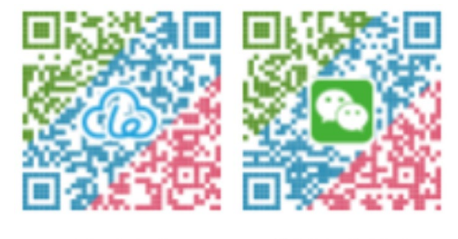

微信客服

公众号

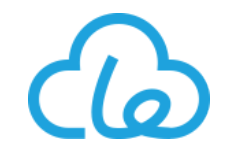

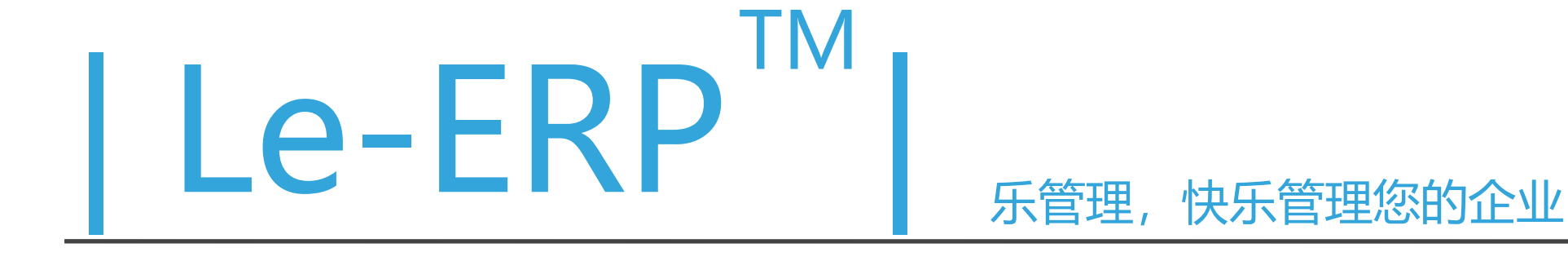

# 乐管理智能制造 云系统

# 操作培训手册

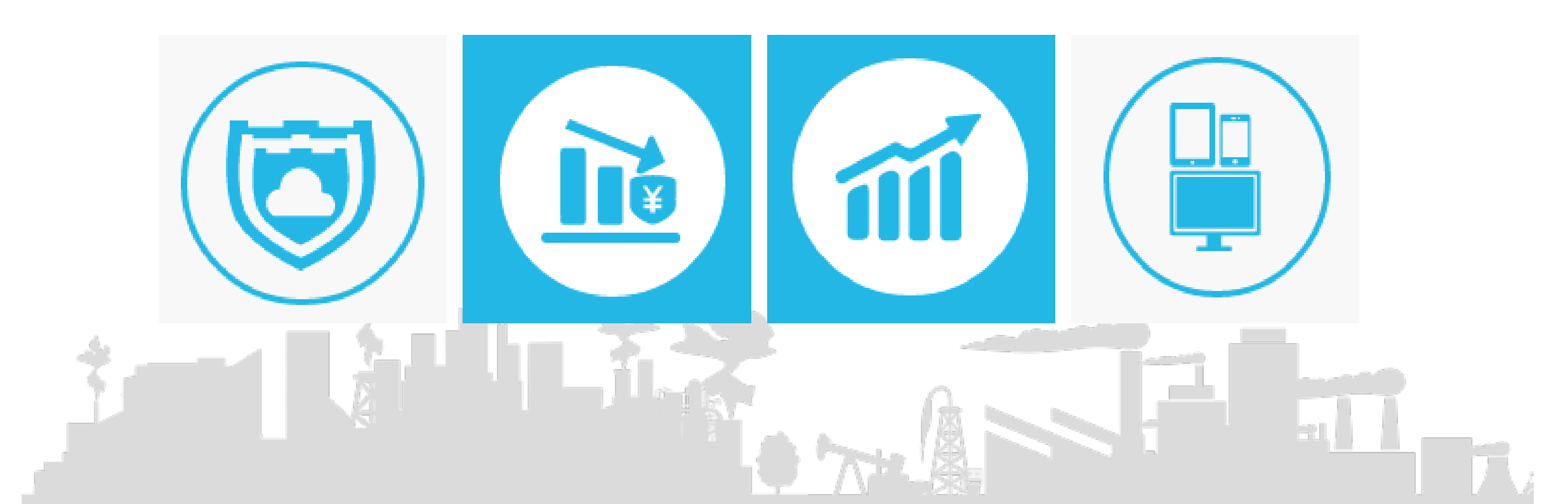

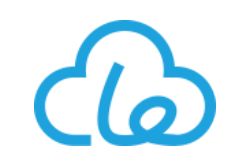

1、 编写目的:

本文档主要介绍乐管理系统的操作方法,以及在使用过程中需要注意的一些关注点,以此来帮助用户更好的了解和使用本系统。

2、使用对象:

乐管理系统相关使用用户,包括但不限于:客户方系统管理员、客户方项目负责人、最终角色用户。

\* 若欲获得更详细的功能模块具体操作培训手册,请扫描封面右上角二维码关注持云官方公众号申请试用或 直接添加客服微信

更低的成本接入互联网, 接入云平台。

乐管理致力于帮助制造业实现柔性化生产、精益管理和智能制造的转型升级。

- 软硬件结合的的云企业管理系统。
- 我们立志于通过新一代IT技术,结合我们对传统产业 的深刻理解,让制造业以:

乐管理智能制造云系统是一款用先进云技术打造的:

功能全面的;

多终端集成应用;

更便捷的方式;

更友好的交互体验;

二产品概述

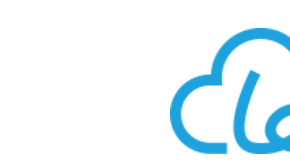

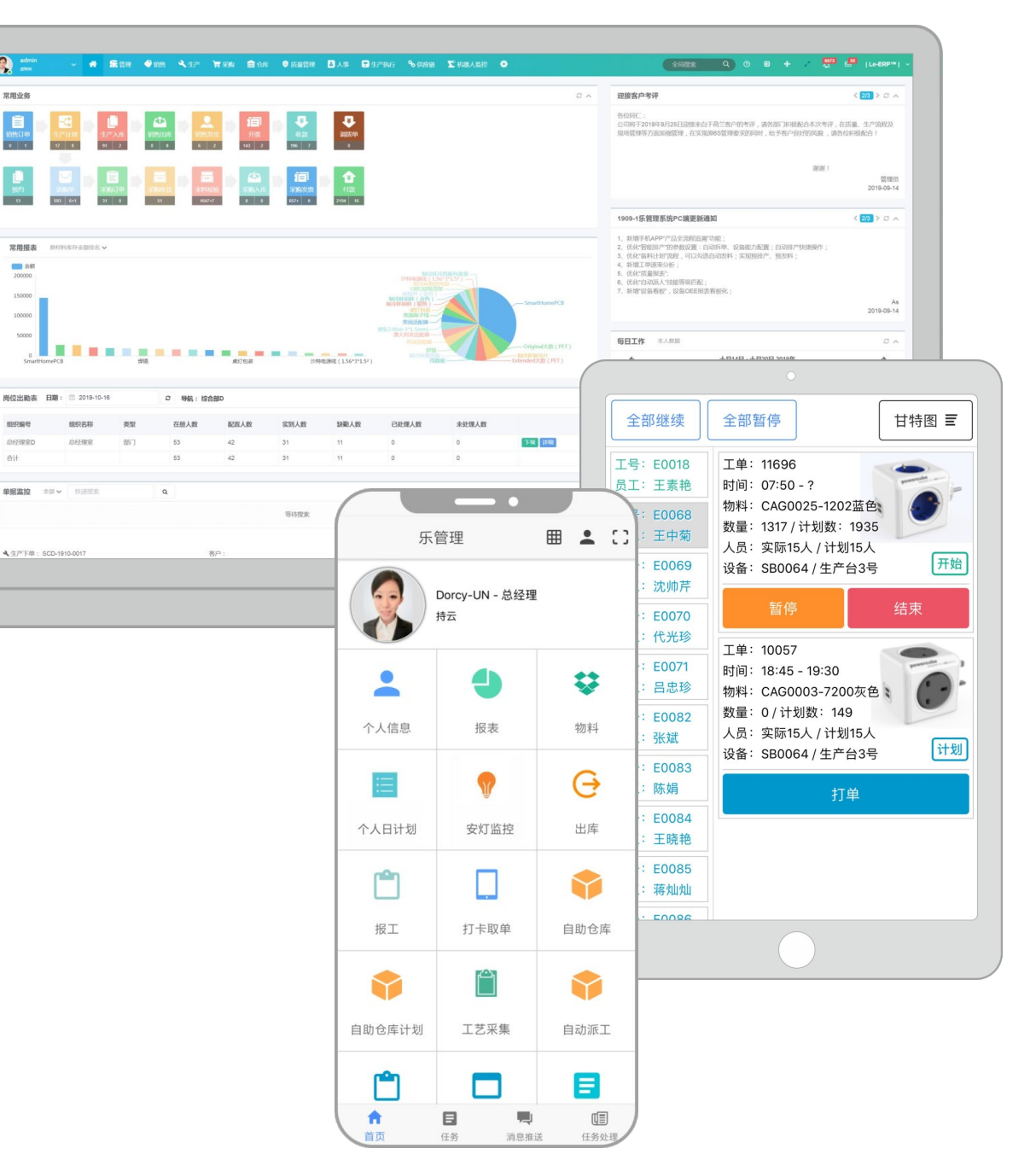

2

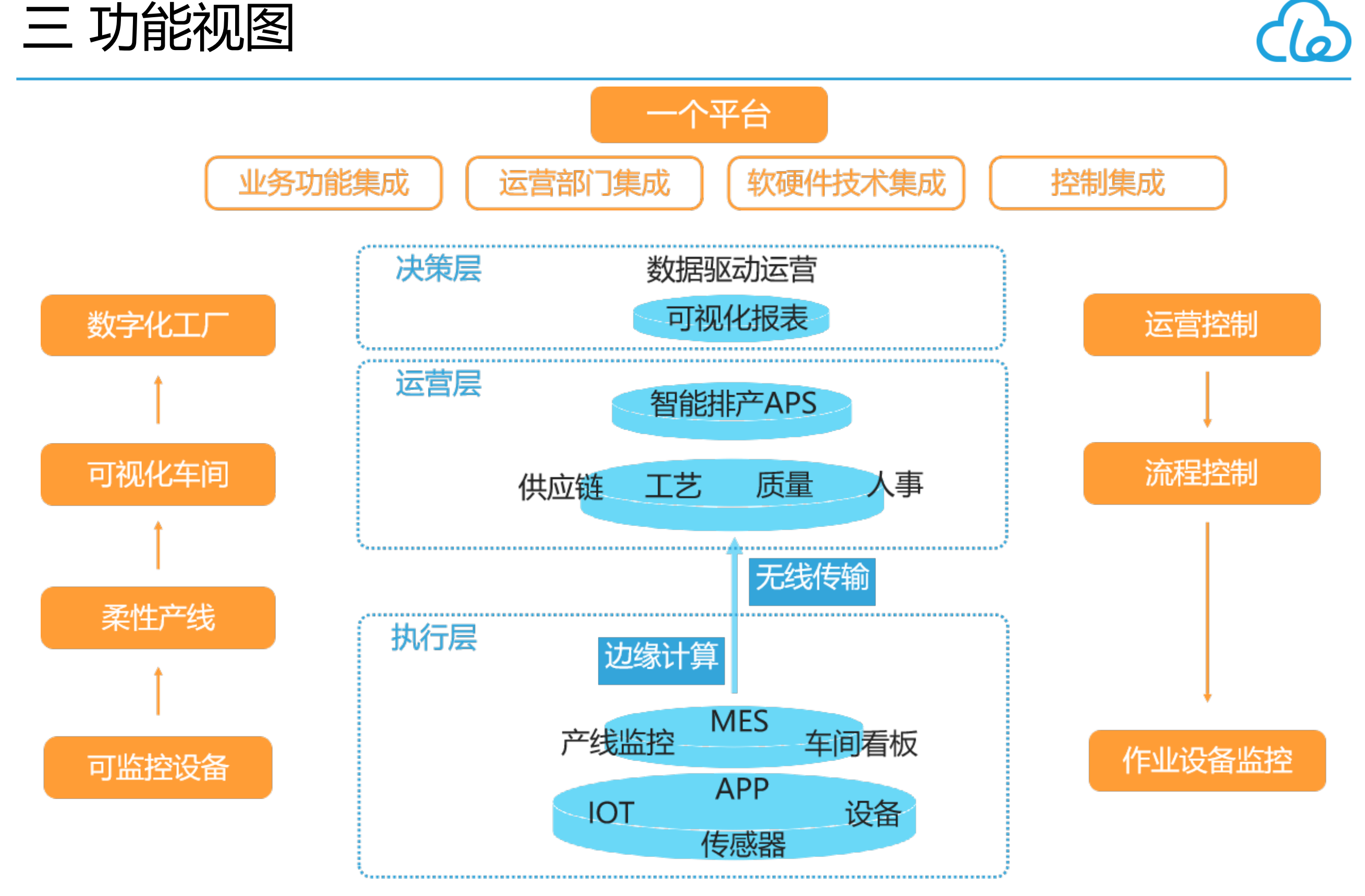

乐管理智能制造 云系统操作培训手册

### 三 功能视图

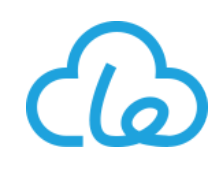

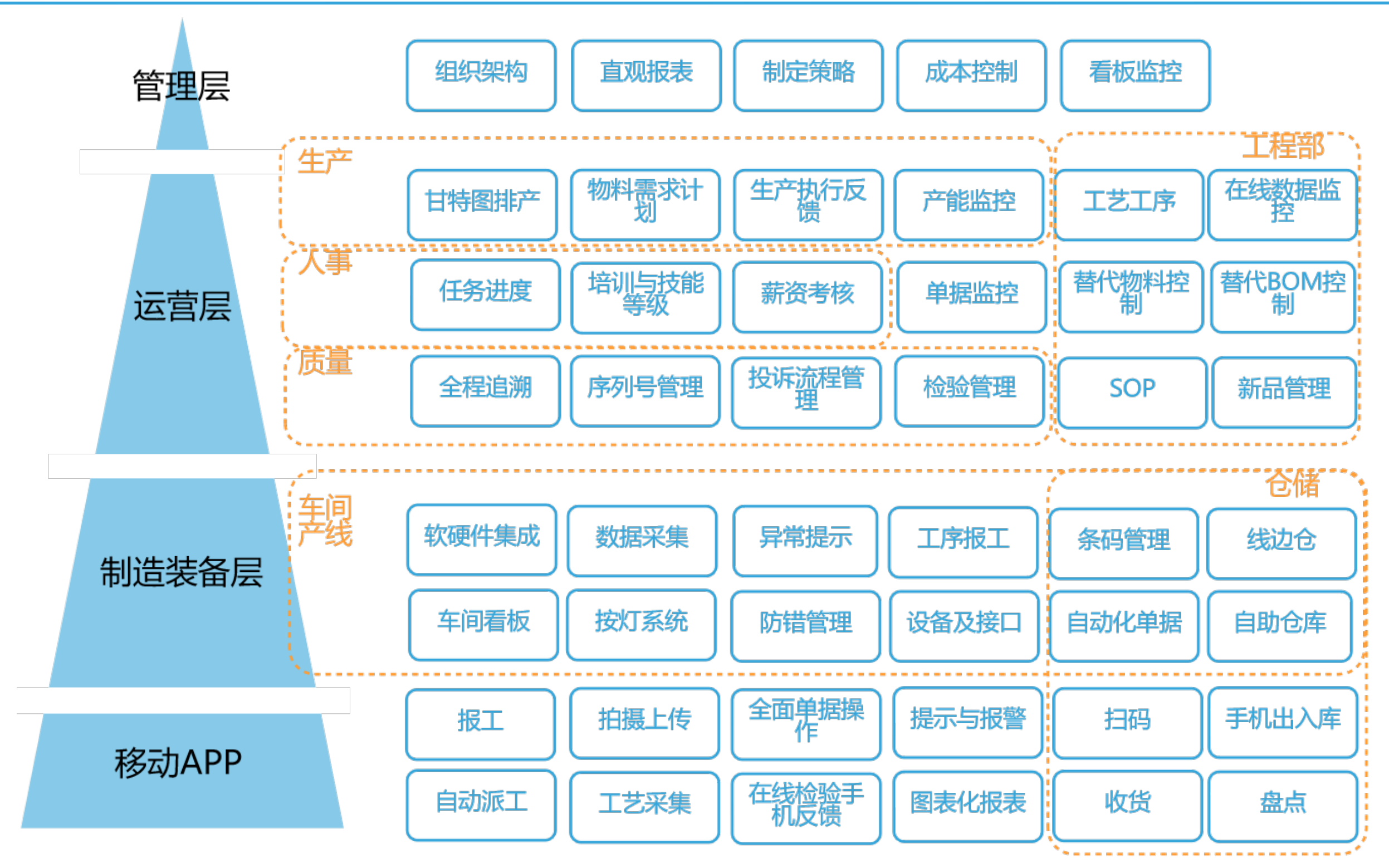

#### 三 功能视图

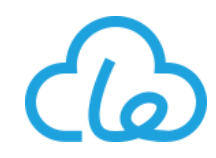

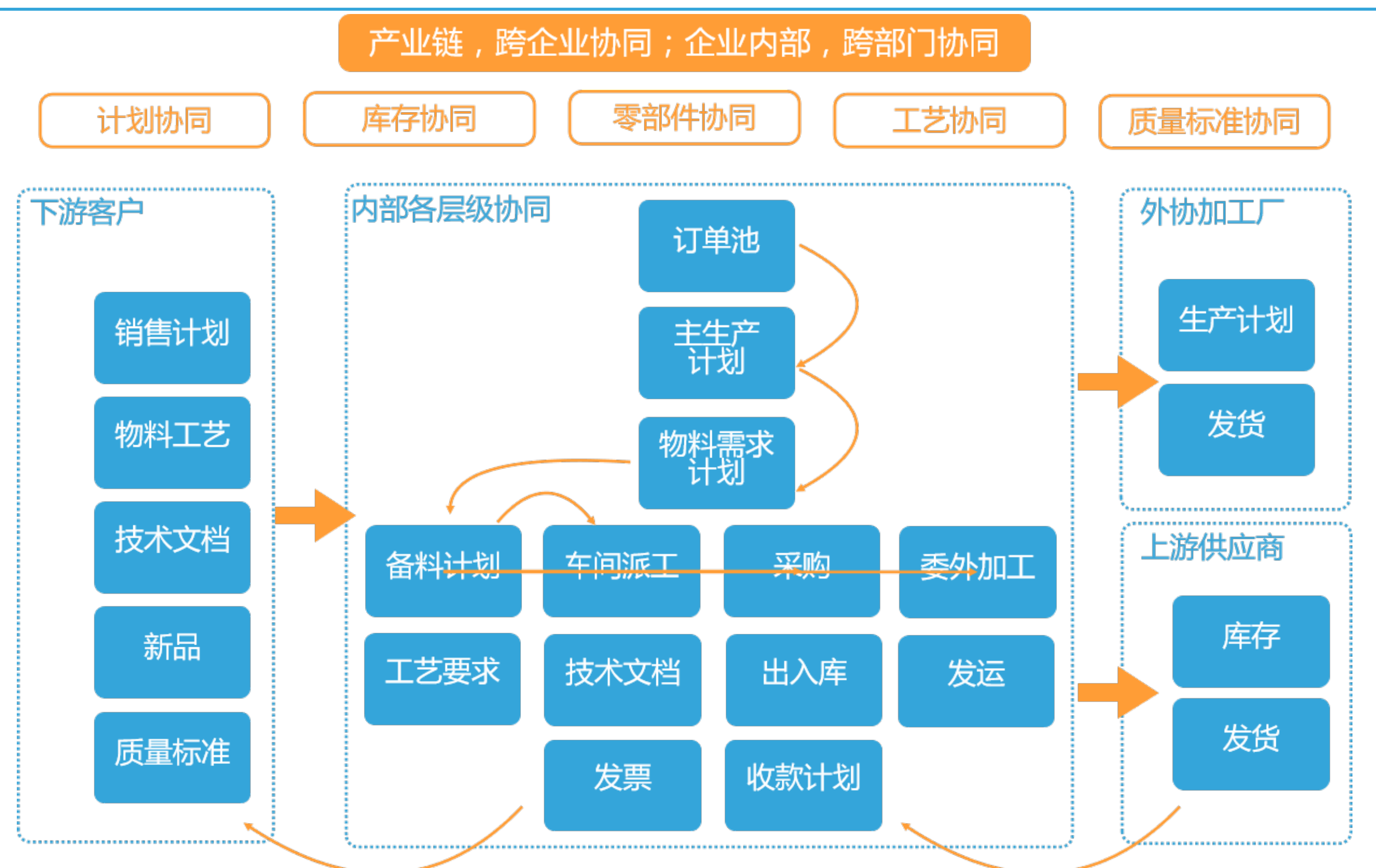

#### 三 功能视图

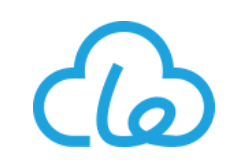

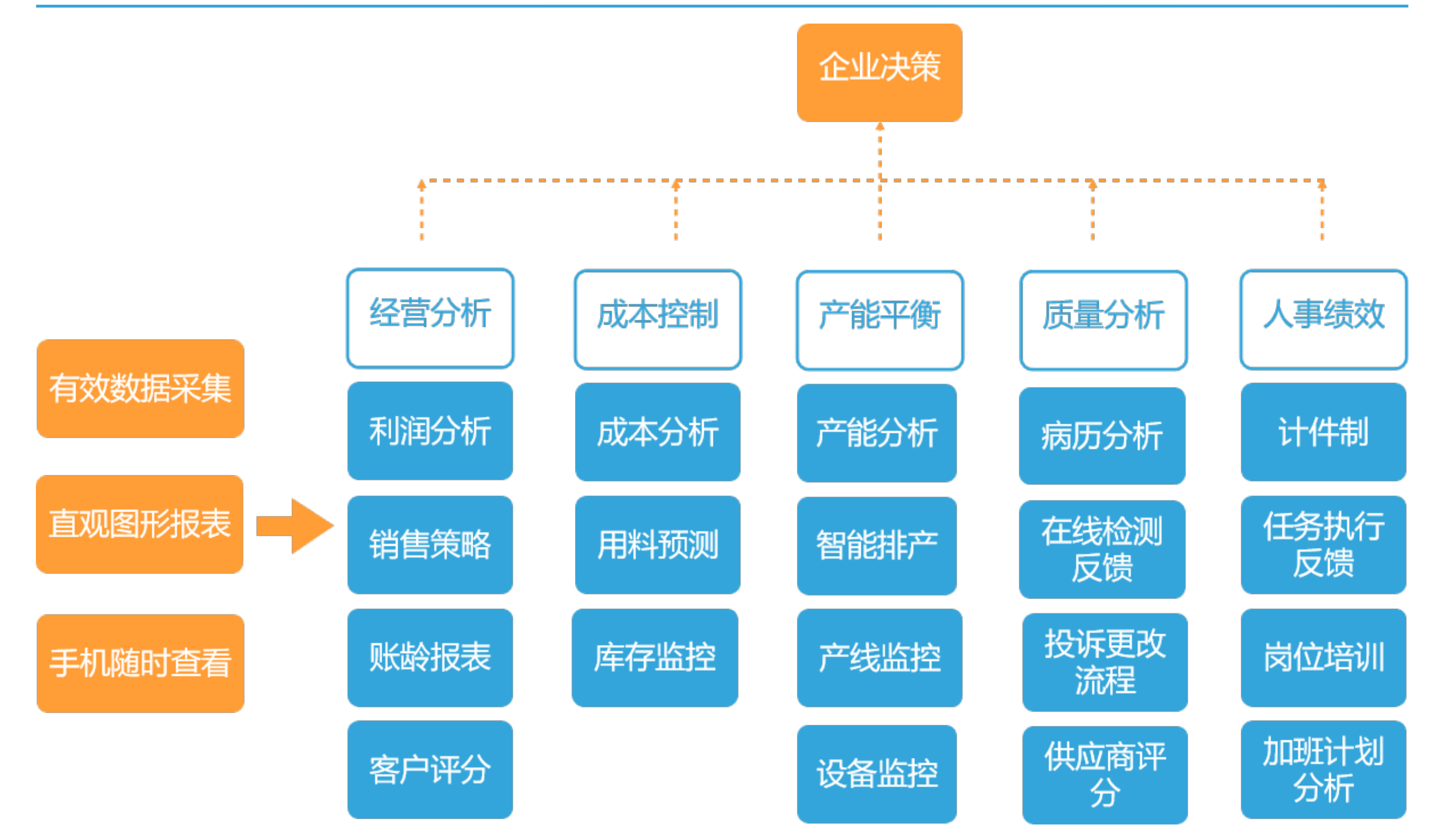

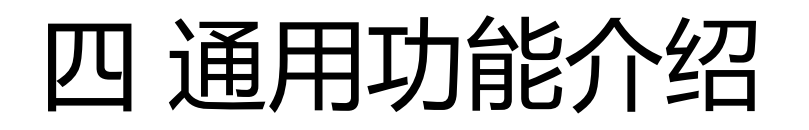

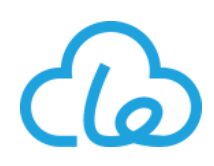

1、系统登录方式:将登录地址键入 Google Chrome (谷歌浏览器) 的地址栏中,并敲击回车键 (具体登录地址请见《租户开通通知书》)

|                                                                                                    | o × |
|----------------------------------------------------------------------------------------------------|-----|
| → X ③ https://www.le-erp.com/leerp                                                                                                    | Θ:  |
| ① 输入系统地址                                                                                                    |     |
| 你电脑的键盘                                                                                                    |     |
| Esc F1 F2 F3 F4 F5 F6 F7 F8 F9 F10 F11 F12 Power Sleep Wulke O O O NameLock Capitlock ScotLock                                                                                                    |     |
| $\overbrace{i}^{\bullet} \underbrace{i}^{\bullet} \underbrace$ |     |

#### 四通用功能介绍

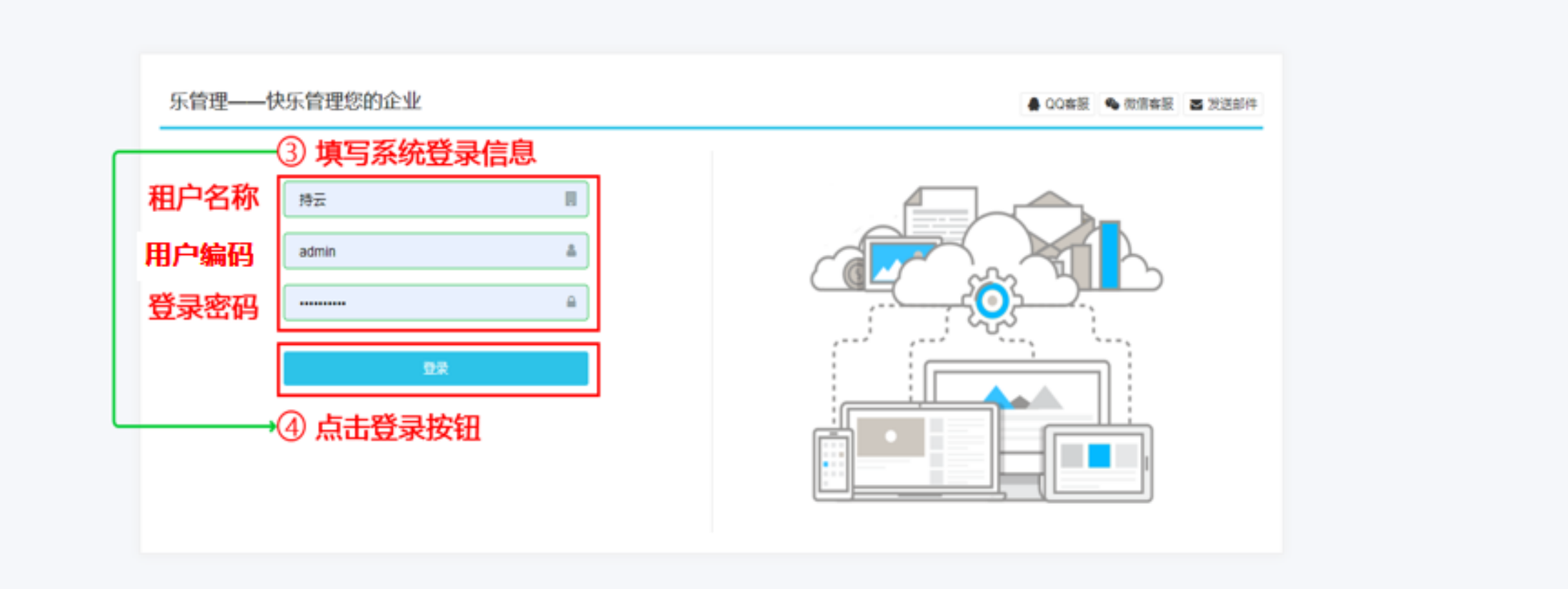

© 2019 - 乐管理 Le-ERP

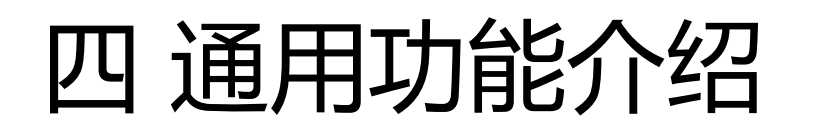

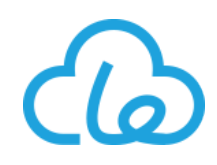

## 2、登录密码修改:新用户我方会给予默认登录密码(123456),为了贵公司数据安全,请在首次登录后立即通过此方法修改登录密码,后期使用中也请定期修改登录密码

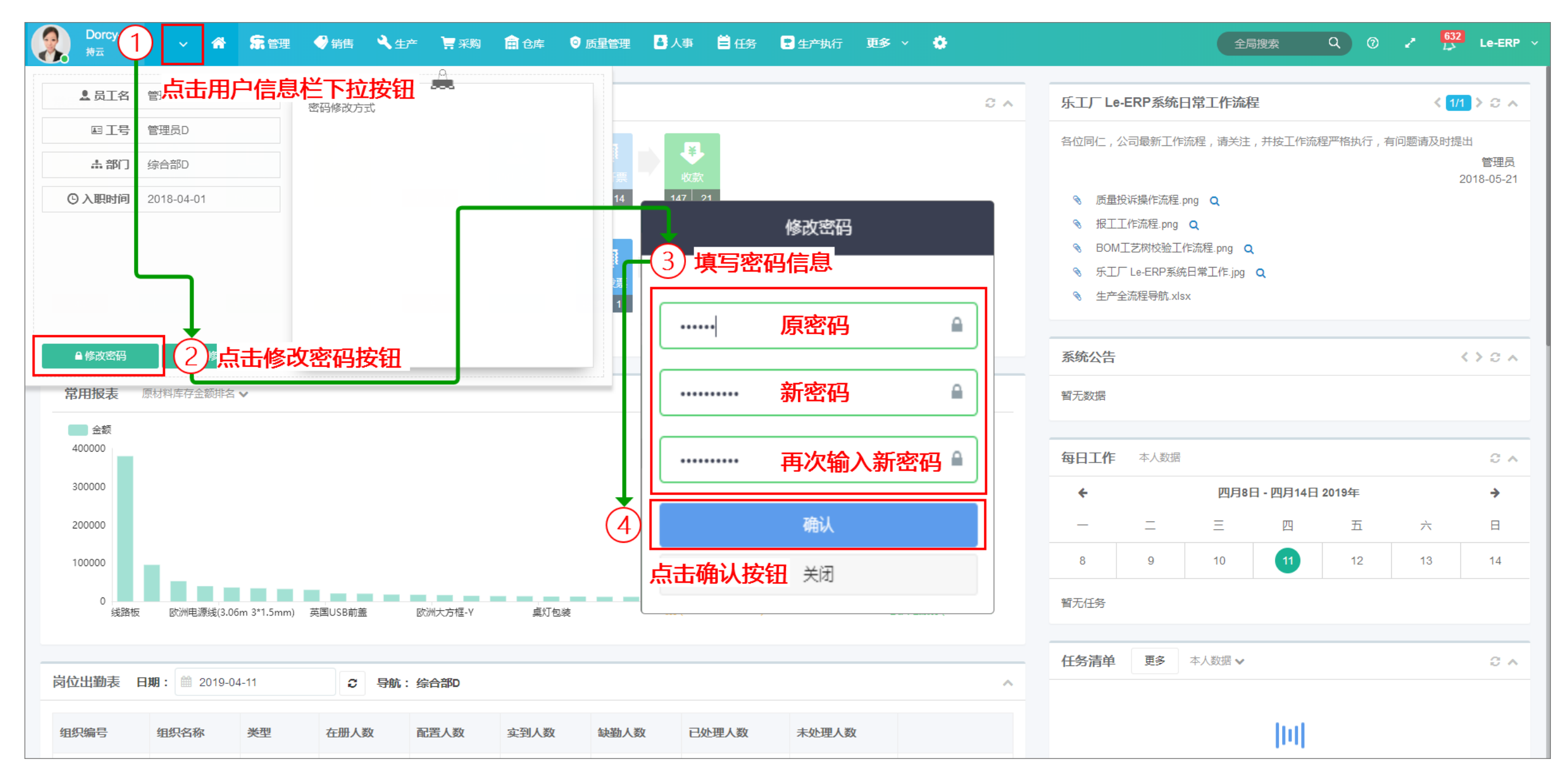

#### 四通用功能介绍

#### 3、用户头像上传:

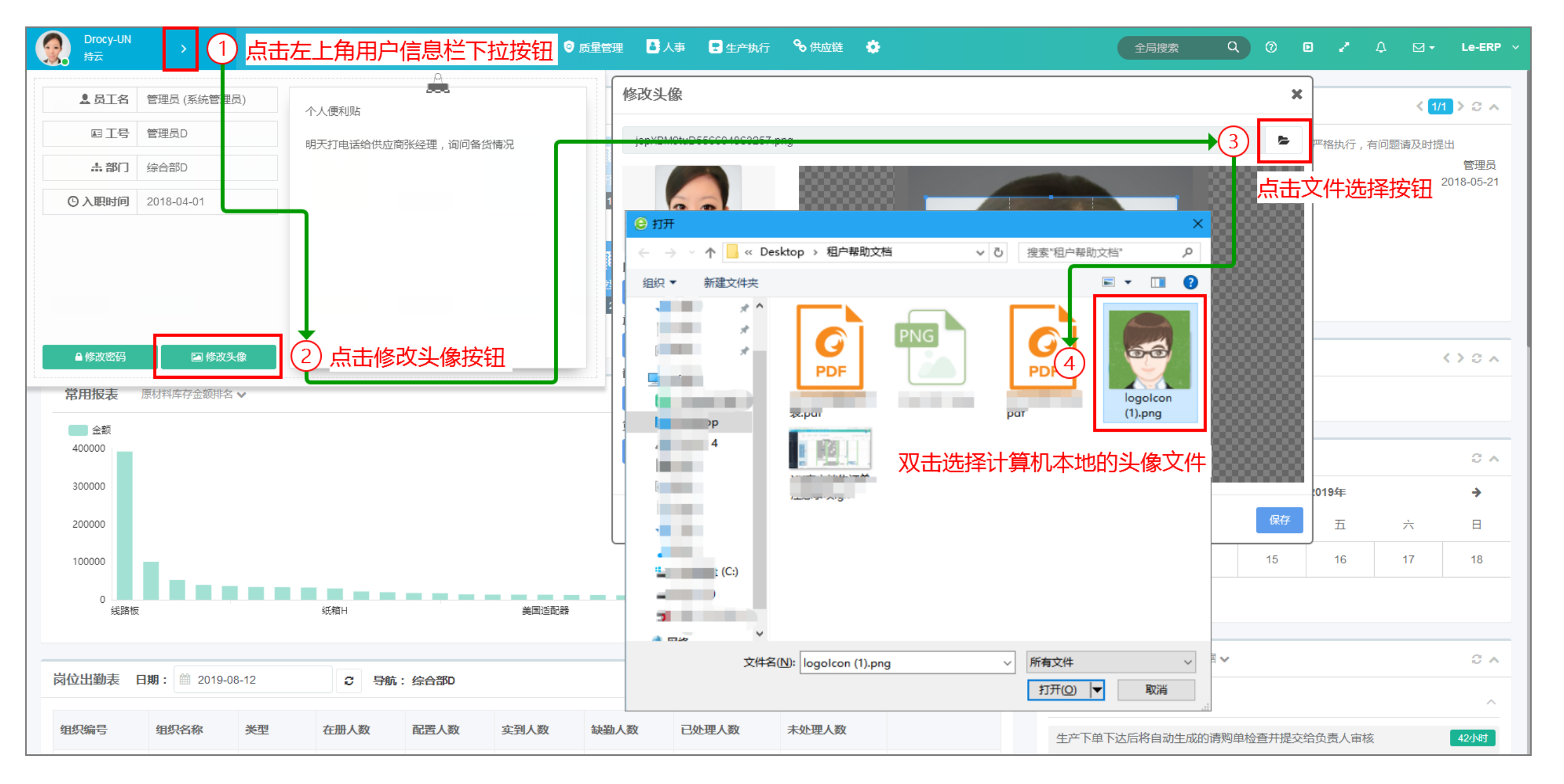

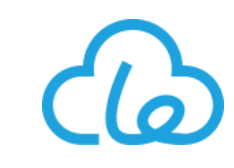

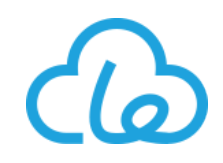

采购模块菜单汇总:

| 采购管理  |       |          |
|-------|-------|----------|
| 基础    | 业务    | 报表       |
| 供应商信息 | 请购单   | 供应商评分表   |
| 原材料信息 | 报价记录  | 应付清单     |
| 供应商物料 | 采购订单  | 物料价格走势报表 |
| 其他物料  | 采购合同单 | 物料采购汇总表  |
|       | 采购发票  | 物料采购入库汇总 |
|       | 付款单   | 采购流水表    |
|       | 预付款单  | 供应商入库汇总表 |
|       | 采购退货单 | 供应商采购汇总表 |
|       |       | 付款和发票汇总表 |
|       |       | 付款和发票流水表 |
|       |       | 采购收货差异报表 |
|       |       | 应付账款明细表  |
|       |       | 采购需求差异表  |

采购管理

#### 高效协同,提高效率

- 订单一下达,自动物料需求计算,自动缺料报警,采购成本平均降低8%,采购效率提高50%。
- 一键对帐, 应收、发票汇总
- 灵活配置的供应商评价体系,自动执行延期交货质量问题扣分。
- 采购价格智能提示,发生错误立刻警报
- 采购看板,提高沟通效率
- •集中采购,降低成本
- 系统内置多份报表,多维度分析采购状况
- 完善的合同式样编辑功能,多模版打印,满足各种版式 需求

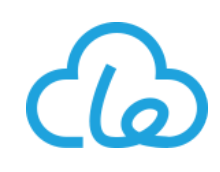

1、供应商信息:供应商信息基础数据作为采购模块的主要基础数据,可在此记录维护供应商基本信息、多地 址、多联系人、相关资质文件等信息

● 供应商基本信息 (主表) 新建

| Drocy-UN · · · · · · · · · · · · · · · · · · · | ☆ \$\overline\$\overline |                 | 管理 🤷 人事 💽 生产执行 🤇 | 🗞 供应链 🛛 🌞   |               | 全局搜索   | Q 0              | ₽ <mark>740 1317</mark> Le-ERP ∨ |
|------------------------------------------------|----------------------------------------------------------------------------------------------------|-----------------|------------------|-------------|---------------|--------|------------------|----------------------------------|
| 三 平陶向导                                         | 供应商信息 C ×                                                                                                    | 新建              |                  |             | ö             | - x    |                  | J                                |
| 2<br>【型 基础 >                                   | 通用 🗸 供应商                                                                                                    |                 | 조 & 그 나에 전화      | 🔹 🚈 Jp .    |               |        |                  | 4 + 新建 - 2                       |
| 供应商信息                                          | - ♀ 单位代码                                                                                                    | 中文描述:           | 供应商B有限公司         | ◆ 间称: 英文描述: | 英文描述          | 期      | ⇒ 默认货币           | 点击新建按钮                           |
| 3 原材料信息                                        | 1 S159                                                                                                    | 供应商A 🔹 类型:      | 供应商              | 结算账期:       | 60天           |        | 人民币              | -                                |
| 供应商物料                                          | 2 S188                                                                                                    | 供应商A 🔹 付款方式:    | 银行汇款    ▼        | 默认货币:       | 人民币           | •••    | -                | -                                |
| 其他物料                                           | 3 S096                                                                                                    | 供应商B 🔹 类别:      | 生产商 🔹            | 税别:         | 增值税           |        | 人民币              | -                                |
| 🛱 采购业务 🔹 🗸                                     | 4 S160                                                                                                    | 供应商B 开户银行:      | **银行**分行         | 银行账户:       | 1001********* | 款      | 人民币              | -                                |
| <b>二</b> 查询报表 ~ ~                              | 5 S098                                                                                                    | 供应商C<br>供应商C    | 91*****          | 业务员:        | 业务员           |        | 人民币              | -                                |
|                                                | 7 S181                                                                                                    | 信用额度:           | ¥ 150,000.00     | 联系人:        | 联系人           |        | 人民币              | -                                |
|                                                | 8 S182                                                                                                    | 电话:<br>粉羊供应<br> |                  | ▶ 状态:       |               | ▼<br>款 | 人民币              | -                                |
|                                                | 9 S183                                                                                                    | け方:<br>粉羊供应<br> | o<br>ح           | 计力变级:       | 计刀夺级          |        | 人民币              | -                                |
|                                                | 10 S186                                                                                                    | 紫羊供应<br>备注:     | I<br>备注          |             |               |        | 人民币              | -                                |
|                                                | 每页 10 🔻 条 当前 1 - 10 条 共 12 务                                                                                                    |                 |                  |             |               | Ē      | 顶 上—页 <b>1</b> 2 | 下一页 末页 1 跳转                      |
|                                                | 工 切换内容完整显示                                                                                                    |                 |                  |             |               |        |                  |                                  |
|                                                |                                                                                                    | 编辑信息:           | 查看               |             |               |        |                  |                                  |
|                                                |                                                                                                    |                 | <u> 新信自</u>      | 显示其他        |               |        |                  |                                  |
|                                                |                                                                                                    |                 |                  |             | <b>→</b> 6    | 保存     |                  |                                  |
|                                                |                                                                                                    |                 |                  |             | 点击保           | 存按钮    |                  |                                  |

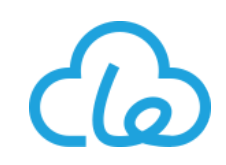

● 供应商地址新建:

|        | Drocy-UN<br>持云 | · ~ 🕋      | 😭 管理 🛛 💙 销售 | <b>《</b> 生产 | 🚍 采购 | <b>亩</b> 仓库 | ◎ 质量管理  | ▲ 人事              | ₽ 生产         | 執行 🗞             | 供应链 🌼 |          |            |          | 全局搜索            | Q (      | ) 🥭        | <b>740</b> | 1324       | .e-ERP |     |
|--------|----------------|------------|-------------|-------------|------|-------------|---------|-------------------|--------------|------------------|-------|----------|------------|----------|-----------------|----------|------------|------------|------------|--------|-----|
| ≡      | 供应商            | 信息 3 🗙 🗙   |             |             |      |             |         |                   |              |                  | 点击地均  | 止标签页非    | S189 简称    | : 供应商B   |                 |          |            | ↔ €        | )- C       | 0      | ×   |
| E<br>M | ſ              | 通用▼ 搜索     | ~ 高级        | 搜索 筛选 、     | 重置   | Q.搜索        |         |                   |              | •2               | 地址    |          |            |          |                 |          |            | 点击         | 新建         | 安钮     |     |
|        | 1              | 选择需要       | 新建地址的供      | 供应商         |      | ⇒类别         | IJ      | \$ 评∕             | 分            | च म              | 多联系人  |          | 1955, 6741 |          | <del>宫须抱素</del> | <u> </u> | <b>Q</b> # | 3          | + 新        | 建 🝷    | Ī   |
|        | 1              | S189       | 供应商B        |             |      | 生产商         | 韵       | 95.8              | 3            | 优ヲ               | 多资质又作 | ÷        | 부모이며       | ▼地址白 ▼国家 |                 | ्र महमा  | ~          | Art.A      | 电话1        | ≑电话    | 舌   |
|        | 2              | S188       | 供应商A        | L.          |      | 生产育         | 育       | 100               | ( vr z       | <del>///</del> 录 |       | 四主品      |            |          |                 |          |            |            | 139******* | 021-   | .54 |
|        | 3              | S187       | 良友          |             |      | 生产育         | 育       | 8:.3              | 3 341,6      | ÷                | (4) 項 | 与衣甲      |            |          |                 |          | 0          |            |            |        | >   |
|        | 4              | S186       | 紫羊供应        | 立商-2        |      | 生产育         | Ĵ       | 71.0              | 8 <b>*</b> ≜ | 单位代码:            | S1    | 89       |            | ≢ 地址名:   | 上海              | IГ       |            |            | 1          | 跳转     |     |
|        | 5              | S185       | 紫羊供应        | 过商B-1       |      | 生产商         | 節       | 79.1              | 6<br>* g     | 狀认地址:            | 是     |          | •          | ☀ 地址:    | **市*            | *区**路**号 |            |            |            |        | -   |
|        | 6              | S184       | 纸箱H供        | 应商          |      | 区域。         | 总代理     | 79.1              | 6<br>* E     | 送系人:             | 张     | Ξ        |            | * 电话1:   | 139'            | ******   |            |            |            |        | _   |
|        | 7              | S183       | 粉羊供应        | 拉商(C)W      |      | 生产商         | 育       | 9(.9              | 1            | 电子邮箱:            | **(   | @***.com |            | 邮政编码:    | 200*            | **       |            |            |            |        |     |
|        | 8              | S182       | 粉羊供应        | 立商(B)W      |      | 生产限         | <b></b> | 79.1              | 6<br>〕       | 云输时间:            | 1     |          |            |          |                 |          |            |            |            |        |     |
|        | 9              | S181       | 粉羊供应        | 如商(A)W      |      | 生产商         | 節       | 9 <sup>7</sup> .6 | 6            | 备注:              | 备     | ‡        |            |          |                 |          |            |            |            |        |     |
|        | 10             | S180       | 持云          |             |      | -           |         | 68.7              | 5            |                  |       |          |            |          |                 |          |            |            |            |        |     |
|        | 每页             | 10 ▼ 条当前1- | 10条共93条     |             |      |             |         |                   |              |                  |       |          |            |          |                 |          |            |            |            |        |     |
|        | Ţ              | 初换内容完整显示   |             |             |      |             |         |                   | \$           | 扁辑信息:            | 查     | Æ        |            |          |                 |          |            |            |            |        |     |
|        |                |            |             |             |      |             |         |                   |              |                  |       |          | 1          | 显示其他     |                 |          |            |            |            |        |     |
|        |                |            |             |             |      |             |         | L                 |              |                  |       |          |            |          |                 |          | <u>د</u>   | 保存         |            |        |     |
|        |                |            |             |             |      |             |         |                   |              |                  |       |          |            |          |                 |          |            | JAN 3      | J          |        |     |
|        |                |            |             |             |      |             |         |                   |              |                  |       |          |            |          |                 |          |            | 点击(        | 呆存掛        | 钮      |     |

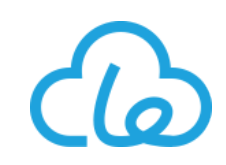

● 供应商联系人新建:

| <b>@</b> . | Drocy-UN<br>持云 | ~ <b>*</b> | <b>祭</b> 管理 | 🔮 销售   | ⋞≝产  | 📮 采购 | 🛱 仓库 | ◎ 质量管理   | ▲ 人事        | 🗜 生产执行 | 🗞 供应链   | ۰         |                | 全局担         | 瘶                       | 2 I        | 740 132   | Le-E   | ERP ~  |
|------------|----------------|------------|-------------|--------|------|------|------|----------|-------------|--------|---------|-----------|----------------|-------------|-------------------------|------------|-----------|--------|--------|
| =          | 供应商            | 信息 C ×     |             |        |      |      |      |          |             |        | 供应      | 商信息       | 单位代码: S189 简称: | 供应商B        |                         |            | ↦ ≞       | с (    | e ×    |
| <b>₽</b>   |                | 通用 ▼ 搜索    |             | ~ 高级搜索 | 筛选▼  | 重置   | Q搜索  |          |             |        | 「山山」    | 多联系       | 人标签页           |             |                         | Я          | 点击新       | 建按     | 钮      |
| <b>a</b>   | (1)            | 选择需要       | 新建联系        | 系人的位   | 供应商  |      | ⇒ 类别 | a)       | <b>≑</b> 评: |        |         | £∧        | 单位代码 ▼ 搜索      | ~ 高级搜       | 索 筛选 <b>- <u></u> -</b> | <u>,</u>   | 3         | ▶ 新建   |        |
|            | 1              | S189       |             | 供应商B   |      |      | 生产   | 育        | 95.8        | 3      | ♂♂      | 质又件       | ✿ ≑相关业务        | ≑职位 ≑单位代码   | ≑联系人 ≑电话1               | ≑电话2       | ≎电子曲      | №箱 ≑≦  | 生日     |
|            | 2              | S188       |             | 供应商A   |      |      | 生产   | 育        | 100         |        | ()の方 転参 | 记录        | 1 朝料/开立廠加洽     | z 铝佳杯理 9180 | 22 120*******           | 021 5/**** | ** **@*** | -om 19 | 980-06 |
|            | 3              | S187       |             | 良友     |      |      | 生产育  | 奇        |             | 新建     | 4) 填写   | 表单        |                |             |                         |            | ¢ >       |        |        |
|            | 4              | S186       |             | 紫羊供应商  | -2   |      | 生产育  | 育        | 77.0        |        |         |           |                | ]           | [                       |            |           | 鄧      | 涛      |
|            | 5              | S185       |             | 紫羊供应商  | B-1  |      | 生产   | 育        | 79.1        | 相关业务   | :       | 塑料件采      | 购业务            | 职位:         | 销售经理                    |            |           |        |        |
|            | 6              | S184       |             | 纸箱H供应商 | ā    |      | 区域   | 总代理      | 79.1        | ❣ 单位代码 | :       | S189      |                | ≢ 联系人:      | 张三                      |            |           |        |        |
|            | 7              | S183       |             | 粉羊供应商( | (C)W |      | 生产育  | 育        | 90.9        | * 电话1: |         | 139****** | k#             | 电话2:        | 021-54*****             |            |           |        |        |
|            | 8              | S182       |             | 粉羊供应商( | (B)W |      | 生产育  | 育        | 79.1        | 电子邮箱   | :       | **@***.00 | m              | 生日:         | 1980-06-01              |            |           |        |        |
|            | 9              | S181       |             | 粉羊供应商( | (A)W |      | 生产   | <u>क</u> | 91.6        | ★ 默认联系 | λ:      | 문         | •              |             |                         |            |           |        |        |
|            | 10             | S180       |             | 持云     |      |      | -    |          | 68.7        |        |         | ~         |                |             |                         |            |           |        |        |
|            | 每页             | 10 ▼ 条当前1- | 10条共93条     |        |      |      |      |          |             | 备注:    |         | 备注        |                |             |                         |            |           |        |        |
|            | I t            | 刀换内容完整显示   |             |        |      |      |      |          |             |        |         |           |                |             |                         |            |           |        |        |
|            |                |            |             |        |      |      |      |          |             | 编辑信息   | :       | 查看        |                |             |                         |            |           |        |        |
|            |                |            |             |        |      |      |      |          |             |        |         |           |                |             |                         |            |           |        |        |
|            |                |            |             |        |      |      |      |          | _           |        |         |           |                |             |                         | -05        | 保存        |        |        |
|            |                |            |             |        |      |      |      |          |             |        |         |           |                |             |                         | 点          | 击保存       | 按钮     | l      |

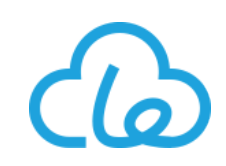

● 供应商资质文件新建:

|          | Drocy-UN<br>持云 |          | <b>* S</b> tet | 1 🔮 销售 | ⋞±产                    | 📮 采购 | <b>亩</b> 仓库 | ◎ 质量管理       | 🛔 人事        | 🗜 生产执行 | æ   | 供应链 🌻             |            |                      |      | 全局搜索      | Q 0                    | 1             | 740 1324     | Le-ER     | RP ~ |
|----------|----------------|----------|----------------|--------|------------------------|------|-------------|--------------|-------------|--------|-----|-------------------|------------|----------------------|------|-----------|------------------------|---------------|--------------|-----------|------|
| =        | 供应商            | 信息 🕃 🗙   |                |        |                        |      |             |              |             |        |     | 供应商信息             | 单位代码:      | S189 简称:             | 供应商B |           |                        |               | ↔ ≞.         | с 0       | ×    |
| <b>•</b> |                | 通用▼搜索    | ╡<br>╼╾᠅┎╶╼╸╖╴ | ~ 高级搜  | 索  筛选▼                 | 一重置  | Q 搜索        |              |             |        |     |                   | 多资质文       | てたちょう                | ፹    |           |                        |               | 点击新          | 建按钮       | E    |
| =        |                | 选择需      | 安新建印           |        | 供应商                    |      | ⇒类别         | I            | <b>≑</b> भि | 汾      | ≑ 끩 | 多资质文件             |            | ▼ 搜索                 | ^    | ~ 高级搜索 筛选 | 工冊                     | <b>Q 12</b> 2 | (3)          | 新建        |      |
|          | 1              | S189     |                | 供应商B   |                        |      | 生产商         | 3            | 95.         | 83     | 优制  |                   | *          | ◆文件类型 ⇔∃             | 资料分类 | 单位代码 🕀 行号 | ⇒文件日期 ⇒2               | 文件版本          | ⇒ 文件有效則      | ⇒文件       | 描述   |
|          | 2              | S188     |                | 供应商A   |                        |      | 生产商         | <b></b><br>う | 100         | 0      | (0) | 新建                | - (4       | り填写                  | 表单   |           |                        |               | ¢            | ×         |      |
|          | 3              | S187     |                | 良友<br> | 気の                     |      | 生产商         | 3            | 83.         | 33     | 优势  | 文件类型:             | 文档         |                      | •    | 资料分类:     | 环保报告                   | ī             |              | ·         | ->   |
|          | 5              | S185     |                | 紫羊供应降  | <sup>时-∠</sup><br>育B-1 |      | 生一下         | 3            | 79.         | 16     | 殿   | ★ 单位代码:           | S189       | )                    |      | 行号:       | 系统自动                   | 创建            |              |           |      |
|          | 6              | S184     |                | 纸箱H供应  | 商                      |      | 区域总         | 总代理          | 79.         | 16     | 良   | 文件日期:             |            | 000 40 04            |      | ≢ 文件版本:   | 0                      |               |              |           |      |
|          | 7              | S183     |                | 粉羊供应商  | 韵(C)W                  |      | 生产商         | <b>1</b>     | 90.         | 91     | 优表  | 又件有效期:<br>★ 文件描述: | ROHS       | 022-12-31<br>S证书 pdf |      |           |                        |               |              |           |      |
|          | 8              | S182     |                | 粉羊供应商  | 育(B)W                  |      | 生产商         | <b>a</b>     | 79.         | 16     | 良   |                   |            | - <u>-</u>           |      |           |                        |               |              |           |      |
|          | 9              | S181     |                | 粉羊供应商  | 育(A)W                  |      | 生产商         | 3            | 91.         | 66     | 优表  | ★ 文件路径:           | <b>√</b> R | ROHS证书.pdf           |      |           | <ul> <li>预览</li> </ul> | り重新上住         | う りの一切をした。 × |           |      |
|          | 10             | S180     |                | 持云     |                        |      | -           |              | 68.         | 75     | 良   | 关键信息:             | 关键         | 信息                   |      |           |                        |               |              |           |      |
|          | 每页             | 10 【条当前  | 前1-10条共93      | 条      |                        |      |             |              |             |        |     |                   |            |                      |      |           |                        |               |              |           |      |
|          | тt             | 刀换内容完整显示 | 7              |        |                        |      |             |              |             |        |     | 备注:               | 备注         |                      |      |           |                        |               |              |           |      |
|          |                |          |                |        |                        |      |             |              |             |        |     |                   |            |                      |      |           |                        |               |              |           |      |
|          |                |          |                |        |                        |      |             |              |             |        |     | 海绵(音声)。           | 查看         | 1                    |      |           |                        |               |              |           |      |
|          |                |          |                |        |                        |      |             |              |             |        |     |                   |            |                      |      |           |                        |               | 点击保          | 存按        | 钮    |
|          |                |          |                |        |                        |      |             |              |             |        |     |                   |            |                      |      |           |                        |               | •(5)         | <b>呆存</b> |      |
|          |                |          |                |        |                        |      |             |              |             |        |     |                   |            |                      |      |           |                        |               |              |           |      |

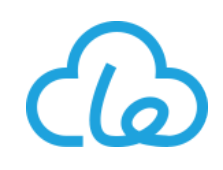

2、原材料信息:原材料信息基础数据作为采购模块的主要基础数据,可在此记录维护原材料基本信息、物料 供应商、物料检验基础信息、物料技术文件等信息

• 原材料物料类别新建

| Drocy-UN<br>持云 ~                          | ▲ SE 管理 ● 销售 1                          | 〒采购                      | e理 👌 人事 💽 生产执行 | 😪 供应链 | 全局     | 螦 Q ⑦ 2 🌠 | 0 <mark>1337</mark> Le-ERP ∨ |
|-------------------------------------------|-----------------------------------------|--------------------------|----------------|-------|--------|-----------|------------------------------|
| ≡                                         | 原材料信息 C 🗙                               |                          |                |       |        |           |                              |
| ■ 采购向导                                    |                                         | 、 占主物料米 (二)              |                |       |        |           |                              |
| 2 基础 >                                    | * • • • • • •                           | 别新建按钮                    | 新建(6)填写信       | 息     |        |           | ф x 0                        |
| 供应商信息                                     | 搜索                                      | Q                        |                |       |        |           | 求                            |
| 3 原材料信息                                   |                                         | 11 201不锈 网机              | ☀ 物料类别:        | YG    | 常 类别名: | 布料        |                              |
| 供应商物料                                     | 田· 🖿 BZ 半成品<br>田· 🖿 BZ1 原材料             | 12 钢化玻璃                  | 英文描述:          | 英文描述  | 类别等级:  | 0         |                              |
| 其他物料                                      | · · · · · · · · · · · · · · · · · · ·   | 13 铜皮-10                 | 公米日            |       |        |           |                              |
|                                           |                                         | 14 内卡簧                   | 文央加:           | × *   |        |           |                              |
|                                           | 田·■ CC成品                                | 15 0.4铝卷〔覆               | 备注:            | 备注    |        |           | , 单面覆                        |
| ■ 101 11 11 11 11 11 11 11 11 11 11 11 11 |                                         | 勿料类别所 蹦蹦                 |                |       |        |           |                              |
|                                           | →4 属的父类别(即上级                            | 及分类) <sup>端圆遗件</sup>     |                |       |        |           |                              |
|                                           | ー · · · · · · · · · · · · · · · · · · · | 18 树枝件 (银)               |                |       |        |           |                              |
|                                           | ■ WX 外协加工费<br>■ YA 塑料件                  | 19 立柱铝杆 小-               | ≢ 状态:          | 正常    | 编辑信息:  | 查看        |                              |
|                                           | ····· ≌ YB 五金件<br>···· ≌ YC 线材类         | 20 制冷杯银杯                 |                |       |        |           |                              |
|                                           | Li YD 包材类<br>Li YE 电子类                  | <                        |                |       |        |           | · · · ·                      |
|                                           | ···· ► YF 塑料件1                          | 每页 10 ▼ 条 当 <del>前</del> |                |       |        |           | 保存跳转                         |
|                                           | □.■ 7 成品                                | □ 显示/隐藏预览图               | 工 切换内容完整显示     |       |        | 点:        | <b>占保存按钮</b>                 |
|                                           |                                         |                          |                |       |        |           |                              |
|                                           |                                         |                          |                |       |        |           |                              |
|                                           |                                         |                          |                |       |        |           |                              |
|                                           |                                         |                          |                |       |        |           |                              |
|                                           |                                         |                          |                |       |        |           |                              |

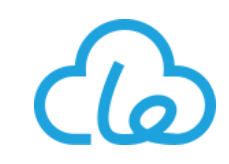

#### ● 原材料新建: \* 物料编码、库存单位字段的值, 一经保存后, 不允许修改

|        | Drocy-UN V 🕋                                                       |       | 2 销售 | く生き | ¥ 7#     |     |                      | <b>–</b>   | <u>C</u> <u>ars</u> ar <b>d</b> a | <b>.</b> |                     | * |   | 全局搜索        | Q 0                                   | 2             | 740 1345 | Le-ERP 🗸 |
|--------|--------------------------------------------------------------------|-------|------|-----|----------|-----|----------------------|------------|-----------------------------------|----------|---------------------|---|---|-------------|---------------------------------------|---------------|----------|----------|
| =      | 原材料信息 C ×                                                          |       |      |     |          | )填生 | 信息                   |            |                                   |          | <del>う</del> 八初mDOM | ¥ | ^ |             |                                       |               |          |          |
| E      |                                                                    |       |      | _   | 物料编码:    |     | 物料编码                 |            | ★ 物料名称:                           |          | 无纺布                 |   |   |             |                                       |               | <        |          |
| 圀      | +                                                                  | • • • | ·    |     | ★ 来源类别:  |     | 原材料                  | -          | 版本号:                              |          | 1                   |   |   | 签 — 鍵启用 🗌 📾 | 批量处理 🕒                                | ₩ <b>*</b> (2 | + 新建     | • 0      |
| ш<br>д | 搜索                                                                 |       | Q    | å   | ★ 规格型号:  |     | 300*500              |            | 物料简称:                             |          | 布                   |   |   | - 創造提前期     | ● 来源柒別                                | <u>ام</u> ر ا | ま新建物     | 安田。      |
|        | 上: ■ B 平ALAA<br>上: ■ BZ 半成品                                        |       |      |     | 物料图片—:   |     | ▲上传文件 <b>国 裁切图</b> 片 | † ┃ ᠑ 历史版本 | 上传注意事项等等,传递格式,P                   | ,限制大小等   | 等.说明文字abc1          |   |   |             | · · · · · · · · · · · · · · · · · · · | • •           |          |          |
| B      | ·<br>·<br>·<br>·<br>·<br>·<br>·<br>·<br>·<br>·<br>·<br>·<br>·<br>· |       |      | 暂无数 | 是否属性管理:  |     | 是                    | -          | ☀ 属性代码:                           |          | 物料(颜色)              |   |   |             |                                       |               |          |          |
|        | ·<br>                                                              |       | - 1  | <   | 采购提前期:   |     | 5                    |            | 累计提前期:                            |          | 5                   |   |   |             |                                       |               |          |          |
|        | 田·■ QB 半成品                                                         |       | - 1  | ŢIJ | 默认供应商:   |     | 默认供应商                |            | 进项税率:                             |          | 0.16                |   |   |             |                                       |               |          |          |
|        |                                                                    |       | - 1  |     | 起订量:     |     | 500                  |            |                                   |          |                     |   |   |             |                                       |               |          |          |
|        |                                                                    |       | - 1  |     | 包装要求:    |     | 300*500一卷            |            |                                   |          |                     |   |   |             |                                       |               |          |          |
|        | []■ QQF 成品<br>[]■ QY 原材料                                           |       | - 1  |     |          |     |                      |            |                                   |          |                     |   |   |             |                                       |               |          |          |
|        | □·· ● Y 原材料                                                        |       | - 1  |     | 批次管理:    |     | 문                    | Ţ          | ★ 库存单位:                           |          | 卷                   |   |   |             |                                       |               |          |          |
|        | ■ YA 塑料件<br>■ YB 五金件                                               |       | - 1  |     | ★ 库存标准价: |     | ¥ 25.03              | ¢          | 默认仓库:                             |          | 综合仓库                |   |   |             |                                       |               |          |          |
|        | Li YC 线材类<br>Li YD 包材类                                             |       | - 1  |     | 默认库位:    |     | YLD03-04-01          | X de       | 安全库存:                             |          | 10                  |   | ] |             |                                       |               |          |          |
|        | ···· 點 YE 电子类<br>···· 點 YF 塑料件1                                    | L     | - 1  |     | 最高库存:    |     | 30                   |            | 入库检验:                             |          | 是                   | - |   |             |                                       |               |          |          |
|        | YG 布料 YF 加班奏                                                       | 1)    | - 1  |     | 收货容差:    |     | 0.1                  |            | 最低库存:                             |          | 5                   |   |   |             |                                       |               |          |          |
|        |                                                                    | 击选择   | 需    |     | 自动仓库数:   |     | 0                    |            | 管控类型:                             |          | 管控                  | • |   |             |                                       |               |          |          |
|        | 要                                                                  | 新建原   | 材    |     | 编辑信息:    |     | 查看                   |            |                                   |          |                     |   |   |             |                                       |               |          |          |
|        | ₩                                                                  | 所属的   | 吻    |     |          |     |                      | 1          | 显示其他                              |          |                     |   |   |             |                                       |               |          |          |
|        | ₩                                                                  | 类别    |      |     |          |     |                      |            |                                   |          |                     | _ |   |             |                                       |               |          |          |
|        |                                                                    |       |      |     |          |     |                      |            |                                   |          | <b>→</b> (4)        | G | 存 | 点击保存按       | 钮                                     |               |          |          |
|        |                                                                    |       |      |     |          |     |                      |            |                                   |          |                     | - |   |             |                                       |               |          |          |

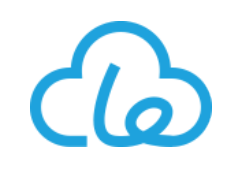

3、请购单:使用此功能,可进行采购申请的发起,例如生产缺料请购,备料请购,办公劳防用品的请购等

#### ● 备料、劳防用品、办公用品的请购

|   | Drocy-UN持云 | <u>.</u> |                    | 📮 采购  | 龠仓库 ♀↓ | 质量管理 🎴 人事 | 🗜 生产执行 💊 供应链 | 更多 🗸 🔅      | 全局搜索       | Q @       | D 🕂 Z          | û lle-ER             | Rbw  ∧ |
|---|------------|----------|--------------------|-------|--------|-----------|--------------|-------------|------------|-----------|----------------|----------------------|--------|
|   |            | 请购单      | C ×                |       |        |           |              |             |            |           |                |                      |        |
| Ð | 采购向导       |          |                    |       |        |           |              |             |            |           |                |                      |        |
| 3 | 基础         |          | 请购单▼  通用▼  搜索      |       | ~ 高级搜索 | 请购日期: 🏥   | - **         | 筛选 ▼ 重置 Q 搜 | 索          |           |                | 4) + <sup>新建</sup> · | 0      |
| 2 | 采购业务 >     | ٥        | ♦単号                | \$ 类型 | ♦状态    | ≑请购人编码    | ⇒请购部门        | ⇒请购部门名      | ≑请购日期      | ◆交货地点     | ⇒备注            | 点击新建                 | 按钮     |
|   | 请购单        | 1        | QG-1909-0003       | 生产    | 提交     | E0100     | 销售部D         | 销售部         | 2019-09-25 | -         | -              | -                    |        |
| 3 | 报价记录       | 2        | QG-1909-0002       | 生产    | 提交     | 管理员D      | 综合部D         | 综合管理部       | 2019-09-11 | -         | -              | -                    |        |
|   | 采购订单       | 3        | QG-1909-0001       | 其他    | 审核     | 管理员D      | 综合部D         | 综合管理部       | 2019-09-05 | 外购原料仓H    | -              | -                    |        |
|   | 采购合约单      | 4        | QG-1908-0005       | 生产    | 提交     | 管理员D      | 综合部D         | 综合管理部       | 2019-08-24 | -         | -              | -                    |        |
|   | 采购发票       | 5        | QG-1908-0001       | 生产    | 提交     | E0000     | 质量部D         | 质量部         | 2019-08-22 | -         | -              | -                    |        |
|   | 付款单        | 6        | QG-1907-0010       | 生产    | 提交     | E1001     | 开发部D         | 开发部         | 2019-07-31 | -         | -              | -                    |        |
|   | 预付款单       | 7        | QG-1907-0009       | 生产    | 审核     | E0049     | 综合仓库D        | 综合仓库        | 2019-07-18 | -         | -              | -                    |        |
|   | 立動温化量      | 8        | QG-1907-0008       | 生产    | 审核     | E0049     | 综合仓库D        | 综合仓库        | 2019-07-18 | -         | -              | -                    |        |
|   | 木则返页半      | 9        | QG-1907-0007       | 生产    | 审核     | E0049     | 综合仓库D        | 综合仓库        | 2019-07-18 | -         | -              | -                    |        |
|   | 査询报表       | 10       | QG-1907-0006       | 生产    | 审核     | E0049     | 综合仓库D        | 综合仓库        | 2019-07-17 | -         | -              | -                    |        |
|   |            | 每页       | 10 ▼ 条当前1-10条共174条 | ×.    |        |           |              |             |            | 上一页 1 2 3 | 4 5 <b>T</b> - | -页 末页 1              | 跳转     |
|   |            | +新       | 建 工 切换内容完整显示       |       |        |           |              |             |            |           |                |                      |        |
|   |            | 详细       |                    |       |        |           |              |             |            |           |                | < >                  | +      |
|   |            | FL AH    |                    |       |        |           |              |             |            |           |                | · ·                  |        |
|   |            |          |                    |       |        |           |              |             |            |           |                |                      |        |
|   |            |          |                    |       |        |           |              |             |            |           |                |                      |        |
|   |            |          |                    |       |        |           |              |             |            |           |                |                      |        |

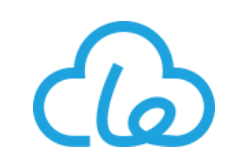

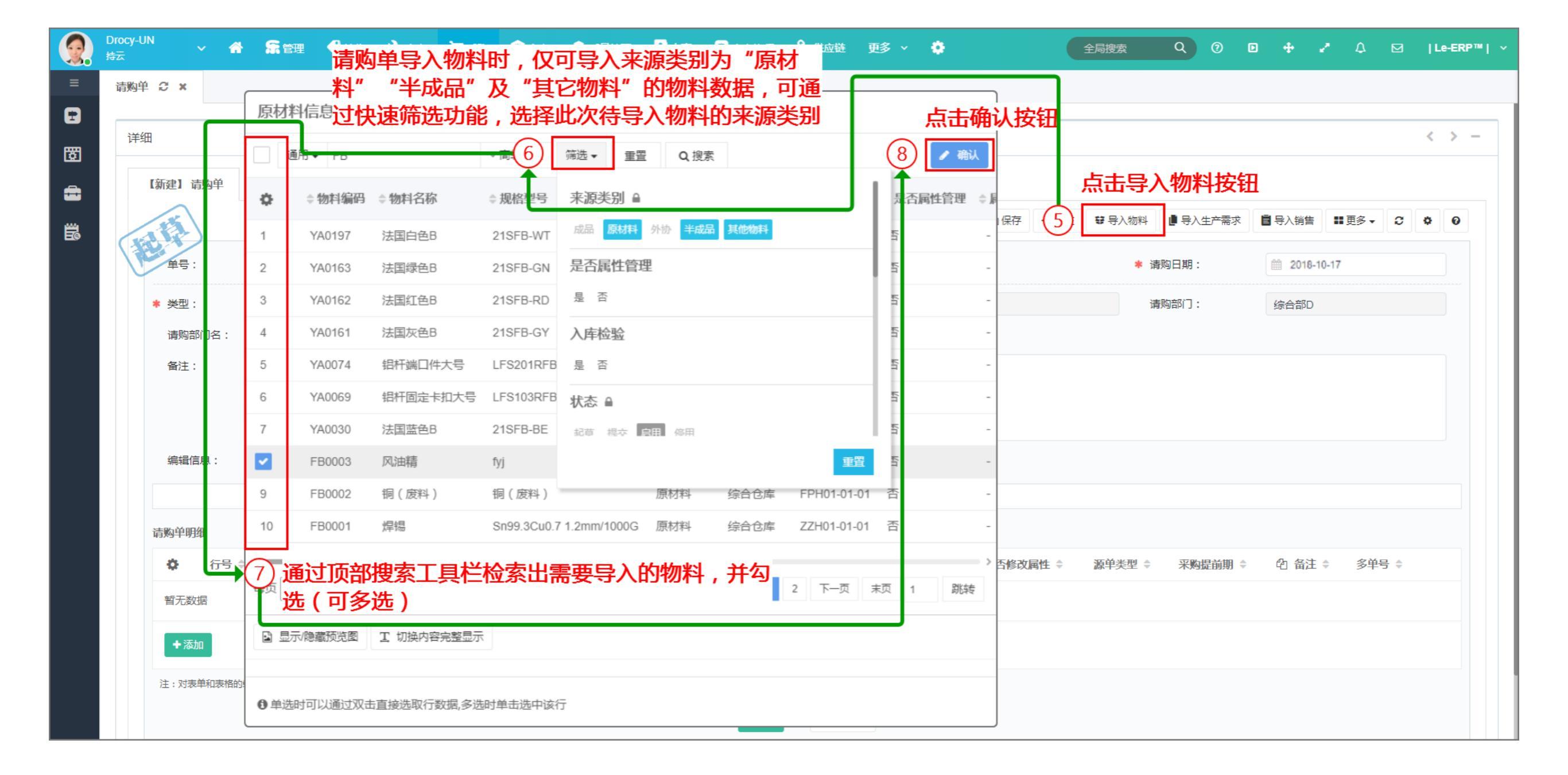

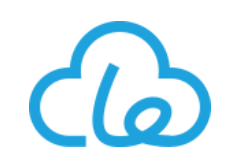

| 洋细                                                                                                    |                                                                                                    |                                   |                                            |                                          |                                   |                                                                         |           |                                                                     |                           |                                                           | <                          |
|----------------------------------------------------------------------------------------------------|----------------------------------------------------------------------------------------------------|-----------------------------------|--------------------------------------------|------------------------------------------|-----------------------------------|-------------------------------------------------------------------------|-----------|---------------------------------------------------------------------|---------------------------|-----------------------------------------------------------|----------------------------|
| итиц                                                                                                    |                                                                                                    |                                   |                                            |                                          |                                   |                                                                         |           | 保存按钮暂存                                                              | 或点击提交                     | 按                                                         |                            |
| 【新建】请购单                                                                                                    |                                                                                                    |                                   |                                            |                                          |                                   |                                                                         | 钮将        | 该单据提交给                                                              | 相关用户审                     | 移                                                         |                            |
|                                                                                                    |                                                                                                    |                                   |                                            |                                          |                                   |                                                                         | ▶(12) □保存 | ✓提交 ♥ 导入物料                                                          | 📕 导入生产需求                  | ■ 导入销售 ■ ● ● ● ● ● ● ● ● ● ● ● ● ● ● ● ● ● ●              | <b>C</b>                   |
|                                                                                                    |                                                                                                    |                                   |                                            |                                          |                                   |                                                                         |           |                                                                     |                           |                                                           |                            |
| → <u>(11)</u> 若有需                                                                                                  | 要,可修改主                                                                                                    | E表内字段                             | 的值                                         |                                          |                                   |                                                                         |           | * ì                                                                 | 青购日期:                     | 2018-10-17                                                |                            |
| * 类型:                                                                                                    | 其他                                                                                                    | •                                 | ★ 状态:                                      | 起草                                       | v                                 | 请购人编码:                                                                  | 管理员D      | ì                                                                   | 青购部门:                     | 综合部D                                                      |                            |
| -<br>-  -  -  -  -  -  -  -  -  -  -  -  -                                                                         |                                                                                                    |                                   | 办货抽点·                                      | 位合合产                                     |                                   |                                                                         |           |                                                                     |                           |                                                           |                            |
|                                                                                                    | 综合管理部                                                                                                    |                                   | × 54/6/11.                                 | 家口 四/年                                   |                                   |                                                                         |           |                                                                     |                           |                                                           |                            |
| 备注:                                                                                                    | 综合管理部                                                                                                    |                                   |                                            | 57日 U/F                                  |                                   |                                                                         |           |                                                                     |                           |                                                           |                            |
| 留注:                                                                                                    | 综合管理部                                                                                                    |                                   |                                            | 370 B/#                                  |                                   |                                                                         |           |                                                                     |                           |                                                           |                            |
| 4月27月14日                                                                                                    | 综合管理部                                                                                                    |                                   |                                            | 57日 63年                                  |                                   |                                                                         |           |                                                                     |                           |                                                           |                            |
| 编为时间 Ju ·<br>备注:                                                                                                   | 综合管理部<br>备注<br>本吾                                                                                                    |                                   |                                            | 577日 区/年                                 |                                   |                                                                         |           |                                                                     |                           |                                                           |                            |
| 编码间间1日。<br>备注:<br><del>编程信息。</del>                                                                                 | 综合管理部<br>备注<br>查看                                                                                                    |                                   |                                            | 577日 区/年                                 |                                   |                                                                         |           |                                                                     |                           | 点                                                         | 击全语                        |
| · (4) (4) (4) (4) (4) (4) (4) (4) (4) (4)                                                                          | 综合管理部<br>备注<br><u>本</u> 弄                                                                                                    | 将所有需                              | 要请购的物                                      | 料导入完成                                    | 后,根据请J                            | 四十二                                                                     |           |                                                                     |                           | 点。                                                        | 击全;<br>定按                  |
| 请为用小了口 ·<br>备注:                                                                                                    | 综合管理部<br>音注<br>查 <u>青</u>                                                                                                    | 将所有需<br>写或修改                      | 要请购的物<br>请购数量、                             | ₩<br>料导入完成)<br>供应商、单                     | 后,根据请M<br>介、期望日期                  | —————————————————————————————————————                                   |           |                                                                     |                           | 点:<br>确:<br>10 全                                          | 击全?<br>定按<br><sup>蹶走</sup> |
| ·请为用/J J · ·<br>备注:<br>·<br>·<br>·<br>·<br>·<br>·<br>·<br>·<br>·<br>·<br>·<br>·<br>·<br>·<br>·<br>·<br>·<br>·<br>· | 综合管理部 备注 查考 属性规格 \$                                                                                                    | 将所有需<br>写或修改                      | 要请购的物<br>请购数量、                             | ₩<br>料导入完成)<br>供应商、单<br><sup> ¥拉</sup> • | 后,根据请财<br>介、期望日期                  | 均需求,填<br>期等字段<br><sup>④ ¥前 ◆</sup>                                      | 花子・マ      | ℃ 合税半期 ▼                                                            | → 百祝主禄 ▼                  | 点:<br>确:<br>10 全部<br>也 期望日期 \$                            | 击全;<br>定按領                 |
| ////////////////////////////////////                                                                               | 综合管理部 备注 查考 属性规格 \$ 9 0                                                                                                    | 将所有需<br>写或修改                      | 要请购的物<br>请购数量、<br><sup>转来熟量</sup> ●        | 將导入完成)<br>供应商、单(<br><sup>半位</sup> ◆      | 后,根据请<br>介、期望日<br><sup>供应商者</sup> | 均需求,填<br>胡等字段<br><sup>€</sup> ¥前 ▼<br>12.52                             | 0.13      | € 含碳半的<br>••• ¥ 14.15                                               |                           | 点:<br>确定<br>10 全部<br>週里日期 ÷                               | 击全行<br>定按行                 |
| 篇》第月415日 ·<br>备注:                                                                                                  | 综合管理部 备注 查表 月 月 | 将所有需<br>写或修改<br><sup>気理 ・ *</sup> | 要请购的物<br>请购数量、                             | (料导入完成)<br>供应商、单(<br><sup>¥位</sup> ▼     | 后,根据请<br>介、期望日<br><sub>氏应商</sub>  | 均需求,填<br>朝等字段<br>毫 ¥前 ▼<br>* 12.52                                      | 0.13      | 它 合税羊切<br>… ¥ 14.15                                                 | 合税业被<br>¥ 141.52          | 点日<br>确定<br>10 全部<br>2 2018-10-17                         |                            |
| 篇》第月4月5日:<br>备注:                                                                                                   | 综合管理部         备注         重告         0         0                                                                                                    | 将所有需<br>写或修改<br>效型 ● ★ ② 10 ③ 100 | 要请购的物<br>请购数量、<br><sup>技来残យ</sup> 。<br>200 | I料导入完成I<br>供应商、单<br><sup>并位 ●</sup>      |                                   | bat<br>均需求,填<br>朝等字段<br><sup>€□ ¥前 ↓</sup><br>··· ¥ 12.52<br>··· ¥ 3.26 | 0.13      | <ul> <li>名校半切</li> <li>···· ¥ 14.15</li> <li>···· ¥ 3.68</li> </ul> | ▲税金額<br>¥ 141.52 ¥ 368.03 | 点<br>确定<br>10 全部<br>2 10 全部<br>2018-10-17<br>3 2018-10-17 |                            |

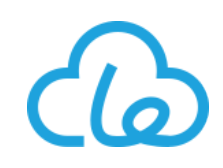

 生产物料需求请购:此类由生产下单经过MRP计算的出的生产物料需求,可通过系统配置项 "MRP 计算自动生成请购单配置"自动生成对应的请购单,也可以自己手动新建

|          | Drocy-UN<br>持云                          |                               | 🐂 采购 | 合库 6 6 6 6 6 6 7 7 7 8 7 7 8 7 7 8 7 7 8 7 7 8 7 7 8 7 7 8 7 7 8 7 7 8 7 7 8 7 7 8 7 7 8 7 8 7 7 8 7 8 7 8 7 8 7 8 7 8 7 8 7 8 7 8 8 7 8 8 7 8 8 7 8 8 8 8 9 8 8 9 8 9 8 9 8 9 8 9 8 9 9 9 9 9 9 9 9 9 9 9 9 9 9 9 9 9 9 9 9 9 9 9 9 9 9 9 9 9 9 9 9 9 9 9 9 9 9 9 9 9 9 9 9 9 9 9 9 9 9 9 9 9 9 9 9 9 9 9 9 9 9 9 9 9 9 9 9 9 9 9 9 9 9 9 9 9 9 9 9 9 9 9 9 9 9 9 9 9 9 9 9 9 9 9 9 9 9 9 9 9 9 9 9 9 9 9 9 9 9 9 9 9 9 9 9 9 9 9 9 9 9 9 9 9 9 9 9 9 9 9 9 9 9 9 9 9 < | 管理 🔒 人事       | 🗜 生产执行 🛛 🗞 供应链 | 更多 🗸 🌻      | 全局搜索       | Q 0       | 0 + 2  | ດ ⊡  Le-ERP™ | ч × |
|----------|-----------------------------------------|-------------------------------|------|----------------------------------------------------------------------------------------------------|---------------|----------------|-------------|------------|-----------|--------|--------------|-----|
|          | Ξ                                       | 请购单 🕄 🗙                       |      |                                                                                                    |               |                |             |            |           |        |              |     |
| Ð        | 采购向导                                    |                               |      | ++0/                                                                                                    |               |                |             |            |           |        |              |     |
| <b>T</b> | 基础                                      | 请购単▼ 週用▼ 搜索                   |      | ◇ 向玖援茶 请购                                                                                                    |               | -              | 师选▼ 重置 Q 搜索 |            |           |        |              |     |
| 2        | 采购业务 >                                  | ✿ ≑单号                         | ∉ 类型 | ⇒状态                                                                                                    | <b>≑请购人编码</b> | ≑请购部门          | ⇒ 请购部门名     | ⇒请购日期      | ◆交货地点     | ♦备注    | 点击新建按领       | 钮   |
| 6        | 请购单                                     | 1 QG-1909-0003                | 生产   | 提交                                                                                                    | E0100         | 销售部D           | 销售部         | 2019-09-25 | -         | -      | -            |     |
| Y        | 报价记录                                    | 2 QG-1909-0002                | 生产   | 提交                                                                                                    | 管理员D          | 综合部D           | 综合管理部       | 2019-09-11 | -         | -      | -            |     |
|          | 采购订单                                    | 3 QG-1909-0001                | 其他   | 审核                                                                                                    | 管理员D          | 综合部D           | 综合管理部       | 2019-09-05 | 外购原料仓H    | -      | -            |     |
|          | 采购合约单                                   | 4 QG-1908-0005                | 生产   | 提交                                                                                                    | 管理员D          | 综合部D           | 综合管理部       | 2019-08-24 | -         | -      | -            |     |
|          | 采购发票                                    | 5 QG-1908-0001                | 生产   | 提交                                                                                                    | E0000         | 质量部D           | 质量部         | 2019-08-22 | -         | -      | -            |     |
|          | 付款单                                     | 6 QG-1907-0010                | 生产   | 提交                                                                                                    | E1001         | 开发部D           | 开发部         | 2019-07-31 | -         | -      | -            |     |
|          | 预付款单                                    | 7 QG-1907-0009                | 生产   | 审核                                                                                                    | E0049         | 综合仓库D          | 综合仓库        | 2019-07-18 | -         | -      | -            |     |
|          | 采购退货单                                   | 8 QG-1907-0008                | 生产   | 审核                                                                                                    | E0049         | 综合仓库D          | 综合仓库        | 2019-07-18 | -         | -      | -            |     |
| منت      |                                         | 9 QG-1907-0007                | 生产   | 审核                                                                                                    | E0049         | 综合仓库D          | 综合仓库        | 2019-07-18 | -         | -      | -            |     |
|          | ● 単一一一一一一一一一一一一一一一一一一一一一一一一一一一一一一一一一一一一 | 10 QG-1907-0006               | 生产   | 审核                                                                                                    | E0049         | 综合仓库D          | 综合仓库        | 2019-07-17 | -         | -      | -            |     |
|          |                                         | 每页 10 ▼ 条 当前 1 - 10 条 共 174 条 | 2    |                                                                                                    |               |                |             |            | 上—页 1 2 3 | 4 5 下- | -页 末页 1 跳转   | ŧ   |
|          |                                         | +新建 王 切换内容完整显示                |      |                                                                                                    |               |                |             |            |           |        |              |     |
|          |                                         |                               |      |                                                                                                    |               |                |             |            |           |        |              | _   |
|          |                                         | 详细                            |      |                                                                                                    |               |                |             |            |           |        | < > +        | F   |
|          |                                         |                               |      |                                                                                                    |               |                |             |            |           |        |              |     |
|          |                                         |                               |      |                                                                                                    |               |                |             |            |           |        |              |     |
|          |                                         |                               |      |                                                                                                    |               |                |             |            |           |        |              |     |

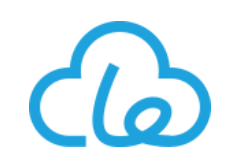

|          | Drocy-UN<br>持云 | · 🖀   | 5    | 管理 | 🔮 销售 🔍      | 生产 📜       | 采购 💼 仓库        | ◎ 质量管理        | • 人事       | 生产执行   | � 供应链   | 更多 🗸 📢 | •          |                                                                     | 全局搜索       | ٩              | 0     | D 🕂    | <b>ب</b> |            | Le-E | RP™  ∽ |
|----------|----------------|-------|------|----|-------------|------------|----------------|---------------|------------|--------|---------|--------|------------|---------------------------------------------------------------------|------------|----------------|-------|--------|----------|------------|------|--------|
| ≡        | 请购单 🕄 🗙        |       | Г    | 生产 | 下早•多选       |            |                |               |            |        |         | [ 点击   | 确认         | し おうちょう しんせい しんせい しんせい しんせい しんしん おうしん おうしん おうしん おうしん おうしん おうしん おうしん |            |                |       |        |          |            |      |        |
| •        |                |       |      |    | 通用 ✔ 0022   |            | ~ 高级搜索         | 筛选 ▼ 重置       | Q 搜索       |        | (       | 7      | 认          |                                                                     |            |                |       |        |          |            |      |        |
| ß        | 详细             |       |      | ¢  | ⇒生产批次       | ≑物料        | ⇒物料名称          | ⇒规格型号         |            | ⇒ 属性规格 | ⇒ 请购制造数 | (净需求)  | ≑单(        |                                                                     |            |                |       |        |          |            | < )  | -      |
| <b>=</b> | 【新建】请          | 购单    |      |    | SCD-1903-00 | )22 YA0055 | Sheepi身体左壳     | SHP101LFT     |            | 0      | 1000    |        | 件          |                                                                     |            | 点击             | 导入    | 生产需    | 求按钮      | ł          |      |        |
| 36       |                |       |      |    | SCD-1903-00 | )22 YA0056 | Sheepi身体右壳     | SHP102RHT     |            | 0      | 1000    |        | 件          | 🖹 保存 🗧                                                              | 【提交 ♥ 导    | 5) <b>日</b> 号入 | 生产需求  | 🗐 导入销售 | ■更多、     | , <b>2</b> | •    | •      |
|          | 单号:            |       |      |    | SCD-1903-00 | )22 YB0024 | 201不锈钢板        | 长2438mm宽121   | 19mm厚1.78m | m 0    | 1.667   |        | 张          |                                                                     |            | ★ 请购日期:        |       | 2018   | -10-17   |            |      |        |
|          |                |       |      | -  | SCD-1903-00 | 022 YB0024 | 201不锈钢板        | 长2438mm宽121   | 19mm厚1.78m | m 0    | 1.667   |        | 张          |                                                                     |            |                |       |        |          |            |      |        |
|          | * 类型:          |       |      |    | SCD-1903-00 | 022 YB0033 | ) 回形针          | Paper clip-CT |            | 0      | 30000   |        | ^ ₩        | lD                                                                  |            | 请购部门:          |       | 综合部D   |          |            |      |        |
|          | 请购部            | 门名:   |      |    | SCD-1903-00 | 022 YD0005 | 5 贴纸           | 97.5X80       |            | 0      | 80      |        | $\uparrow$ |                                                                     |            |                |       |        |          |            |      |        |
|          | 备注:            |       |      |    | SCD-1903-00 | 022 YD0136 | ) 小绵羊包装        | 122x75x53     |            | 0      | 1000    |        | 件          |                                                                     |            |                |       |        |          |            |      |        |
|          |                |       |      |    | SCD-1903-00 | 022 YD0150 | ) 海绵           | 2mX1.5mX0.01m | n          | 0      | 3.333   |        | 张          |                                                                     |            |                |       |        |          |            |      |        |
|          |                |       |      |    | SCD-1903-00 | )22 YA0057 | Sheepi左耳       | SHP201EAL     |            | 0      | 1000    |        | 件          |                                                                     |            |                |       |        |          |            |      |        |
|          | 编辑信            | 息:    |      |    | SCD-1903-00 | )22 YA0058 | Sheepi右耳       | SHP202EAR     |            | 0      | 1000    |        | 件          |                                                                     |            |                |       |        |          |            |      |        |
|          |                |       |      |    | SCD-1903-00 | 022 YA0059 | Sheepi腿A       | SHP203LGA     |            | 0      | 2000    |        | 件          |                                                                     |            |                |       |        |          |            |      |        |
|          |                | m     |      |    | SCD-1903-00 | 022 YA0060 | Sheepi腿B       | SHP204LGB     |            | 0      | 2000    |        | 件          |                                                                     |            |                |       |        |          |            |      |        |
|          | · 有购甲明3        | Щ     |      |    | SCD-1903-00 | 022 YB0032 | N35磁铁          | 钕铁硼直径30mn     | m x 高度5mm  | 0      | 1000    |        | $\uparrow$ |                                                                     |            |                |       |        |          |            |      |        |
|          | 0              | 行号 🖨  | 物    | 勿  | SCD-1903-00 | )22 YB0057 | 黑磁铁            | 铁氧体直径30mm     | m x 高度5mm  | 0      | 2000    |        | $\uparrow$ |                                                                     | ↑ ◆   含税金額 | ◆ ②期           | 望日期 💲 | 系统备注   | \$ 4 î   | ≦注 ♦       |      |        |
|          | 暂无数            | IH I  |      | ,  |             |            |                |               |            |        |         |        | ->         |                                                                     |            |                |       |        |          |            |      |        |
|          | +添加            |       |      | 6  | 通过顶部        | ·搜索 I      | 具栏检索           | 出需要           |            | 上一页 1  |         | 1 跳轴   | ŧ          |                                                                     |            |                |       |        |          |            |      |        |
|          |                |       |      |    | 导入的数        | (据,并       | 勾选(可           | 多选)-          |            |        |         |        |            |                                                                     |            |                |       |        |          |            |      |        |
|          | 注:对表           | 自和表格的 | 扁損、2 |    | 2/17限制11火元国 | 工 切换内容元    | <u>TE VI</u> V |               |            |        |         |        |            |                                                                     |            |                |       |        |          |            |      |        |
|          |                |       |      |    |             |            |                |               |            | 保存     | 收起面板    |        |            |                                                                     |            |                |       |        |          |            |      |        |

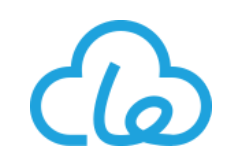

| 持云  | ··· ~ 🖀                                                             |                                                                                                    |                                       |                             |                                  |                                |                                           |                                          |                                           |                              |      |                                                                                                    |                                      |                                                                                                    |                                                  |                                         |                                                 |             |
|-----|---------------------------------------------------------------------|----------------------------------------------------------------------------------------------------|---------------------------------------|-----------------------------|----------------------------------|--------------------------------|-------------------------------------------|------------------------------------------|-------------------------------------------|------------------------------|------|----------------------------------------------------------------------------------------------------|--------------------------------------|----------------------------------------------------------------------------------------------------|--------------------------------------------------|-----------------------------------------|-------------------------------------------------|-------------|
| 请购单 | C ×                                                                 |                                                                                                    |                                       |                             |                                  |                                |                                           |                                          |                                           |                              |      |                                                                                                    |                                      |                                                                                                    |                                                  |                                         |                                                 |             |
| 详细  |                                                                     |                                                                                                    |                                       |                             |                                  |                                |                                           |                                          |                                           |                              |      |                                                                                                    |                                      |                                                                                                    |                                                  |                                         |                                                 | < >         |
|     |                                                                     |                                                                                                    |                                       |                             |                                  |                                |                                           |                                          |                                           |                              | 点    | 击保存按                                                                                                    | 钮暂存                                  | 或点击提                                                                                                    | 交按—                                              |                                         |                                                 |             |
|     | 【新建】请购单                                                             |                                                                                                    |                                       |                             |                                  |                                |                                           |                                          |                                           |                              |      | <b>将谈甲</b> 据                                                                                                    | 提父纪 <sup>4</sup><br>1                | 相大用尸                                                                                                    | 甲核                                               |                                         |                                                 |             |
|     |                                                                     |                                                                                                    |                                       |                             |                                  |                                |                                           |                                          |                                           |                              |      | 副保存                                                                                                    | ♥ 导入物料                               | 📕 导入生产需求                                                                                                    | 🖥 导入销售                                           | ■更多▼                                    | 0                                               | • 0         |
|     | (10)若有需要                                                            | . 可修                                                                                                    | 攻主表                                   | 内字段                         | 的值                               |                                |                                           |                                          |                                           |                              |      |                                                                                                    | * ;                                  | 青购日期:                                                                                                    | 2018                                             | -10-17                                  |                                                 |             |
| l í | * 类型:                                                               | 生产                                                                                                    |                                       | •                           | ★ 状态:                            | 起                              | 草                                         | Ŧ                                        | 请购人                                       | 编码:                          | 管理员D |                                                                                                    | Ŧ                                    | 青购部门:                                                                                                    | 综合部D                                             | I                                       |                                                 |             |
|     | 请购部门名:                                                              | 综合管理                                                                                                    | 58                                    |                             | 交货地点:                            | 综                              | 合仓库                                       |                                          |                                           |                              |      |                                                                                                    |                                      |                                                                                                    |                                                  |                                         |                                                 |             |
|     |                                                                     |                                                                                                    |                                       |                             |                                  |                                |                                           |                                          |                                           |                              |      |                                                                                                    |                                      |                                                                                                    |                                                  |                                         |                                                 |             |
|     | 备注:                                                                 | 备注                                                                                                    |                                       |                             |                                  |                                |                                           |                                          |                                           |                              |      |                                                                                                    |                                      |                                                                                                    |                                                  |                                         |                                                 |             |
|     | 备注:                                                                 | 备注                                                                                                    |                                       |                             |                                  |                                |                                           |                                          |                                           |                              |      |                                                                                                    |                                      |                                                                                                    |                                                  |                                         |                                                 |             |
|     | 备注:                                                                 | 备注                                                                                                    | 3                                     |                             |                                  |                                |                                           |                                          |                                           |                              |      |                                                                                                    |                                      |                                                                                                    |                                                  |                                         |                                                 |             |
|     | 备注:<br>编辑信息:                                                        | 备注<br>登有                                                                                                    |                                       |                             |                                  |                                |                                           |                                          |                                           |                              |      |                                                                                                    |                                      |                                                                                                    |                                                  | ——————————————————————————————————————  | [击全                                             | 部           |
|     | 备注:<br>漏粗信息:                                                        | 留注                                                                                                    | 有需要                                   | 要请购的                        | 的生产物料                            | 糯求导                            | 入完成后                                      |                                          | 青购需                                       |                              |      |                                                                                                    |                                      |                                                                                                    |                                                  | 「」「」「」」「」」「」」」」」」」」」」」」」」」」」」」」」」」」」」」」 | <u></u><br>記<br>金<br>婚<br>定<br>技                | 部钮          |
|     | 备注:<br>漏垣信息:<br>请购单明细                                               | 留注     日本     日本     | 有需要修改证                                | 要请购的                        | D生产物料<br>量、供应雨                   | ¥需求导<br>函、单价                   | :入完成后<br>、期望E                             | 后,根据i<br>3期等字[                           | <b>清购</b> 需<br>段                          |                              |      |                                                                                                    |                                      |                                                                                                    |                                                  | 点<br>び<br>◆9                            | 京击全<br>全 <sup>部确定</sup>                         | 部钮          |
|     | 备注:<br>漏疽信息:<br>请购单明细<br>属性规格 \$                                    | 音注 音注 方法 方法 方法 方法 方法 方法 方法 方法 方法 方法 方法 方法 方法 方法 方法 方法 方法 方法 方法 方法 方法 方法 方法 方法 方法 方法 方法 方法 方法 方法 方法 方法 方法 万法 万法                                                                                                    | 有需要<br>修改证<br>*                       | 要 <b>请购的</b><br><b>事购数量</b> | <b>〕生产物料<br/>匙、供应</b> 和<br>星 ≎ 単 | 斗需求导<br>函、单价<br>☆ ◆            | ·入完成后<br>、期望E                             | 后,根据i<br>∃期等字<br>◎ ≇                     | <b>清购需</b><br>段<br>鉩 ≑                    | 税率 ≑                         |      | 舂 今税単价 ≑                                                                                                    | 合税金額                                 | : ≑ t <u>r</u>                                                                                                    | 期望日期 ≑                                           | <b>月</b>                                | 京击全<br>和定技<br><sup>全部确定</sup>                   | 部钮          |
|     | 备注:<br>漏辅信息:<br>请购单明细                                               | 留理     日     日 | 有需要<br>修改译<br>*                       |                             | <b>的生产物料</b><br>量、供应和<br>量       | 斗需求导<br>函、单价<br><sup>☆</sup> ◆ | 入完成局<br>、期望日<br><sup>供应商 ◆</sup>          | 台,根据i<br>日期等字<br>@ ¥                     | <b>清购需</b><br>設<br>師 ≑                    | 税率 ≑<br>0.13                 |      | 亞 含税单价 ≑<br>¥ 0.73                                                                                                    | 含税金额<br>¥ 73-                        | <ul> <li>€</li> <li>€</li> <li>€</li> <li>1</li> <li>4.50</li> </ul>                                                                                                    | 期望日期 ≑<br>2019-03-07                             | ↓<br>9<br>系统备注                          | <b>京击全</b><br>和定按<br>全部确定<br>± ◆                | 部<br>田<br>日 |
|     | 备注:<br>漏粗信息:<br>请购单明细          属性规格 ◆         0         0           |                                                                                                    | ·<br>有需要<br>修改译<br>*<br>1000 【        |                             | D生产物料<br>量、供应商<br>量÷ 单<br>ℓ      | ¥需求导                           | 入完成局<br>、期望日<br>(供应商 ÷<br>S105<br>S105    | 台,根据i<br>日期等字<br>◎ 章<br>¥                | <b>青购需</b><br>殳<br>0.65<br>0.65           | 税率 ≑<br>0.13<br>0.13         |      | <ul> <li>              谷 税 单价 ≑             ¥             0.73             ¥             0.73             ¥             0.73      </li> </ul> | 合税金額<br>¥ 73<br>¥ 73                 | 4.50 € 1<br>4.50                                                                                                    | 期望日期 \$<br>2019-03-07<br>2019-03-07              | ◆ 9<br>系统备注<br>系统备注                     | <b>京击全<br/></b>                                 | 部田          |
|     | 备注:<br>编辑信息:<br>请购单明细          属性规格 ◆         0         219       0 | <ul> <li></li></ul>                                                                                                    | 「有需要<br>修改诉<br>★<br>1000 【<br>1.667 【 |                             |                                  | 斗需求导                           | 大完成后<br>、期望E<br>供应商 ◆ S105 S105 S105 S118 | 后,根据<br>日期等字<br><sup>④ 単</sup><br>¥<br>¥ | <b>青购需</b><br>段<br>0.65<br>0.65<br>333.64 | 税率 ≑<br>0.13<br>0.13<br>0.13 |      | <ul> <li>亞 含税单价 ≑</li> <li>¥ 0.73</li> <li>¥ 0.73</li> <li>¥ 0.73</li> <li>¥ 377.01</li> </ul>                                                | 合税金額<br>¥ 73<br>¥ 73<br>¥ 73<br>¥ 62 | <ul> <li>4.50</li> <li>€2 1</li> <li>4.50</li> <li>€3</li> <li>€4.50</li> <li>€3</li> <li>€4.50</li> <li>€3</li> <li>€3</li> <li>€3</li> <li>€3</li> <li>€3</li> <li>€3</li> <li>€3</li> <li>€3</li> <li>€3</li> <li>€4</li> <li>€3</li> <li>€3</li> <li>€4</li> </ul> | 期望日期 �<br>2019-03-07<br>2019-03-07<br>2019-03-07 | ◆ 9<br>系统备注<br>系统备注<br>系统备              | <b>注击全</b><br><b>全部确定</b><br>注 ◆<br>注<br>注<br>注 |             |

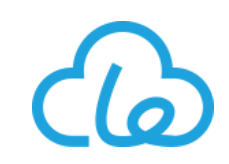

#### ● 贸易型企业销售订单转请购

|                | Drocy-UN持云   | <b>* 5</b> |                    | 📮 采购  | <b>前</b> 仓库 ( | 质量管理 🔒 人事 | 🗜 生产执行 💊 供应链 | 更多 🗸 🍦      | 全局搜        | <sub>₹</sub> Q Ø | 0 + 2  | ር          | ~ |
|----------------|--------------|------------|--------------------|-------|---------------|-----------|--------------|-------------|------------|------------------|--------|------------|---|
|                |              | 请购单        | C ×                |       |               |           |              |             |            |                  |        |            |   |
| <b>日</b><br>一辺 | 采购向导<br>基础 ~ |            | 请购单↓ 通用↓ 搜索        |       | ~ 高级搜索        | 请购日期: 🏥   | -            | 筛选▼ 重置 Q 搜索 |            |                  |        | 4 + 新建 - ? |   |
| 2              | 采购业务 >       | ٥          |                    | \$ 类型 | ⇒状态           | ⇒请购人编码    | ⇒请购部门        | ⇒请购部门名      | ≑请购日期      | ⇒交货地点            | ⇒备注    | 点击新建按钮     | l |
|                | 请购单          | 1          | QG-1909-0003       | 生产    | 提交            | E0100     | 销售部D         | 销售部         | 2019-09-25 | -                | -      | -          |   |
| 3              | 报价记录         | 2          | QG-1909-0002       | 生产    | 提交            | 管理员D      | 综合部D         | 综合管理部       | 2019-09-11 | -                | -      | -          |   |
|                | 采购订单         | 3          | QG-1909-0001       | 其他    | 审核            | 管理员D      | 综合部D         | 综合管理部       | 2019-09-05 | 外购原料仓H           | -      | -          |   |
|                | 采购合约单        | 4          | QG-1908-0005       | 生产    | 提交            | 管理员D      | 综合部D         | 综合管理部       | 2019-08-24 | -                | -      | -          |   |
|                | 采购发票         | 5          | QG-1908-0001       | 生产    | 提交            | E0000     | 质量部D         | 质量部         | 2019-08-22 | -                | -      | -          |   |
|                | 付款单          | 6          | QG-1907-0010       | 生产    | 提交            | E1001     | 开发部D         | 开发部         | 2019-07-31 | -                | -      | -          |   |
|                | 预付款单         | 7          | QG-1907-0009       | 生产    | 审核            | E0049     | 综合仓库D        | 综合仓库        | 2019-07-18 | -                | -      | -          |   |
|                | 采购退货单        | 8          | QG-1907-0008       | 生产    | 审核            | E0049     | 综合仓库D        | 综合仓库        | 2019-07-18 | -                | -      | -          |   |
| ملك.           |              | 9          | QG-1907-0007       | 生产    | 审核            | E0049     | 综合仓库D        | 综合仓库        | 2019-07-18 | -                | -      | -          |   |
|                | 査询报表         | 10         | QG-1907-0006       | 生产    | 审核            | E0049     | 综合仓库D        | 综合仓库        | 2019-07-17 | -                | -      | -          |   |
|                |              | 每页         | 10 ▼ 条当前1-10条共174条 | 2     |               |           |              |             |            | E 上一页 1 2 3      | 4 5 下- | 一页 末页 1 跳转 |   |
|                |              | +新建        | <b>工</b> 切换内容完整显示  |       |               |           |              |             |            |                  |        |            |   |
|                |              | 详细         |                    |       |               |           |              |             |            |                  |        | < > +      |   |
|                |              |            |                    |       |               |           |              |             |            |                  |        |            |   |
|                |              |            |                    |       |               |           |              |             |            |                  |        |            |   |
|                |              |            |                    |       |               |           |              |             |            |                  |        |            |   |

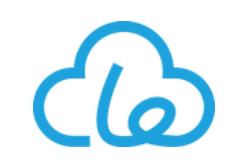

|          | Drocy-UN<br>持云 | A          | 5   | 管理     | 🔮 销售      | <b>4</b> #7 | - 📜    | 采购 🏦 仓       | 库 🧕 质红           | 管理   | ▲ 人事    | 🗜 生产执行         | <b>%</b> 供应链 | 更多~  | ٠     |            | 全局搜索     | Q         | 0    | D 🕂      | 2 4         |        | Le-ERP™ | 1 ~ |
|----------|----------------|------------|-----|--------|-----------|-------------|--------|--------------|------------------|------|---------|----------------|--------------|------|-------|------------|----------|-----------|------|----------|-------------|--------|---------|-----|
| ≡        | 请购单 🕄 🗙        |            |     | 销售     | 订单•多选     |             |        |              |                  |      |         |                |              | Ř    | 点击确   | 认按钮        |          |           |      |          |             |        |         |     |
| E        |                |            |     |        | 通用▼ 搜索    |             |        | ~ 高级搜        | 索  筛选 ▼          | 重置   | Q 搜     | 家              | (            | 7)   | ✔ 确认  |            |          |           |      |          |             |        |         | -1  |
| ß        | 详细             |            |     | ÷      | ⇒単号       | 4           | ♦行号    | ♦物料编码        | ⇒物料名             |      | ⇒规格     | 型号             | ⇒ 属性规格       | ≑订单  | 数量 ⇔客 | 2          |          |           |      |          |             |        | < > -   | _   |
| <b>a</b> | 【新建】请          | 购单         |     | 1      | XS-1908-0 | 0001        | 1      | CAG0034      | 1402灰色           |      | 14020   | GY/DEEUPC      | 0            | 1    | C0:   |            |          |           |      | 击点       | <b>}</b> 入销 | 售按错    | Ħ       |     |
| <u> </u> | 15             |            |     | 2      | XS-1907-0 | 0005        | 1      | CAG0059      | 7420蓝色           |      | 74208   | BL/UKEUPC      | 0            | 500  | C0    | □保存 🦪提     | 交 👽 导入物料 | 📕 导入生     | 7(5) | 目 导入销    | 書 〓更多       | ו 0    | • 0     |     |
| E®       |                |            |     |        | XS-1907-0 | 0004        | 1      | CAD0042      | 美国郁金香            | 白色桌式 | 灯 10414 | 4WT/USLSTD     | 0            | 500  | CO    |            | * 3      | 吉吻口扣・     | T    | 201      | 8-10-17     |        |         |     |
|          |                |            |     |        | XS-1907-0 | 0004        | 2      | QCCA0001     | 美国制冷杯            | (白色) | S-BO    | х              | 0            | 1000 | C0;   |            |          | . נאם נאם |      | 201      |             |        |         |     |
|          | * 类型:          | 7.4        |     |        | XS-1907-0 | 0001        | 1      | CAD0042      | 美国郁金香            | 白色桌式 | 灯 10414 | 4WT/USLSTD     | 0            | 500  | C0    | 長<br>D     | 1        | 青购部门:     |      | 综合部      | D           |        |         |     |
|          | 请购部            | 」名:        |     | 6      | XS-1907-0 | 0001        | 2      | QCCA0001     | 美国制冷杯            | (白色) | S-BO    | Х              | 0            | 1000 | C0    | -          |          |           |      |          |             |        |         |     |
|          | <b>宙</b> 注:    |            |     | 7      | XS-1907-0 | 0001        | 3      | QQFAA0001    | 小绵羊A             |      | S-BO    | X              | 0            | 5000 | C0    |            |          |           |      |          |             |        |         |     |
|          |                |            |     | 8      | XS-1906-0 | 0007        | 1      | CAA0003      | 英国制冷杯            | (白色) | 10745   | 5WT/WOCUPC+U   | K 0          | 1000 | C0    | -          |          |           |      |          |             |        |         |     |
|          | 编辑信            | <b>j</b> . |     | 9      | XS-1906-0 | 0005        | 1      | CAG0059      | 7420监包<br>2402白母 |      | 7420E   | S/2402WT/ERELL | U DC D       | 2000 | CU:   | -          |          |           |      |          |             |        |         |     |
|          | 개백가보니다         | D          |     | 10     | 70-1300-0 | ,000        |        | 0.00110      | 24021112         |      | 00_0    | 0124021111 NEO |              | 000  |       | -          |          |           |      |          |             |        |         |     |
|          |                |            | L   | 6      | 勾选需       | 要与          | 入的     | )销售订         | 单明细              | (可   | 多选      | 4 5            | 下一页  末页      | 1    | 跳转    |            |          |           |      |          |             |        |         |     |
|          | 请购单明组          | 8          |     |        | 1二/哈芬芬达肉  | <b>T</b> +  | nianad | 教日二          |                  |      |         |                |              |      |       |            |          | 6         |      |          |             |        |         |     |
|          | \$             | 行号 🗘       | 物   |        |           | 1.6         |        | TEANU        |                  |      |         |                |              |      |       | ◆ 凹 含税単价 ♥ | 含稅金額 ♥   | 伫 期望      | ≑日期  | <u> </u> | £≑⊄         | ] 备注 🌻 |         |     |
|          | 暂无数排           |            |     | 伯<br>前 | 洗时可以诵讨双   | ます接着        | 洗取行数排  | 民多洗时单击洗      | 中该行              |      |         |                |              |      |       | -          |          |           |      |          |             |        |         |     |
|          | + 添加           |            |     |        |           |             |        | HI- 12HJ41/2 |                  |      |         |                |              |      |       | J          |          |           |      |          |             |        |         |     |
|          | 注:对表单          | 和表格的编      | 辑、复 | 夏制、删除  | 繰作,需要保存履  | 討会生活        | 汝。     |              |                  |      |         |                |              |      |       |            |          |           |      |          |             |        |         |     |
|          |                |            |     |        |           |             |        |              |                  |      |         | 保存             | 收起面板         |      |       |            |          |           |      |          |             |        |         |     |
|          |                |            |     |        |           |             |        |              |                  |      |         |                |              |      |       |            |          |           |      |          |             |        |         |     |

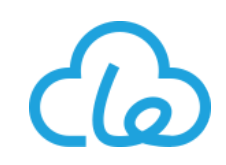

|          | Drocy-l<br>持云 | JN ~   | <b>^</b> | 5 管理                    | 🔮 销售          | �\$生产        | 📮 采购                                                                                             | 💼 仓库       | ◎ 质量管理                      | ▲ 人事   | 🗜 生产执行 | <b>%</b> 供 | 应链更多   | ~ <b>•</b> |                | 全局搜                        | 索          | Q 0            | D 🕂       | ♪ ↓        |                       | Le-ERP™  ∨ |
|----------|---------------|--------|----------|-------------------------|---------------|--------------|--------------------------------------------------------------------------------------------------|------------|-----------------------------|--------|--------|------------|--------|------------|----------------|----------------------------|------------|----------------|-----------|------------|-----------------------|------------|
| =        | 请购的           | ₽ C ×  |          |                         |               |              |                                                                                                  |            |                             |        |        |            |        |            |                |                            |            |                |           |            |                       |            |
| E        | 详             | 细      |          |                         |               |              |                                                                                                  |            |                             |        |        |            |        |            |                |                            |            |                |           |            |                       | < > -      |
| Ö        |               | 【东西】 注 | 内前       |                         |               |              |                                                                                                  |            |                             |        |        |            |        |            | - 京击伐<br>- 知将这 | <del>K仔</del> 按钮都<br>家单提提表 | 雪仔頭<br>ふ合相 | 【京击提:<br>1关田户) | 父投—<br>宙核 |            |                       |            |
| <b>=</b> |               | 【朝建】 頃 | 97       |                         |               |              |                                                                                                  |            |                             |        |        |            |        | 11         |                |                            | <          |                |           | ≛          |                       | ð 0        |
|          | 1             |        |          |                         |               |              |                                                                                                  |            |                             |        |        |            |        |            |                | W LEX                      | r7 (1)04-r |                |           |            |                       | <b>•</b> • |
|          |               | (10)若  | 有需要      | <b>裡</b> ,可             | 修改主           | 表内字          | 段的值                                                                                              | 1          |                             |        |        |            |        |            |                |                            | * 请则       | 匈日期:           | 201       | 9-10-17    |                       |            |
|          |               | ∗ 类型:  |          | 生                       | <del>à.</del> |              | • * >                                                                                            | 犬态:        | 起草                          | Ι      |        | • i        | 清购人编码: | 管理         | ■員D            |                            | 请则         | 构部门:           | 综合部       | D          |                       |            |
|          |               | 请购部门   | ]名:      | 综合                      | 合管理部          |              | 3                                                                                                | 交货地点:      | 综合                          | 仓库     |        |            |        |            |                |                            |            |                |           |            |                       |            |
|          |               | 資注:    |          | 音注                      | Ŧ             |              |                                                                                                  |            |                             |        |        |            |        |            |                |                            |            |                |           |            |                       |            |
|          |               |        |          |                         |               |              |                                                                                                  |            |                             |        |        |            |        |            |                |                            |            |                |           |            |                       |            |
|          | L             | 狮钳后机   | ₹:       | 宣有                      |               |              |                                                                                                  |            |                             |        |        |            |        |            |                |                            |            |                |           |            | 5#4                   | → 並        |
|          |               |        |          | <b>囱</b> 師:             | 右重亜           | <b>吉吻</b> 的: | 出住门                                                                                              | 首阳华        | R导λ 完                       | 成后     | 根据语    | ぬ雪         |        |            |                |                            |            |                |           | 石          | 而<br>日<br>日<br>日<br>日 | 钮          |
|          |               | 请购单明细  | 1        | <sup>15</sup> ///<br>求, | 修改请           | 购数量          | い<br>一<br>の<br>一<br>の<br>の<br>の<br>の<br>の<br>の<br>の<br>の<br>の<br>の<br>の<br>の<br>の<br>の<br>の<br>の | 商、自        | い。<br>新<br>い<br>の<br>の<br>の | 望日期    | 等字段    | מא פא      |        |            |                |                            | ſ          |                |           | <b>→</b> ⑨ | 全部确定                  |            |
|          |               | 属性规格:  | ſ        | 数量 ≑                    | *             | 转采购数量        | \$                                                                                               | 単位 ≑       | 供应商                         | 4<br>* | 凸 单价   | A.         | 税率 💲   | ť,         | ] 含税单价 🗘       | 含税金额                       | ¢          | 心 期望日期         | A 🗢 💈     | 系统备注 ≑     | đ                     | り 备注       |
|          |               | 0      | 8        | 2 5                     | 00            | 0            |                                                                                                  | 个          | S10                         | 5      | ¥ 33.  | 96         | 0.13   |            | ¥ 38.37        | ¥ 19                       | ,185.36    | 2019-0         | 7-12      | 系统备注       |                       | 备注         |
|          |               | 0      | ¢        | 2 1                     | 000           | 0            |                                                                                                  | $\uparrow$ | S10                         | 5      | ¥ 35.  | 57         | 0.13   |            | ¥ 40.19        | ¥ 40                       | 192.74     | 2019-0         | 7-15      | 系统备注       |                       | 备注         |
|          |               | 0      | ¢        | 5                       | 00            | 0            |                                                                                                  | 个          | S11                         | 8      | ¥ 30.  | 26         | 0.13   |            | ¥ 34.19        | ¥ 17                       | ,096.19    | 2019-0         | 7-12      | 系统备注       |                       | 备注         |
|          |               | <      |          | L                       |               |              |                                                                                                  |            |                             |        |        |            |        |            |                |                            |            |                |           | _          |                       |            |

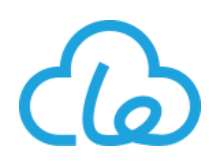

4、采购订单:当发生采购业务时,在此进行采购订单的操作,可将采购订单打印后发送给供应商,审核后的 采购订单自动生成对应的等货状态的收货单原材料物料类别新建

● 无来源单据直接采购新建流程: 若由采购部门直接发起比如备料采购, 可使用此流程

|          | Drocy-UN<br>持云 | ~ 斧 东管理 ♥ 销售 ♥           | 生产 🐺 采购 🏛 वे | 海 🛛 6 反星管理 🎴 人事 | 🛃 生产执行 💊 供应链 🔅      |             | 全局搜索 Q ⑦ | 716 ≥ 850 Le-ERP ∨              |
|----------|----------------|--------------------------|--------------|-----------------|---------------------|-------------|----------|---------------------------------|
| =<br>•   | 采购订单           | <ul> <li></li></ul>      | > 高级搜索 采购时间  | :               | 筛选 <b>▼</b> 重畳 Q 搜索 |             | G        | <b>点击新建按钮</b><br>导出数 1 + 新建 · ? |
| <b>a</b> | •              | ≑単号                      | ≑状态          | ≑供应商名           | ⇒ 采购时间              | ⇒含税金额       | ⇒ 结算账期   | ⇔备注                             |
|          | 1              | CG-1905-0010             | 审核           | 供应商B            | 2019-05-16          | ¥ 500       | 30天      | -                               |
|          | 2              | CG-1905-0009             | 审核           | 供应商C            | 2019-05-16          | ¥ 2,100     | 30天      | -                               |
|          | 3              | CG-1905-0008             | 审核           | 供应商B            | 2019-05-16          | ¥ 2,594.8   | 30天      | -                               |
|          | 4              | CG-1904-0003             | 审核           | 供应商C            | 2019-04-08          | ¥ 14,493.03 | 30天      | -                               |
|          | 5              | CG-1904-0002             | 审核           | 供应商A            | 2019-04-08          | ¥ 2,262.27  | 30天      | -                               |
|          | 6              | CG-1904-0001             | 审核           | 供应商B            | 2019-04-08          | ¥ 1,985.23  | 分三级付款    | -                               |
|          | 7              | CG-1903-0086             | 提交           | 粉羊供应商(C)W       | 2019-03-26          | ¥ 4.18      | 60天      | -                               |
|          | 8              | CG-1903-0084             | 审核           | 纸箱H供应商          | 2019-03-22          | ¥ 0         | -        | -                               |
|          | 9              | CG-1903-0076             | 审核           | 纸箱H供应商          | 2019-03-14          | ¥ 10,000    | -        | -                               |
|          | 10             | CG-1903-0075             | 审核           | 纸箱H供应商          | 2019-03-14          | ¥ 30,000    | -        | -                               |
|          | 每页 10          | 3 ▼ 条 当前 1 - 10 条 共 20 条 |              |                 |                     |             | 首页 上一页 1 | 2 下一页 末页 1 跳转                   |
|          | +新建            | 显示隐藏预览图 T 切换内容完整显示       |              |                 |                     |             |          |                                 |
|          | 详细             |                          |              |                 |                     |             |          | < > +                           |
|          |                |                          |              |                 |                     |             |          |                                 |
|          |                |                          |              |                 |                     |             |          |                                 |

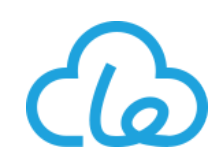

|          | Drocy-UN<br>持云 |             | <b>A</b> 5                                    | 系管理 🤇            | 9 销售 🔍    | ±≁ ·        | 📮 采购                                           | 💼 仓库     | ◎ 质量管理  | ▲ 人事   | 🗜 生产执行  | , 🗞 供应键    | •    |                                               |         |            | 全局搜索   | c   | 2 0    | 2 🐰  | 16 <mark>850</mark> | Le-ERP ~ |
|----------|----------------|-------------|-----------------------------------------------|------------------|-----------|-------------|------------------------------------------------|----------|---------|--------|---------|------------|------|-----------------------------------------------|---------|------------|--------|-----|--------|------|---------------------|----------|
| ≡        | 采购订单           | ≜£×         |                                               |                  |           |             |                                                |          |         |        |         |            |      |                                               |         |            |        |     |        |      |                     |          |
| E<br>E   | 详细             |             |                                               |                  |           |             |                                                |          |         |        |         |            |      |                                               |         |            |        |     |        |      | <                   | > -      |
| <b>a</b> |                | ,原材料        | 斗信息-单;                                        | 选                |           |             |                                                |          | _       |        |         | :          | ×    |                                               |         |            | 击点     | 导入  | 物料技    | 钮    |                     |          |
|          |                | 通用▼         | 滑块                                            |                  | → 高级搜索    | 筛选▼         | 重置                                             | Q搜索      |         |        | 显示已     | 导入 🚺 🖍     | ٨.   |                                               |         | 🗅 保存 🗧     | 2 舉导入  | 物料  | ┙ 导入请购 | 〓更多▼ | <b>c</b> •          | Ø        |
|          | (3)            | 通过          | <b><b><b></b></b></b>                         | 索工具              | 栏检索       | 出需要         | 要的物                                            | 财并       | 双击选择    | 单位     | ⇔ 采购提前期 | ⇒制造提前      | 前期   |                                               |         | *          | 采购时间:  |     | 2019-0 | 6-06 |                     |          |
|          |                | 1           | 欧洲滑块A                                         | YA0024           | 34CP/     | Ą           | 0                                              |          | 启用 个    |        | 10      | 0          | :    |                                               |         | •          | 交货地点:  |     | 交货地点   |      |                     | ••       |
|          |                | 2           | 欧洲滑块B<br>———————————————————————————————————— | YA0023<br>YA0007 | 35CPI     | 8<br>(13CPS | 物料                                             | 供应商-单    | 自选      |        |         |            | ·    |                                               |         |            | ×      |     |        |      |                     |          |
|          |                | <           |                                               |                  |           |             | 通用,                                            | 搜索       |         | ~ 高级挂  | 叟素 筛选 ▼ | 重翌         | Q 搜索 | 11<br>2 - 2 - 2 - 2 - 2 - 2 - 2 - 2 - 2 - 2 - |         |            | ✔ 确认   |     |        |      |                     |          |
|          |                | 每页 1        | 0 • 条 当前                                      | 前1-3条共3          | 3条        |             | 双击                                             | 选择此      | 次采购     | 的对应    | 供应商     | 测单价        | ⇒货期  | ⇒ 付款方式 ⇒ 备注                                   | き ⇒ 结算账 | 〔期 ⇒ 采购单   | 单位 ⇔默认 |     |        |      |                     |          |
|          |                | 國局          | √隐藏预览图                                        | 工 切换内容           | 容完整显示     | •4          | 1                                              | 是        | YA0024  | S136   | ¥ (     | 0.05172414 | 10   | 商业汇款 -                                        | 30天     | $\uparrow$ | 人民F    |     |        |      |                     |          |
|          |                | <b>0</b> 单选 | 时可以通过双                                        | (击直接选取行          | 一数据,多选时单  | 击选中该        | 2<br>行                                         | 否        | YA0024  | S096   | ¥ (     | 0.05172413 | 10   | 商业汇款 -                                        | 30天     | 个          | 人民市    |     |        |      |                     |          |
|          | 2              | ¢           | 源单号 ≑                                         | 行状态 ≑            | 物料编码      | ≑ 物≭        | 《 <b>—</b> ——————————————————————————————————— | 10 ▼ 条 🗄 | 当前1-2条共 | 2条     |         |            |      | 前页上一页                                         | 1 下一页   | 末页 1       | 》转 16  | ÷ † | 含税金额 ≑ | 白笛   | 注 ≑                 | #        |
|          |                | 暂无数据        | ł                                             |                  |           |             | <b>1</b>                                       | 示/隐藏预览   | 图 工 切换的 | 1容完整显示 |         |            |      |                                               |         |            |        |     |        |      |                     |          |
|          |                | 注:对表单       | 和表格的编辑、                                       | 复制、删除操作          | ;,需要保存后才会 | ≿生效。        | <b>①</b> 单进                                    | 时可以通过    | 奴击直接选取  | 亍数据,多选 | 时单击选中该征 | Ŧ          |      |                                               |         |            |        |     |        |      |                     |          |
|          |                |             |                                               |                  |           |             |                                                |          |         |        |         |            |      |                                               |         |            |        |     |        |      |                     |          |

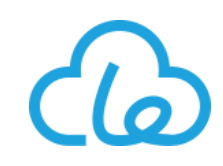

| <b>@</b> . | Drocy-UN<br>持云 | ~                 | *       | 🔓 管理   | 🔮 销售                 | ⋞±产                               | 📮 采购         | 💼 仓库    | ◎ 质量管理 | ▋ 人事       | 🗜 生产执行 | <b>℃</b> 供应键 | ٠  |             |     |      |     | 全局搜索    | R    | Q 0      | 1      | 716 <mark>85</mark><br>↓ | Le-ERP   |
|------------|----------------|-------------------|---------|--------|----------------------|-----------------------------------|--------------|---------|--------|------------|--------|--------------|----|-------------|-----|------|-----|---------|------|----------|--------|--------------------------|----------|
| =          | 采购订单           | 单 C ×             |         |        |                      |                                   |              |         |        |            |        |              |    |             |     |      |     |         |      |          |        |                          |          |
|            | 详细             |                   |         |        |                      |                                   |              |         |        |            |        |              |    |             |     |      |     |         |      |          |        |                          | - < >    |
|            | ſ              | 【新建】采             | 购订单     |        | 原材料係                 | 言息•多选                             |              |         |        |            |        |              |    |             |     | ×    |     | 再次      | 欠点日  | 导入       | 勿料技    | 钮                        |          |
|            |                |                   |         |        | 通用                   | ▼ 搜索                              |              | ~ 高级    | 搜索 筛选  | ▼ 重置       | Q.搜索   |              |    |             | →7  | ☞ 确认 | 保存  | 5 🐨     | 导入物料 | ┙ 导入请购   | ■更多    | - 2 <                    | 0        |
|            |                | 单号:               |         | INT    | ¢ :                  | 物料名称                              |              | ⇔物料     | 编码 ⇔规  | 格型号        | ⇒最佳    | 生产批量         | 状态 | ⇒ 库存单       | 点击砌 | 制认按银 | E · | ▶ 采购时间: |      | 2019     | -06-06 |                          |          |
|            |                | 供应商:              |         | 4      | -                    | 英国短款纸箱                            | (400*400*140 | 0) YD00 | 12 25B | OXORI-EU-B | 30M 0  |              | 启用 | $\uparrow$  | 15  | 0    | •   | 交货地点:   |      | 交货地点     | R.     |                          |          |
|            |                | 结算账期 备注:          | 月:      |        | 2 3                  | 英国长款纸箱                            | (400*400*24  | 5) YD00 | 03 25B | OXEXT-EU-E | BOM 0  |              | 启用 | $\uparrow$  | 15  | 0    |     |         |      |          |        |                          |          |
|            |                | ы/ <b>т</b> .     |         | L      | 3 [                  | 欧洲滑块B                             |              | YA00    | 23 35C | PB         | 0      |              | 启用 | $\uparrow$  | 10  | 0    |     |         |      |          |        |                          |          |
|            |                | 编辑信息              | L<br>I: |        | 5 <b>)勾送</b><br>硕 10 | <b>先需要</b><br>▼ <sup>条 当前 1</sup> | - 3条共3条      | 料(ī     | 可多选)   |            |        |              | 1  | <b>Т—</b> Д | 萩 1 | 》 数转 |     |         |      |          |        |                          |          |
|            |                |                   |         |        | 3 显示/隐               | 織预览图                              | 工 切换内容完      | 整显示     |        |            |        |              |    | _           |     |      |     |         |      |          |        |                          |          |
|            | 3              | 采购单明组             | Ð       |        |                      |                                   |              |         |        |            |        |              |    |             |     |      |     |         |      |          | 全部     | 确定                       | =        |
|            |                | ٥                 | 源单号:    | •      | 9 单选时可               | 「以通过双击」                           | 直接选取行数       | 据,多选时单  | 自击选中该行 |            |        |              |    |             |     |      | 单   | !位 ≑    | අ    | ] 期望日期   | ÷      | 42 约定日                   | 期 🗢      |
|            |                | 1                 | 源单号     |        | 普通                   | Ŧ                                 | YA0024       |         | 欧洲滑块A  |            | 0 🕓    | 34CPA        |    | 2 1         | ¢   | 0    |     | 个       |      | 2019-06- | 16 🕓   | 2019-                    | 06-16    |
|            |                | <b>〈</b><br>毎页 10 | ▼条当     | 前1-1条共 | 1条                   |                                   |              |         |        |            |        |              |    |             |     | _    |     |         |      |          | 页 1    |                          | <b>》</b> |
|            |                | 注:对表单             | 和表格的编   | 辑、复制、删 | 余操作,需要(              | 呆存后才会生效。                          |              |         |        |            |        |              |    |             |     |      |     |         |      |          |        |                          |          |

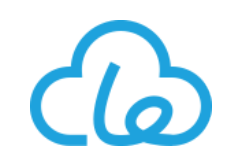

| ž                          | ~ 🖀 🕯                              | 🚡 管理 🛛 🔮 销售 🗳      |                                  | 済 💿 质量管理                     | 人事 💽 生产执行                                 | 行 💊 供应链 🌻                                        |                               |        | 全局搜索                          | Q 0 2                                                                                                    |                                            |
|----------------------------|------------------------------------|--------------------|----------------------------------|------------------------------|-------------------------------------------|--------------------------------------------------|-------------------------------|--------|-------------------------------|----------------------------------------------------------------------------------------------------|--------------------------------------------|
| 采购订单 📿 🔋                   | ĸ                                  |                    |                                  |                              |                                           |                                                  |                               |        |                               |                                                                                                    |                                            |
| 详细                         | 采购订单                               |                    |                                  |                              |                                           |                                                  |                               | 点击     | 保存按钮暂存                        | 或点击提<br>相关用户                                                                                                    | 、<br>交按                                    |
| A STATE                    | 8                                  | 补充填写主表             | 和明细内的信                           | 息                            |                                           |                                                  |                               |        | <ul> <li>✓提交 舉导入物料</li> </ul> | □1口 □1口 □1口 □1口 □1口 □1口 □1口 □1口 □1口 □1口 □1口 □1口 □1口 □1口 □1口 □1口 □1口 □1口 □1口 □1口 □1口 □1口 □1口 □11口 □11口 □111口 □111口 □111口 □111口 □111口 □111口 □111口 □111口 □111 □111 | ++1×X<br>11 更多 - ↓ C ◆                     |
| 単号                         |                                    | 系统自动创建             |                                  |                              |                                           |                                                  |                               |        | ★ 采购时间:                       | 2019-06-0                                                                                                    | )6                                         |
| 供应商                        | ð :                                | S136               | ★ 采购人:                           | 管理员                          |                                           | ••• 付款方式:                                        | 商业汇款                          | -      | 交货地点:                         | 综合仓库                                                                                                    |                                            |
| 结算则                        | 长期:                                | 30天                | 含税金額                             | i: ¥ 2,2                     | 20.00                                     | 货币:                                              | 人民币                           |        |                               |                                                                                                    |                                            |
| 备注:                        |                                    | 备注                 |                                  |                              |                                           |                                                  |                               |        |                               |                                                                                                    |                                            |
| 编辑作                        | 這息:                                | 李春                 |                                  |                              |                                           |                                                  |                               |        |                               |                                                                                                    | 点击全部确                                      |
|                            |                                    |                    |                                  |                              |                                           |                                                  |                               |        |                               |                                                                                                    |                                            |
|                            |                                    |                    |                                  |                              |                                           | 显示其他                                             |                               |        |                               | 5                                                                                                    | <b>定按钮</b>                                 |
| 采购单明                       | 细                                  |                    |                                  |                              |                                           | 显示其他                                             |                               |        |                               | ;<br>€                                                                                                    |                                            |
| 采购单明                       | 3细<br>源单号 ≑                        | 行状态 ≑              | 物料编码 🕆 🛊                         | 物料名 ≑                        | 属性规格 ≑                                    | 显示其他<br>                                         | 数量 ≑ ★                        | 入库数量 ≑ | 単位 ≑                          | ●<br>9<br>④ 期望日期 ≑                                                                                                    | <b>定按钮</b>                                 |
| 采购单明<br><b>章</b><br>1      | <b>1993</b><br><b>源单号</b> ≑<br>源单号 | <b>行状态 ≑</b><br>普通 | 物料编码 🗢 🗰<br>- YA0024             | <b>物料名</b> ≑<br>欧洲滑块A        | <b>属性规格 ≑</b><br>0 <b>¢</b>               | 显示其他<br><b>规格型号</b> \$<br>34CPA                  | 数量 ≑ ★                        | 入库数量 ≑ | 单位 ≑<br>个                     | ● 9<br>④ 期望日期 \$<br>2019-06-16                                                                                                    | <b>定按钮</b><br>全部确定<br>企 约定日期<br>▲ 2019-06- |
| 采购单明<br><b>杂</b><br>1<br>2 | 3年<br>(第単号 ◆<br>(第単号<br>(第単号)      | 行状态 ◆ 普通           | 物料编码 ◆ ★<br>→ YA0024<br>→ YD0003 | 物料名 ≑<br>欧洲滑块A<br>英国长款纸箱(400 | <b>属性规格 ≑</b><br>0 <b>¢</b><br>0 <b>¢</b> | 显示其他<br><b>规格型号 ≑</b><br>34CPA<br>25BOXEXT-EU-BC | 数量 ≑ ★<br>2 1000 €<br>2 200 € | 入库数量 ≑ | 単位 ≑<br>个                     | ● 9<br>④ 期望日期 章<br>2019-06-16<br>2019-06-16                                                                                                    | 定按钮 全部确定 企 约定日期 ● 2019-06- ● 2019-06-      |

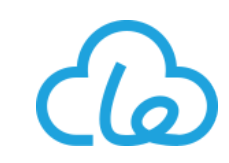

#### ● 请购转采购新建流程: 根据已审核请购单进行采购时, 可使用此流程

|        | Drocy-UN<br>持云 | ◇ 🔗 🚖 管理 🔗 销售 🔍                                     | ,生产 📑 采购 🏫 仓 | 库 💿 质量管理 🎴 人事 | 📱 生产执行 💊 供应链 🔅 |             | 全局捜索 Q ⑦ | 716 ≥ 850     Le-ERP      ✓         |
|--------|----------------|-----------------------------------------------------|--------------|---------------|----------------|-------------|----------|-------------------------------------|
| ≡<br>2 | 采购订单           | <ul> <li>● ② ×</li> <li>采购订单 ▼ 供应商名 ▼ 搜索</li> </ul> | ~ 高级搜索 采购时间  | :             | 筛选 ▼ 重置 Q 搜索   |             | •        | 点击新建按钮<br><sup>导曲数</sup> 1 + 新建 · ? |
| ;      | •              | ≑単号                                                 | ≑状态          | ≑供应商名         | ⇒ 采购时间         | ⇒含税金額       | ⇒结算账期    | ⇒ 备注                                |
|        | 1              | CG-1905-0010                                        | 审核           | 供应商B          | 2019-05-16     | ¥ 500       | 30天      | -                                   |
|        | 2              | CG-1905-0009                                        | 审核           | 供应商C          | 2019-05-16     | ¥ 2,100     | 30天      | -                                   |
|        | 3              | CG-1905-0008                                        | 审核           | 供应商B          | 2019-05-16     | ¥ 2,594.8   | 30天      | -                                   |
|        | 4              | CG-1904-0003                                        | 审核           | 供应商C          | 2019-04-08     | ¥ 14,493.03 | 30天      | -                                   |
|        | 5              | CG-1904-0002                                        | 审核           | 供应商A          | 2019-04-08     | ¥ 2,262.27  | 30天      | -                                   |
|        | 6              | CG-1904-0001                                        | 审核           | 供应商B          | 2019-04-08     | ¥ 1,985.23  | 分三级付款    | -                                   |
|        | 7              | CG-1903-0086                                        | 提交           | 粉羊供应商(C)W     | 2019-03-26     | ¥ 4.18      | 60天      | -                                   |
|        | 8              | CG-1903-0084                                        | 审核           | 纸箱H供应商        | 2019-03-22     | ¥ 0         | -        | -                                   |
|        | 9              | CG-1903-0076                                        | 审核           | 纸箱H供应商        | 2019-03-14     | ¥ 10,000    | -        | -                                   |
|        | 10             | CG-1903-0075                                        | 审核           | 纸箱H供应商        | 2019-03-14     | ¥ 30,000    | -        | -                                   |
|        | 每页 10          | 10 ▼ 条 当前 1 - 10 条 共 20 条                           |              |               |                |             | 首页 上一页 1 | 2 下一页 末页 1 跳转                       |
|        | ╋              | 建 □ 显示 隐藏预览图 Ⅰ 切换内容完整显示                             |              |               |                |             |          |                                     |
|        | 详细             |                                                     |              |               |                |             |          | < > +                               |
|        |                |                                                     |              |               |                |             |          |                                     |
|        |                |                                                     |              |               |                |             |          |                                     |

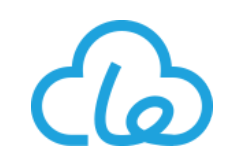

| 详细                     |            | 请购       | 单-单选                         |                           |                             |       |         |        |         |            | ×                  | +   |           |        |          |                | <   |
|------------------------|------------|----------|------------------------------|---------------------------|-----------------------------|-------|---------|--------|---------|------------|--------------------|-----|-----------|--------|----------|----------------|-----|
|                        |            | 通用、      | 0025                         | ~                         | 高级搜索 筛选 ▼                   | 重置    | Q.搜索    |        |         |            | ✔ 确认               |     |           | 占击     | ≩λì      | <b>吉购按</b> 轩   | 1   |
| 【新建】未阅日平               | 3          | ) 通过     | <b>顶部搜索</b>                  |                           |                             | 要导)   |         |        | 朝细并习    |            | ▲ 清购员工名 。<br>● □□□ | 录存  | ★提文 常号 (2 |        | 青购       | ■更多 <b>~ ②</b> | •   |
| 单号:                    | 系统自动创建     | 2        | QG-1904-0025                 | YA0023                    | 欧洲滑块B                       | 0     | 审核      | ۰<br>۲ | 0       | 2019-04-29 | 管理员                |     | ☀ 采购时间:   | 20     | 019-06-0 | 16             |     |
| 供应商:                   | 供应商        | 3        | QG-1904-0025                 | YA0024<br>YB0001          | 欧洲滑块A<br>弹簧                 | 0     | 审核      | 个<br>个 | 0       | 2019-04-29 | 管理员 (              | •   | 交货地点:     | 交货     | 地点       |                | ••• |
| 结算账期:<br>6<br>6<br>6注: | 结算账期 备注    | 5        | QG-1904-0025                 | YB001                     | 物料供应商-单                     | 选     |         |        | -       |            |                    |     |           |        | ×        |                |     |
|                        |            | 6        | QG-1904-0025<br>QG-1904-0025 | YA015<br>YA002            | 通用▼ 搜索                      |       | ~ 高级    | 搜索     | 筛选 ▼    | 重置Q打       | 受索                 |     |           | 1      | 确认       |                |     |
| 编辑信息:                  | 查看         | 8        | QG-1904-0025                 | YA002                     | <b>ໄ击选择</b> 此               | 次采则   | 肉的对应    | 如此     | 立商咖     | 的 🕀        | 明 ⇔付款方式            | ≑ 备 | 注 ⇔ 结算账期  | ⇔ 采购单位 | ⇔ 默认     | A.             |     |
|                        |            | 10       | QG-1904-0025                 | (4) <sup>1</sup><br>YB001 | 1 是                         | YAOO  | 024 S13 | 6      | ¥ 0.051 | 72414 10   | 商业汇款               | -   | 30天       | 个      | 人民ī      |                |     |
| 采购单明细                  |            | <        |                              |                           | 2 否                         | YAOO  | 024 S09 | 6      | ¥ 0.051 | 72413 10   | 商业汇款               | -   | 30天       | 个      | 人民市      | -              | F   |
| ✿ 源单号 ⇒                | 行状态 👙 物料编码 | 3 ≑ 每页 1 | 0 ▼ 条 当前 1 - 1               | )条共3<br>每                 | 頭 10 ▼ 条当                   | 前1-2条 | + 2 条   | _      |         |            |                    |     | 1 下页 末    | 页 1    | 》時       | 心 备注 ≑         |     |
| 暂无数据                   |            |          | 示/隐藏预览图 工                    | 切换内容                      | <ul> <li>显示/隐藏预览</li> </ul> | 国工切   | 换内容完整显示 | 7      |         |            |                    |     |           |        |          | -              |     |
|                        |            |          |                              |                           |                             |       |         |        |         |            |                    |     |           |        |          |                |     |

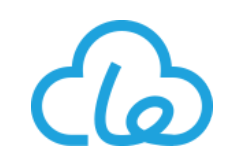

| <b>@</b> . | Drocy-UN<br>持云 |          | ~ S      | 管理          | ♥销售 🔍 生                      | 产 🃜 采购                  | 1 合库           | ◎ 质量管理       | 👗 人事  | 🗜 生产       | ⋍执行        | & 供应链 | •          |      |    |        | 全局搜索      | ۹ 0        |      | 850      | Le-ERP 🗸 |
|------------|----------------|----------|----------|-------------|------------------------------|-------------------------|----------------|--------------|-------|------------|------------|-------|------------|------|----|--------|-----------|------------|------|----------|----------|
| ≡          | 采购订单           | C X      |          |             |                              |                         |                |              |       |            |            |       |            |      |    |        |           |            |      |          |          |
| C<br>C     | 详细             |          |          | 请购          | 9单-多选                        |                         |                |              |       |            |            |       |            | ×    |    |        |           |            |      | <        | > -      |
|            | 【翁             | 新建】采购订   | 单        |             | 通用▼ 搜索                       |                         | ~ 高级搜索   筛     | 筛选 ▼   重置    | Q 搜索  |            | ſ          |       | 7          | 确认   |    |        | 再次,       | 点击导入请      | 购按银  | Ħ        |          |
|            |                |          |          | ٥           | ≑単号                          | ⇔物料编码                   | ⇒物料名           |              | ⇒属性规格 | ⇒状态        | ≑单位        | え ⇔数量 | 点击确        | 认按银  | ΒL | 图保存    | ▲提文 🛂 号 🤇 | 5 🛛 导入请购   | 〓更多▼ | <b>2</b> | Ø        |
|            | (F             | 单号:      |          | 1           | QG-1904-0025                 | YA0024                  | 欧洲滑块A          |              | 0     | 审核         | $\uparrow$ | 0     | 2019-04-29 | 管理员  |    |        | ☀ 采购时间:   | 2019-06    | -06  |          |          |
|            |                | 供应商:     |          | 2           | QG-1904-0025                 | YA0023                  | 欧洲滑块B          |              | 0     | 审核         | <u>^</u>   | 0     | 2019-04-29 | 管理员  | 款  |        | 交货地点:     | 交货地点       |      |          |          |
|            |                | 结算账期:    |          |             | QG-1904-0025<br>QG-1904-0025 | YA0024<br>YA0023        | 欧洲消块A<br>欧洲滑块B |              | 0     | 审核         | 个<br>个     | 0     | 2019-04-29 | 管理员币 | i  |        |           |            |      |          |          |
|            |                | 备注:      |          |             | QG-1904-0025                 | YA0024                  | 欧洲滑块A          |              | 0     | 审核         | ·<br>个     | 0     | 2019-04-29 | 管理员  |    |        |           |            |      |          |          |
|            |                |          |          | 6           | QG-1904-0025                 | YA0023                  | 欧洲滑块B          |              | 0     | 审核         | $\uparrow$ | 0     | 2019-04-29 | 管理员  |    |        |           |            |      |          |          |
|            |                |          |          |             | QG-1904-0025                 | YD0012                  | 英国短款纸箱(        | 400*400*140) | 0     | 审核         | $\uparrow$ | 0     | 2019-04-29 | 管理员  |    |        |           |            |      |          |          |
|            |                | 编辑信息:    |          | 8           | QG-1904-0024                 | YA0023                  | 欧洲滑块B          |              | 0     | 审核         | ↑<br>^     | 13000 | 2019-04-29 | 管理员  |    |        |           |            |      |          |          |
|            |                |          |          | 9<br>10     | QG-1904-0024<br>QG-1904-0024 | YA0024                  | 欧洲滑块B          |              | 0     | 审核         | 个<br>个     | 13000 | 2019-04-29 | 管理员  |    |        |           |            |      |          |          |
|            | 采              | 《购单明细    |          | 6           | <br>                         | き ) 的语                  | 物首用            | 细(司:         | 名供 )  |            |            |       |            | >    |    |        |           |            | 全部确定 |          | ≠        |
|            |                | ✿ 源自     | €号 ♥     |             | 10 1 条当前1-1                  | <b>ナ/ヘロゴ#</b><br>0条共25条 | 3,79-7-193     | , ( 년)       | 前上一   | <b>页</b> 1 | 2 3        | 下一页   | 萩 1        | 跳转   | _  | 入库数量 ≑ | 单位 🗘      | ⁰期望日期 ≑    | 4    | 约定日期     | •        |
|            |                | 1 源      | 单号       | 25          | 显示/隐藏预览图 工                   | 切换内容完整显                 | 际              |              |       |            |            |       |            |      | ¢  | 0      | 个         | 2019-06-16 | ¢    | 2019-06- | 16       |
|            | <              |          | 호 과수는 4  |             |                              |                         |                |              |       |            |            |       |            |      | _  |        |           |            |      |          | >        |
|            | -              | ₩以 10 13 | ま ヨ則 1 - | <b>①</b> 单注 | 选时可以通过双击直接                   | 选取行数据,多                 | 选时单击选中该        | 行            |       |            |            |       |            |      |    |        |           |            |      |          |          |
|            | ž              | 注:对表单和表材 | 格的编辑、复   | 制、删除        | 操作,需要保存后才会生                  | 效。                      |                |              |       |            |            |       |            |      |    |        |           |            |      |          |          |

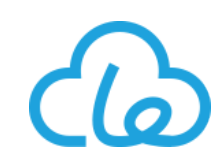

| rocy-UN<br>云 | · · ·                             | × 🏠                                                  |                               |                                |                                       |                                                            |                                                                                       |                                             |                                                            |                                   |                                    |                          |                                                                                                    |                                                                                                    |
|--------------|-----------------------------------|------------------------------------------------------|-------------------------------|--------------------------------|---------------------------------------|------------------------------------------------------------|---------------------------------------------------------------------------------------|---------------------------------------------|------------------------------------------------------------|-----------------------------------|------------------------------------|--------------------------|----------------------------------------------------------------------------------------------------|----------------------------------------------------------------------------------------------------|
| 采购订单         | 单 C 🗙<br>【新建】米                    | (<br>K购订里                                            |                               |                                |                                       |                                                            |                                                                                       |                                             |                                                            |                                   | 点击                                 | F保存按钮智<br>子该单据提交         | 「存或点击提<br>を给相关用户で                                                                                                    | 交按<br>审核                                                                                                    |
|              |                                   | 8                                                    | 补充填                           | 写主表                            | 同和明                                   | 月细内的信                                                      | 息                                                                                     |                                             |                                                            |                                   |                                    | 存 🦧 提交 🛱 导》              | 入物料 ♀ 号入请购 ■                                                                                                    | 更多 - 2 0                                                                                                    |
|              | 单号:                               |                                                      | 系统自动                          | 动创建                            |                                       |                                                            |                                                                                       |                                             |                                                            |                                   |                                    | ☀ 采购时间:                  | 2019-06-0                                                                                                    | 6                                                                                                    |
|              | 供应商                               | i:                                                   | S136                          |                                |                                       | ▶ 采购人:                                                     | 管理员                                                                                   | 员                                           | ••• 付款方式:                                                  | 商业汇款                              |                                    | ▼ 交货地点:                  | 交货地点                                                                                                    |                                                                                                    |
|              | 结算账期                              | 期:                                                   | 30天                           |                                |                                       | ··· 含税金额                                                   | į: ¥ (                                                                                | 0.00                                        | 货币:                                                        | 人民币                               |                                    |                          |                                                                                                    |                                                                                                    |
|              |                                   |                                                      |                               |                                |                                       |                                                            |                                                                                       |                                             |                                                            |                                   |                                    |                          |                                                                                                    |                                                                                                    |
|              |                                   |                                                      |                               |                                |                                       |                                                            |                                                                                       |                                             |                                                            |                                   |                                    |                          |                                                                                                    |                                                                                                    |
|              | 编辑信息                              | 息:                                                   | 查看                            |                                |                                       |                                                            |                                                                                       |                                             |                                                            |                                   |                                    |                          | Ŕ                                                                                                    | 点击全部确                                                                                                    |
| [            | 编辑信息                              | 息:                                                   | 查看                            |                                |                                       |                                                            |                                                                                       |                                             | 显示其他                                                       |                                   |                                    |                          | א<br>ק<br>ק                                                                                                    | 点击全部确<br>注按钮                                                                                                    |
|              | 编辑信题                              | 息:                                                   | 查看                            |                                |                                       |                                                            |                                                                                       |                                             | 显示其他                                                       |                                   |                                    |                          | א<br>ז<br>ש+9                                                                                                    | 点击全部确<br>注按钮<br>全部 確定 □ =                                                                                                    |
|              | 编辑信息<br>采购单明组<br><b>众</b>         | 源:<br>细<br>源单号 ≎                                     | <u>查</u> 看<br>1               | 亍状态 ≑                          |                                       | 物料编码 ≑ ★                                                   | 物料名 ≑                                                                                 | 属性规格 ≑                                      | 显示其他<br><b>规格型号</b> ≑                                      | 数量 ≑ ★                            | 入库数量 ≑                             | 単位≑                      |                                                                                                    | 点击全部确<br>注按钮<br>全部确定 □ =<br>健 約定日期 ≑                                                                                                    |
|              | 编辑信息<br>采购单明组<br><b>。</b><br>1    | 寫:<br>细<br>源单号 ≑<br>QG-1904-                         | 查看<br>1<br>-0025              | <b>万状态 ≑</b><br>普通             | · · ·                                 | 物料编码 ≑ ★<br>YA0023                                         | 物料名 ≑<br>欧洲泪块B                                                                        | <b>属性规格 ≑</b><br>0                          | 显示其他<br><b>规格型号 ≑</b><br>35CPB                             | 数量 ≑ ★                            | 入库数量 ≑                             | 单位 \$                    | ●<br>9<br>④<br>期望日期 ≑<br>2019-04-29                                                                                                    | 会部确定 会部确定 ○ 二 ○ 约定日期 ◆ ○ 2019-04-29                                                                                                    |
|              | 编辑信息<br>采购单明组<br>章<br>1           | a息:<br>细<br>源单号 ≑<br>QG-1904-<br>QG-1904-            | 查看<br>-0025<br>-0025          | <b>亍状态 ≑</b><br>普通<br>普通       | Ţ                                     | 物料编码 ≑ ★<br>YA0023<br>YA0024                               | 物料名 ⇒ 欧洲滑块B 欧洲滑块A                                                                     | <b>居性规格 ≑</b><br>0<br>0                     | 显示其他<br>規格型号<br>35CPB<br>34CPA                             | 数量 ÷ ★<br>2 0 ¢                   | 入库数里 ≑ 2 0 2 0                     | 単位 ÷<br>个<br>个           | 9<br>④ 期望日期 ≑<br>2019-04-29<br>2019-04-29                                                                                                    | <ul> <li>         会部确定         ○ =         ○ ○ ○ ○         ○ ○         ○ ○         ○ ○         ○ ○         ○ ○         ○ ○         ○ ○         ○ ○         ○ ○         ○ ○         ○ ○         ○ ○         ○ ○         ○ ○         ○ ○         ○ ○         ○ ○         ○ ○         ○ ○         ○ ○         ○ ○         ○ ○         ○ ○         ○ ○         ○ ○         ○ ○         ○ ○         ○ ○         ○ ○         ○ ○         ○ ○         ○ ○         ○ ○         ○ ○         ○ ○         ○ ○         ○ ○         ○ ○         ○ ○         ○ ○         ○ ○         ○ ○         ○ ○         ○ ○         ○ ○         ○ ○         ○ ○         ○ ○         ○         ○ ○         ○         ○         ○         ○         ○         ○         ○         ○         ○         ○         ○         ○         ○         ○         ○         ○         ○         ○         ○         ○         ○         ○         ○         ○         ○         ○         ○         ○         ○         ○         ○         ○         ○         ○         ○         ○         ○         ○         ○         ○         ○         ○         ○         ○         ○         ○         ○         ○         ○         ○         ○         ○         ○         ○         ○         ○         ○         ○         ○         ○</li></ul>                                                                                                    |
|              | 编辑信题<br>采购单明组<br>1<br>2<br>3      | 編:<br>細<br>源单号 ≎<br>QG-1904-<br>QG-1904-             | 查看<br>-0025<br>-0025          | <b>万状态 ♀</b><br>普通<br>普通       |                                       | 物料编码 ≎ ★<br>YA0023<br>YA0024<br>YA0024                     | <ul> <li>物料名 ⇒</li> <li>欧洲滑块B</li> <li>欧洲滑块A</li> <li>欧洲滑块A</li> </ul>                | <b>展性规格 ≎</b> 0 0 0 0                       | 显示其他<br>规格型号 ◆<br>③ 35CPB<br>③ 34CPA<br>③ 34CPA            | 数量 ≎ <b>*</b><br>2 0 ¢<br>2 0 ¢   | 入库数量 ≑ 2 0 2 0 2 0 2 0             | 単位 ≑<br>↑<br>↑<br>↑      | ● 9<br>④ 期望日期<br>● 2019-04-29<br>● 2019-04-29<br>● 2019-04-29<br>● 2019-04-29                                                                                   | <ul> <li>★ 計 全 部 确</li> <li>注 按 钮</li> <li>全 部 确定</li> <li>ご ご</li> <li>ご 约 定 日 期 ÷</li> <li>ご 约 定 日 期 ÷</li> <li>ご 1019-04-29</li> <li>ご 1019-04-29</li> <li>ご 2019-04-29</li> <li>ご 2019-04-29</li> <li>ご 2019-04-29</li> </ul>                                                                                                    |
|              | 编辑信题<br>采购单明组<br>1<br>2<br>3<br>4 | 編:<br>細<br>源单号 ◆<br>QG-1904-<br>QG-1904-<br>QG-1904- | 查看<br>-0025<br>-0025<br>-0025 | <b>丁状态 ◆</b><br>普通<br>普通<br>普通 | · · · · · · · · · · · · · · · · · · · | 物料编码 ◆ ★<br>YA0023<br>YA0024<br>YA0024<br>YA0024<br>YA0023 | <ul> <li>物料名 ◆</li> <li>欧洲滑块B</li> <li>欧洲滑块A</li> <li>欧洲滑块A</li> <li>欧洲滑块B</li> </ul> | <b>展性规格 ≎</b><br>0<br>0<br>0<br>0<br>0<br>0 | 显示其他<br>規格型号 ≎<br>③ 35CPB<br>④ 34CPA<br>④ 34CPA<br>④ 34CPA | 数量 ÷ *<br>2 0 ぐ<br>2 0 ぐ<br>2 0 ぐ | 入库数量 ≑ 2 0 2 0 2 0 2 0 2 0 2 0 2 0 | 単位 ≎<br>↑<br>↑<br>↑<br>↑ | ●<br>④<br>期望日期<br>●<br>②<br>②<br>②<br>②<br>②<br>②<br>②<br>③<br>③<br>②<br>②<br>③<br>③<br>③<br>②<br>③<br>③<br>③<br>③<br>③<br>③<br>③<br>③<br>③<br>③<br>③<br>③<br>③ | <ul> <li>(計量)</li> <li>(計量)</li> <li>(1)</li> <li>(1)</li> <li>(1)</li> <li>(1)</li> <li>(1)</li> <li>(1)</li> <li>(1)</li> <li>(1)</li> <li>(1)</li> <li>(1)</li> <li>(1)</li> <li>(1)</li> <li>(1)</li> <li>(1)</li> <li>(1)</li> <li>(1)</li> <li>(1)</li> <li>(1)</li>     &lt;</ul> |

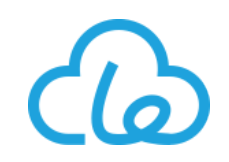

销售模块菜单汇总:

#### 销售管理

#### 优选销售策略,防丢单

- 一键对账、高效查询收款、开票情况
- 销售员预排产,准确预估生产周期
- ▶ 灵活配置的销售策略
- ▶ 价格自动提示、订单错误报警、下单及时提示库存信息
- ▶ 智能销售分析报表,避免丢单、丢客户
- ▶ 客户关系管理
- ・ 报价成本核算
- ・ 单据进度 , 一健查询
- ・ 单据相关联性 , 一页显示
- ▶ 客户评价体系
- ▶ 手机展示商品、查询库存、下单

| 销售管理   |      |                |
|--------|------|----------------|
| 基础     | 业务   | 报表             |
| 客户信息   | 报价单  | 成本分析报表         |
| 销售价格策略 | 销售订单 | 销售对账表          |
| 成品信息   | 发货单  | 销售发货差异报表       |
| 费用登记   | 开票申请 | 收款和发票流水表       |
|        | 预收款单 | 收款和发票汇总表       |
|        | 收款单  | 客户销售统计表        |
|        |      | 产品分类统计表        |
|        |      | 销售员/客户/产品分类流水表 |
|        |      | 销售员分类统计表       |
|        |      | 产品报价走势         |
|        |      | 应收清单           |
|        |      | 客户评分表          |

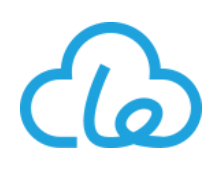

1、成品信息:成品信息基础数据作为销售/生产模块的主要基础数据,可在此记录维护成品基本信息、排产 基础信息、物料检验基础信息、物料技术文件等信息

• 成品物料类别新建

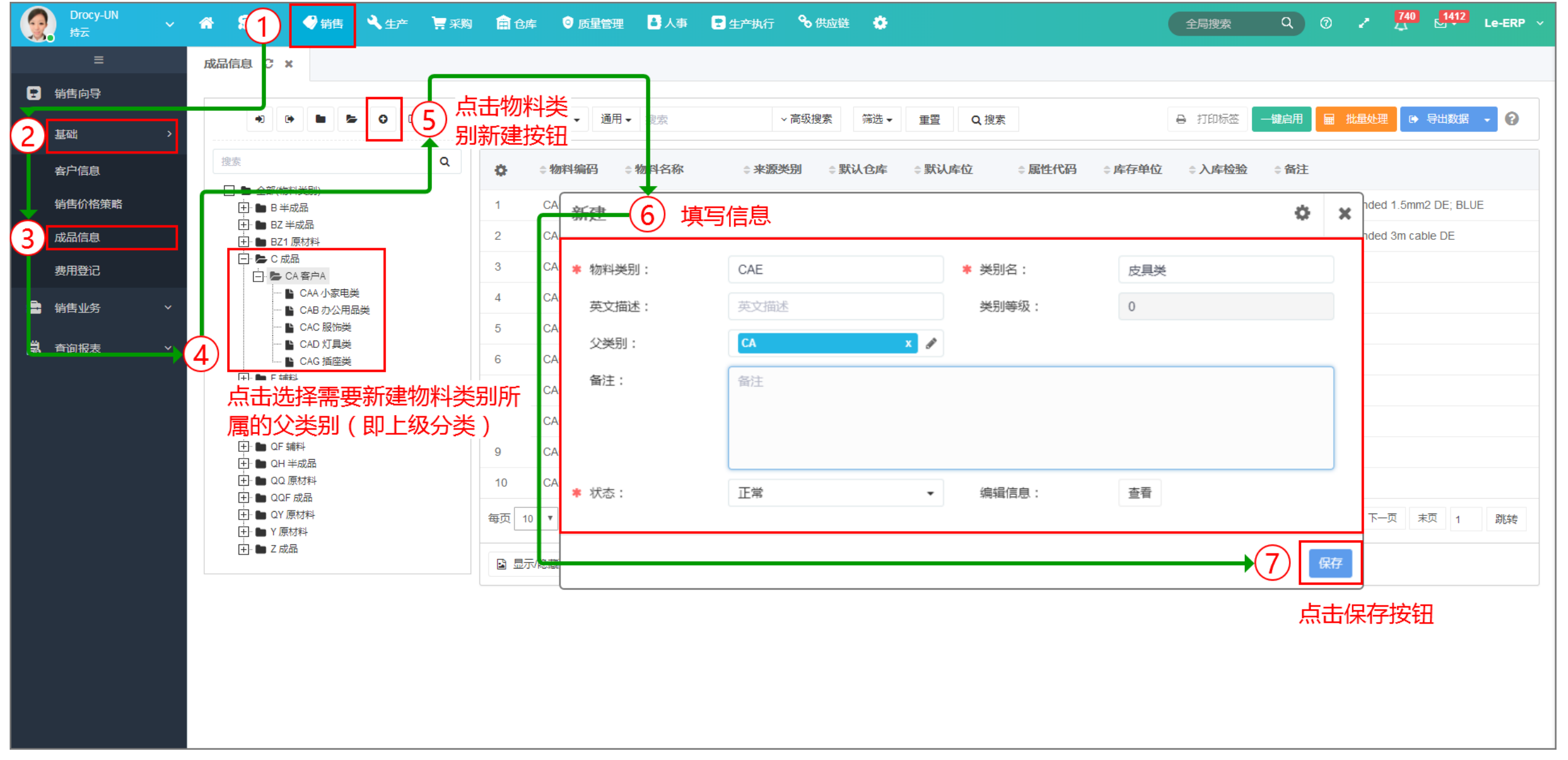

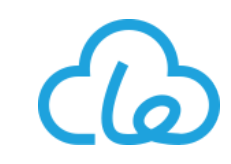

#### ● 成品新建: \* 物料编码、库存单位字段的值, 一经保存后, 不允许修改

|          | Drocy-UN<br>持云 |                                              | / 1                    |                | 管理       | <b>()</b> | 皓 | <b>∢</b> ±≠ | 新建          | • •                         | -        | ^                | 导入新品BOM                      | o x   |       | 全局搜索                                     | ٩              | ⊘ ∡       |     | Le-ERP ~ |
|----------|----------------|----------------------------------------------|------------------------|----------------|----------|-----------|---|-------------|-------------|-----------------------------|----------|------------------|------------------------------|-------|-------|------------------------------------------|----------------|-----------|-----|----------|
| ≡        | 成品信息           | L Ə X                                        |                        |                |          |           |   |             | 物料编码:       | 物料编码                        |          | ≢ 物料名称:          | DAX卡包-雾霾蓝                    |       |       |                                          |                |           |     |          |
| Ð        |                |                                              |                        |                |          |           |   |             | 物料简称:       | D卡包                         |          | ≢ 规格型号:          | DAX-BL21                     |       | 1+=45 | () () () () () () () () () () () () () ( | 11J. E. S. TTT | a Buut    |     |          |
| Ö        |                |                                              |                        |                |          | 2         |   |             | ,<br>物料图片一: | ✓ dax-bl21.png              |          |                  | <ul> <li>● 预览 り重新</li> </ul> | i上传 × | 小小☆   |                                          | 加重处理           | ाः सम्प्र |     |          |
| <b>a</b> | 搜索             |                                              |                        |                |          |           | Q | ø           |             | <b>上</b> 传文件 <b>耳 裁切图</b> 片 | † 3 历史版本 | 一传注意事项等等,传递格式、限制 | 小等等说明文字abc1                  |       |       | ⇒库存单位                                    |                | ⇒入库检验     | 点击新 |          |
|          |                | → 全部(物料                                      | ¥类别)<br>扰品             |                |          |           |   | 斩于米田        | ★ 来源类别:     | 成品                          | ~        | 版本号:             | 1                            |       |       |                                          |                |           | 建按钮 |          |
| E        |                | - ∎ BZ ¥                                     | 成品<br>百++#3            |                |          |           |   |             | ★ 库存单位:     | $\uparrow$                  |          | ☀ 库存标准价:         | ¥ 39.26                      | e     |       |                                          |                |           |     |          |
|          |                | · ┣ C 成                                      |                        |                |          |           |   | 工 切掛        | 是否属性管理:     | 否                           | •        | 属性代码:            | 属性代码                         |       |       |                                          |                |           |     |          |
|          |                |                                              | A 客户A<br>CAA 小         | 家电类            |          |           |   |             | 管控类型:       | 管控                          | •        | ★ 可销售:           | 是                            | •     |       |                                          |                |           |     |          |
|          |                | B                                            | CAB 办<br>CAC 服         | 公用品类<br>饰类     | ŧ        |           |   |             | ★ 销售单价:     | ¥ 39.26                     |          | ☀ 销售单位:          | $\uparrow$                   |       |       |                                          |                |           |     |          |
|          | Ċ              |                                              | CAD 灯<br>CAE 皮         | 具类             |          |           |   |             | ∗ 销售单位换算:   | 1                           |          | ☀ 销项税率:          | 0.13                         |       | ר     |                                          |                |           |     |          |
|          |                |                                              | CAG 插                  | 应送<br>上十又(     | ज्ञान स  |           |   |             | 自动派工:       | 是                           | •        | ≢ 分包数:           | 50                           |       |       |                                          |                |           |     |          |
|          |                |                                              | 一日に                    | りキ             | 而安<br>征属 |           |   |             | 计划人数:       | 10                          |          | 最小计划人数:          | 8                            |       |       |                                          |                |           |     |          |
|          | [+<br> -<br> + | 小 • · 小<br>• · 伯(                            | メモル                    | と日に            | ウル禹<br>뫼 |           |   |             | 消耗量/产量:     | 132.5                       | ¢        | 计划设备:            | SB0017                       |       |       |                                          |                |           |     |          |
|          | ÷              | ]. <b>b</b> ( <b>H</b> ≟<br>]. <b>b</b> QH ≧ | 「 <b>?///</b> ~<br>≝成品 | T <del>,</del> | הט       |           |   |             | 计划设备类型:     | 组装组                         | •        | 计数参数:            | 1                            |       |       | ×                                        |                |           |     |          |
|          |                | ]- 🖿 QQ ()<br>]- 🖿 QQF                       | 財料<br>成品               |                |          |           |   |             | 最佳生产批量:     | 5000                        |          | 采购提前期:           | 5                            |       | 3     | )填写物料                                    | 补信息            | ļ.        |     |          |
|          |                | ]. <b>D</b> QY []                            | 材料                     |                |          |           |   |             | 制造提前期:      | 3                           |          | 累计提前期:           | 8                            |       |       |                                          |                |           |     |          |
|          |                | · <b>L</b> Z 成                               | u≁+<br>⊒               |                |          |           |   |             | 批次管理:       | 是                           | ~        | 默认库位:            | CPD01-01-01                  | ×     |       |                                          |                |           |     |          |
|          |                |                                              |                        |                |          |           |   |             | 最高库存:       | 10000                       |          | 安全库存:            | 0                            |       |       |                                          |                |           |     |          |
|          |                |                                              |                        |                |          |           |   |             | 最低库存:       | 0                           |          | 编辑信息:            | 查看                           |       |       |                                          |                |           |     |          |
|          |                |                                              |                        |                |          |           |   |             |             |                             | E        | 記示其他             |                              |       |       |                                          |                |           |     |          |
|          |                |                                              |                        |                |          |           |   |             |             |                             |          |                  |                              |       |       |                                          |                |           |     |          |
|          |                |                                              |                        |                |          |           |   |             |             |                             |          |                  |                              | 保存    | (4    | )点击保存                                    | <b>齐按</b> 钮    | l         |     |          |
|          |                |                                              |                        |                |          |           |   |             |             |                             |          |                  |                              |       |       |                                          |                |           |     |          |

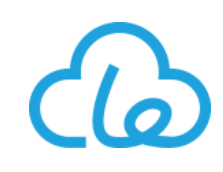

2、客户信息:客户信息基础数据作为销售模块的主要基础数据,可在此记录维护客户基本信息、多地址、多 联系人、相关资质文件等信息

● 客户基本信息 (主表) 新建

| Drocy-UN<br>持云 | ~ 🕋        | 1             | 🔮 销售        | <b>4</b> ±7        | 🗠 🏹 采购 💼 仓库   | ◎质量管理 🏜 人事 💽 🖞 | 上产执行 💊 供应链     | •            |                     | 全局搜索   | Q 0      | - 7     | 1440    | Le-ERP 🗸 |
|----------------|------------|---------------|-------------|--------------------|---------------|----------------|----------------|--------------|---------------------|--------|----------|---------|---------|----------|
| =              | <u> </u>   |               | ×           |                    | 新建            |                |                | <            | ×                   |        |          | $\neg$  |         |          |
| 2<br>团 基础      | >          | 通用▼           | 搜索          |                    | 单位代码:         | 系统自动创建         | * 简称:          | 客户A          |                     |        | 0        |         | + 新建    | • 0      |
| 客户信息           | •          | <b>≑</b> 単    | 位代码 (       | 老型                 | 中文描述:         | 客户A有限公司        | 英文描述:          | 英文描述         | 1<br>7              | ⇒业务员   | ⇒信用額度    | ⇒点击     | 新建按     | 钮。       |
| 3 销售价格策略       | 1          | C03           | 3           | 客户                 | ▶ 类型: ★ 付款方式: | 客戸             | 5              | 款到发货         |                     | 张三     | ¥0       | 李四      | 正常      | 95.86    |
| 成品信息           | 2          | C03           | 36          | <b>客</b> 户         | * 类别:         | 华东地区客户         | - 税别:          | 增值税          | ******              | *** 李四 | ¥0       | wang1   | 正常      | 89.65    |
| 费用登记           | 3          | C03           | 35          | 客<br>中             | 开户银行:         | **银行**分行       | 银行账户:          | 1001******** |                     | 张三     | ¥0       | -       | 正常      | 100      |
| 🔒 销售业务         | × 4<br>5   | C03           | 33          | <sup>2</sup><br>客户 | 税务号:          | 91*****        | ☀ 业务员:         | 李四           | •••                 | 小思源06  | ∓0<br>¥0 | 王先生     | 正常      | 100      |
| <b>二</b> 查询报表  | <b>~</b> 6 | C03           | 32          | 客户                 | 信用额度:         | ¥ 0.00         | 联系人:           | 联系人          |                     | 销售员04  | ¥0       | 李小姐     | 正常      | 100      |
|                | 7          | C03           | 31          | 窘<br>户             | 电话:           | 电话             | ★ 状态:          | 正常           | •                   | 销售员02  | ¥0       | 王小姐     | 正常      | 91.72    |
|                | 8          | C03           | 30          | 窘 <u>户</u>         | )<br>开通供应链协同: | 0              | 评 <b>分等</b> 级: | 评分等级         |                     | 销售员05  | ¥0       | 张小姐     | 正常      | 100      |
|                | 9          | C02           | 29          | 客户                 | 备注:           | 日本             |                |              |                     | 小思源06  | ¥0<br>¥0 | 王先生     | 正常      | 100      |
|                | <          |               |             |                    |               |                |                |              |                     |        |          | - 1 / 1 | III (12 |          |
|                | 每页         | į <b>10 ▼</b> | 条 当前 1 - 10 | 0 条共 36            |               |                |                |              |                     | 首页上一页  | 1 2 3 4  | 4 下一页   | 萩页 1    | 跳转       |
|                | I          | 切换内容完         | 證显示         |                    | 编辑信息:         | 查看             |                |              |                     |        |          |         |         |          |
|                |            |               |             | L,                 | 5)填写客户        | 信息             | 显示其他           |              |                     |        |          |         |         |          |
|                |            |               |             |                    | T             |                |                | <b>→</b> 6   | 保存                  |        |          |         |         |          |
|                |            |               |             |                    |               |                |                | 点击()         | <b>上一</b> 」<br>保存按钮 |        |          |         |         |          |

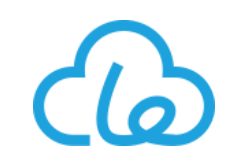

● 客户地址新建操作向导:

| <b>@</b> . | Drocy-UN<br>持云              | 合 🔓 管理  | ,生产 🛛 📜 采购                                                    | 1 💼 仓库           | ◎ 质量管理 | ≝ ▲ 人事                                                                                                    | 🗜 生产执行              | <b>%</b> (#                                                                                | 地链 🔅                |    |                                                                                          | 全局搜索                                   |    | ୭ 🏒            | 740              | 1444 Le            | -ERP ~ |
|------------|-----------------------------|---------|---------------------------------------------------------------|------------------|--------|----------------------------------------------------------------------------------------------------|---------------------|--------------------------------------------------------------------------------------------|---------------------|----|------------------------------------------------------------------------------------------|----------------------------------------|----|----------------|------------------|--------------------|--------|
| =          | 客户信息 🕄 🗙                    |         |                                                               |                  |        |                                                                                                    |                     | ⊭<br>⊐∽                                                                                    | 点击地址标               | 签页 | 3: C038 简称: 客户A                                                                          |                                        |    |                | ⇔₽               | - 2                | ø ×    |
|            | 单位代码 ▼ 1<br>1 选择需<br>1 C038 |         | <ul> <li>筛选 ▼ 1</li> <li><b>结算账期</b></li> <li>款到发货</li> </ul> | ■ Q 搜 ● 默认货币 人民币 | 素      | ⇒税别<br>増値税<br><b>新建</b>                                                                                    | ◆ 开户银行<br>**银 〒**分行 | 2<br>TR(1)<br>1001*1<br>2<br>=<br>=<br>=<br>=<br>=<br>=<br>=<br>=<br>=<br>=<br>=<br>=<br>= | 地址<br>多联系人<br>多资质文件 | *  |                                                                                          | <u>高収投表</u><br>◆国家 ◆ 省                 |    | ■ <del>、</del> | 点击<br>3<br>= 电话1 | <b>斤建按</b><br>+ 新建 |        |
|            | 每页 10 ▼ 条 当前<br>丁 切换内容完整显示  | 1-1条共1条 |                                                               |                  |        | <ul> <li>单位代码</li> <li>地址:</li> <li>电话1:</li> <li>电子邮箱</li> <li>默认语言</li> <li>运输时间</li> <li>备注:</li> </ul> |                     | C038<br>**市**区*<br>139******<br>**@**.co<br>中文<br>1<br>省注                                  | **路**号<br>***       |    | <ul> <li>* 地址名:</li> <li>* 联系人:</li> <li>电话2:</li> <li>邮政编码:</li> <li>* 默认地址:</li> </ul> | 上海仓库<br>张三<br>021-*******<br>邮政编码<br>是 |    |                |                  |                    | >      |
|            |                             |         |                                                               |                  |        | 编辑信息                                                                                                    | :                   | 查看                                                                                         |                     | Ш  | 記示其他                                                                                     |                                        |    |                |                  |                    |        |
|            |                             |         |                                                               |                  |        |                                                                                                    |                     |                                                                                            |                     |    |                                                                                          |                                        | →5 | <sup>森</sup>   | 京击保存             | <b>疗按钮</b>         |        |

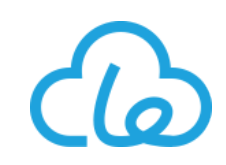

#### • 客户联系人新建操作向导:

| <b>@</b> . | Drocy-UN<br>持云 | ~ 🏠                        | <b>新</b> 管理     | 😌 销售 | <b>⋞</b> ≇产         | 📜 采购  | 💼 仓库                      | ◎ 质星管理                                                                         | ▶ 人事                          | 🗜 生产执行                                             | Se 供应链 🔅                                  |                                                                                          | 全局搜索                                                                                                    | Q 0     | 1  | <b>740</b>             | 1444 Le                                                                                                    | ∍-ERP ~ |   |
|------------|----------------|----------------------------|-----------------|------|---------------------|-------|---------------------------|--------------------------------------------------------------------------------|-------------------------------|----------------------------------------------------|-------------------------------------------|------------------------------------------------------------------------------------------|----------------------------------------------------------------------------------------------------|---------|----|------------------------|----------------------------------------------------------------------------------------------------|---------|---|
| =          | 客户信息 🕄         | ×                          |                 |      |                     |       |                           |                                                                                |                               | _                                                  | 客户信息                                      | 单位代码: CO38 简称: 客户A                                                                       |                                                                                                    |         |    | ↔ ⊖                    | - C                                                                                                    | e ×     | < |
|            | 客户信息 ♀ 单位 1    | ×<br>代码 ▼ 搜雳<br>择需要<br>③38 | 新建联 高户A 客 1条共1条 | ▶ 高  | 双搜索 第<br>客户<br>Ⅲ款 款 | 號▼ 重置 | 至 Q 搜索<br>默认货币<br>民币<br>* | * <b>关别</b><br>华东地区客户<br>建<br>相关业务:<br>单位代码:<br>电话1:<br>电子邮箱:<br>默认联系人:<br>备注: | ÷税别<br><sup>增</sup> 高税<br>4 埠 | <ul> <li>・         ・         ・         ・</li></ul> | 客户信息<br>点击多联系<br>多联系人<br>多资质文件<br>BF 2003 | 单位代码: C038 简称: 客户A<br>◆ ● 位代码 ● 搜索 ● 単位代码 ● 搜索 ● 印入业方 ● 职位: ● 职位: ● 眼位: ● 眼位: ■ 単正2: 生日: | <ul> <li>◇ 高级搜索</li> <li>◆ 半位代码 ● WXX</li> <li>采购经理</li> <li>张三</li> <li>021-********</li> <li>1986-06-03</li> </ul> | 第选 ▼ 重雪 |    | ↔<br>点击<br>3<br>●<br>● | <ul> <li>✓</li> <li>Simple field     <li>新建     <li>#         #         #         #         #         #         #         #         #         #         #         #         #         #         #         #         #         #         #         #         #         #         #         #         #         #         #         #         #         #         #         #         #         #         #         #         #         #         #         #         #         #         #         #         #         #         #         #         #         #         #         #         #         #         #         #         #         #         #         #         #         #         #         #         #         #         #         #         #         #         #         #         #         #         #         #         #         #         #         #         #         #         #         #         #         #         #         #         #         #         #         #         #         #         #         #         #         #         #         #         #         #         #         #         #         #         #         #         #         #         #         #         #         #         #         #</li></li></li></ul> |         | : |
|            |                |                            |                 |      |                     |       |                           | 编辑信息:                                                                          |                               | 查看                                                 |                                           |                                                                                          |                                                                                                    | →5      | 保存 | 点击仍                    | <b>禄存按</b>                                                                                                    | 钮       |   |

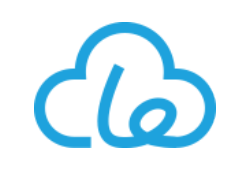

3、销售订单:可在此录入销售订单,审核后的销售订单可作为销售/生产模块的源头单据被后续单据导入

● 销售订单新建:

|          | Drocy-UN<br>持云 |   | A 5   | <ol> <li>♥##</li> </ol> |            | 购 💼 仓库 💿 质量 | 管理 📑 人事 🗜 生产执行 | 行 💊 供应链 🄅                             |            | 局搜索 Q ⑦   | 2 <b>740 1581</b> Le-ERP ∨ |
|----------|----------------|---|-------|-------------------------|------------|-------------|----------------|---------------------------------------|------------|-----------|----------------------------|
|          |                |   | 销售订单  | # ×                     |            |             |                |                                       |            |           |                            |
| 8        | 销售向导           |   |       | "<br>注订单 _ 通用 _         | - 御売       | → 高级搜索 订前   | <b></b>        | ····································· | e O 坤安     |           |                            |
| <b>T</b> | 基础             | ~ |       |                         | 12024      |             |                |                                       |            |           |                            |
| 2        | 销售业务           | > | •     | ≑単号                     |            | ⇒紧急度        | ⇒客户            | ⇒含税金额                                 | ⇒订单日期      | ⇒状态       | 点击新建按钮                     |
| Ţ        | 报价单            |   | 1     | XS-1906-0007            |            | 正常          | C037           | ¥ 103,880                             | 2019-06-24 | 审核        | -                          |
| 3        | 销售订单           |   | 2     | XS-1906-0006            |            | 正常          | C036           | ¥ 71,120                              | 2019-06-12 | 审核        | -                          |
| T        | 发货单            |   | 3     | XS-1906-0005            |            | 正常          | C036           | ¥ 14,400                              | 2019-06-10 | 审核        | -                          |
|          | 开票申请           |   | 4     | XS-1906-0004            |            | 正堂          | C036           | ¥ 36 000                              | 2019-06-05 | 宙核        | -                          |
|          | 预收款单           |   | 5     | XS-1906-0003            |            | 正常          | C036           | ¥ 22,661.76                           | 2019-06-03 | 审核        | -                          |
|          | 收款单            |   | 7     | XS-1906-0002            |            | 正帝          | C036           | ¥ 40,559,4                            | 2019-06-03 | 审核        | -                          |
| ä        | 查询报表           | ~ | 8     | XS-1904-0012            |            | 正常          | C034           | ¥ 2,340                               | 2019-04-30 | 审核        | -                          |
|          |                |   | 9     | XS-1904-0011            |            | 正常          | C010           | ¥ 14,220                              | 2019-04-26 | 审核        | -                          |
|          |                |   | 10    | XS-1904-0010            |            | 正常          | C033           | ¥ 12,655.8                            | 2019-04-26 | 审核        | -                          |
|          |                |   | 每页 10 | ▼ 条 当前 1 - 10           | 条共145条     |             |                |                                       |            | 1 2 3 4 5 | 下一页 末页 1 跳转                |
|          |                |   | +新建   | ☑ 显示/隐藏预览               | 图 工 切换内容完整 | 显示          |                |                                       |            |           |                            |
|          |                |   |       |                         |            |             |                |                                       |            |           |                            |
|          |                |   |       |                         |            |             |                |                                       |            |           |                            |
|          |                |   |       |                         |            |             |                |                                       |            |           |                            |
|          |                |   |       |                         |            |             |                |                                       |            |           |                            |
|          |                |   |       |                         |            |             |                |                                       |            |           |                            |

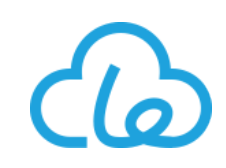

|          | Drocy-U<br>持云 | N    | ~ 🏠      | 🔓 管理              | 🔮 销f | ≣ <b>२</b>                  | ,生产 )          | - 采购              | <b>會</b> 仓库     | ◎ 质量管理  | 💧 人事                                      | <b>P</b> ± | 产执行   | € 供应链  | ٠   |              |               | (            | 全局搜索                                                                                                    | Q 0           | <b>2 740</b> | 1585         | Le-ERP ~ |
|----------|---------------|------|----------|-------------------|------|-----------------------------|----------------|-------------------|-----------------|---------|-------------------------------------------|------------|-------|--------|-----|--------------|---------------|--------------|----------------------------------------------------------------------------------------------------|---------------|--------------|--------------|----------|
| ≡        | 销售试           | 〕单 ₿ | ×        |                   |      |                             |                |                   |                 |         |                                           |            |       |        |     |              |               |              |                                                                                                    |               |              |              |          |
| E        | 详             |      |          |                   |      |                             |                |                   |                 |         |                                           |            |       |        |     |              |               |              |                                                                                                    |               |              | <            | > -      |
| ß        | PT-2          | щ    |          |                   |      |                             |                |                   |                 |         |                                           |            |       |        |     |              |               |              | 事再的良                                                                                                    | ∖ ₩ት          | :#hom        | ⊐ <i>4</i> m | -        |
| <b>a</b> |               | 【新建】 | 销售订单     |                   |      |                             |                |                   |                 |         |                                           |            |       |        |     |              |               | 1史用:         | <b>斋安</b> 的守.                                                                                                    | 八女钮,          | ) 添加14<br>1  | 340          |          |
|          |               |      |          | ſ                 |      |                             |                |                   |                 |         |                                           |            |       |        |     |              | (7)           | 🔒 导入3        | 最价     日     日      日      日       日      日      日       日       日        日 | <b>會</b> 导入库存 | 〓更多▼         | <b>C</b>     | 0        |
|          |               | 单号   | ·:       | 長線                | 自动创建 |                             |                |                   |                 |         |                                           |            | 点击    | 客户进    | 择按  | 钮            |               | *            | 订单日期:                                                                                                    | 2019-         | 07-01        |              |          |
|          |               | 紧急   | 度:       | .E#               | 5    |                             |                | * 客               | 沪名:             | 客月      | 名                                         | (5)        | )     | ♥ 业务员  | 名:  | 管理员          |               |              | 含税金额:                                                                                                    | ¥ 0.00        |              |              |          |
|          |               | 结算   | 账期:      | 書算                | 账期   |                             |                | • 付               | 款方式:            |         |                                           | L          | Ŧ     | * 状态:  |     | 起草           |               | *            | 编辑信息:                                                                                                    | 查看            |              |              |          |
|          |               |      |          |                   | ſ    | 安白夕                         |                |                   |                 |         |                                           |            |       |        |     |              | •             |              |                                                                                                    |               |              |              |          |
|          |               | 销售订  | 单明细      |                   |      | н ц                         |                |                   |                 |         |                                           |            |       |        |     |              | ~             |              |                                                                                                    |               |              |              |          |
|          |               | ٥    | 物料编码     | ⇔物                | 料名 🗘 | 通用▼                         | 客户             |                   | ~ 高             | 级搜索 筛选  | <u>t</u> <b></b> <u>∎</u> <u></u> <u></u> | Ē Q        | 搜索    |        |     | + 新建         | ₩ 2 单         | <b>衍</b> 🗘 🕯 | 2 合税单价 🗘                                                                                                    | 含税金额 🗘        | 白备           | \$           |          |
|          |               | 暂无   | 数据       |                   |      | ¢                           | ⇒单位代           | 码 ≑简              | 称 🔅 类           | 型⇔付款が   | 式 🔅 结                                     | 算账期        | ⇒ 默认货 | 币 🔅 类别 |     | ⇔税别 ⇔开户银行    | ⇒银            |              |                                                                                                    |               |              |              |          |
|          |               | + 7  | 添加       |                   |      | 1                           | C038           | 客户                | PA 客户           | 银行汇款    | 次 款到                                      | 发货         | 人民币   | 华东地    | 区客户 | 增值税 **银行**分行 | 100           |              |                                                                                                    |               |              |              |          |
|          |               | 注:对  | 表单和表格的编辑 | 最、复制、 <del></del> |      | 6〕<br>通<br>だ<br>□<br>□<br>世 | 过顶<br>筛选<br>并双 | 部搜索<br>出需要<br>击选排 | 索工具<br>更的客<br>译 |         |                                           |            | ţ.    | 顶 上页   | 1   | 下一页 末页 1 跳   | <b>〉</b><br>转 |              |                                                                                                    |               |              |              |          |
|          |               |      |          |                   |      | <b>0</b> 单选时                | 何以通过           | 双击直接进             | ₽取行数据,参         | 3选时单击选中 | 该行                                        |            |       |        |     |              |               |              |                                                                                                    |               |              |              |          |

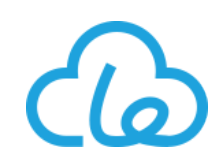

| 详细<br>【新建】销售订单<br>1<br>单号: | 1) 补充填写其<br><sup>系统自动创建</sup> | 其它信息          |                                                       |             |        |                                            | 点击保<br>或点击<br>交给相<br>13<br>■∰ | 存按钮将该单<br>提交按钮将其<br>关用户以待审<br>∡题 ۩导入服价      | <ul> <li>据暂存</li> <li>直接提</li> <li>核</li> <li>● 导入成品 肇 导入库存</li> <li>明:</li></ul> | E i 更多 <b>→ ご</b><br>07-1                    | < ><br>\$  |
|----------------------------|-------------------------------|---------------|-------------------------------------------------------|-------------|--------|--------------------------------------------|-------------------------------|---------------------------------------------|-----------------------------------------------------------------------------------|----------------------------------------------|------------|
| 紧急度:<br>结算账期:              | 正常                            | ·<br>一<br>分别填 | * <sup>客户名:</sup><br><sup>付款方式:</sup><br><b>写明细内的</b> | 客户A<br>银行汇款 | -      | <ul> <li>★ 业务员名:</li> <li>★ 状态:</li> </ul> | 管理员起草                         | ···         含税金額           ···         编辑信息 | 版: ¥ 339                                                                          | 9,371 60<br>点击的<br>确定打                       | 全部安钮       |
| 销售订单明细<br>肖编码 ≑ ★          | 物料名 ≑                         | 8) <b>订单数</b> | ● ● ● ● ● ● ● ● ● ● ● ● ● ● ● ● ● ● ●                 | 生产订单 🗘      | 出库数量 ≑ | 行号 ♦                                       | ② 预估交货日期 ≑                    | ④ 约定交货日期 ♦                                  | ≢ ⑭ 单价 ≑                                                                          | <ul> <li>12 全部确</li> <li>△ 含税单价 ⇒</li> </ul> | 定 ()<br>合税 |
| AD0042                     | 美国郁金昏白色桌                      | 500           | 0                                                     | 生产订单        | 0      | 系统自动创建                                     | 2019-07-12                    | 2019-07-12                                  | ¥ 35.12 😍                                                                         | ¥ 40.74                                      | ¥          |
| 2CCA0001                   | 美国制冷杯(白色                      | 1000 C        | 0                                                     | 生产订单        | 0      | 系统自动创建                                     | 2019-07-15                    | 2019-07-15                                  | ¥ 100.00 😍                                                                        | ¥ 116.00                                     | ¥          |
| QFAA0001                   | 小绵羊A                          | 5000          | 0                                                     | 生产订单        | 0      | 系统自动创建                                     | 2019-08-12                    | 2019-08-12                                  | ¥ 35.00 😍                                                                         | (10)40.60                                    | ¥          |
| く 毎页 10 ▼ 条 当              | 前1-3条共 <del>3家</del>          |               |                                                       |             |        |                                            |                               | <b>确认约定交</b><br>货日期                         | <br>确认不含税<br>单价                                                                   | -页 1 下-页                                     | 萩          |

#### 乐管理智能制造 云系统操作培训手册

| 仓库管理    |       |          |
|---------|-------|----------|
| 基础      | 业务    | 报表       |
| 成品仓库库位  | 收货操作  | 库存查询     |
| 原材料仓库库位 | 入库单   | 库存交易查询   |
| 半成品仓库库位 | 拆和单   | 库存汇总报表   |
| 废品仓库库位  | 出库单   | 出入库流水明细表 |
| 其他仓库库位  | 调拨单   | 物料预测分析表  |
| 库存规格设置  | 检验单   | 物料库存周转率  |
| 库存规格查询  | 盘点单   |          |
| 拆和模板    | 调整单   |          |
|         | 预约操作  |          |
|         | 采购入库单 |          |
|         | 采购退货单 |          |
|         | 销售出库单 |          |
|         | 销售退货单 |          |

### 七仓库管理模块操作说明

仓库模块菜单汇总:

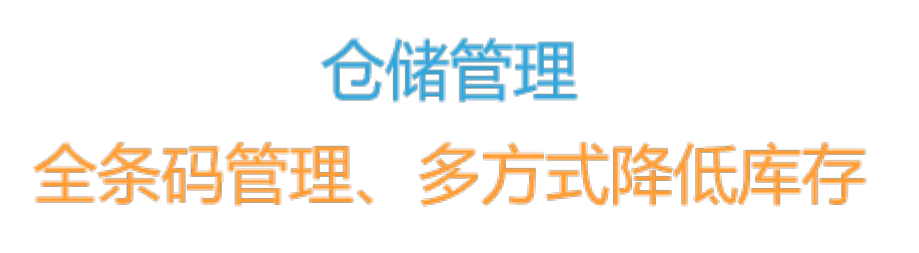

- 全批次管理,可追溯
- 序列号管理
- •条码云打印:无需电脑驱动
- 手机APP: 扫码出入库、盘点调整、收货、发料
- •零库存管理,可配置库存即出即入
- 库存规格管理;物料规格管理;多单位管理
- 多维度的库存警戒报警, 推送实时库存动态及异常
- 傻瓜式操作:简单拖拽绘制仓库平面图,仓库情况一目了然
- 保质期警告,防止物品过期

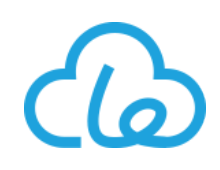

1、采购入库单:当供应商来料且已经进行收货操作并来料检验合格后,可使用此功能进行采购入库的操作, 采购入库单审核后,发生对应的库存变动

● 采购入库单新建:

|   | Drocy-UN<br>持云  | ~ 1 | ñ <b>s</b>    | 管理 🔮 销售 🔍 生产 🍹    |        | 9 质量管理 🏼 🛃 人 | 事 🚦 生产执行 | 🗞 供应链 🔹 |            | 全局搜索                | ۹ 🛛 ۲  | 740 1404 Le-ERP ~ |
|---|-----------------|-----|---------------|-------------------|--------|--------------|----------|---------|------------|---------------------|--------|-------------------|
|   |                 |     | 采购入库          | 单 C ×             |        |              |          |         |            |                     |        |                   |
| 8 | 仓库向导            |     |               |                   |        |              |          |         |            |                     |        |                   |
| 5 | 基础              | ~   |               | 采购入库单 ▼ 通用 ▼ 搜索   | ~ 高级搜索 | 筛选 ▼ 重置      | Q搜索      |         |            |                     | ☞ 导出数  | + 新建 - ?          |
| 2 | 仓库业务            | >   | ø             | ≑単号               | ≑类型    | ≑状态          | ≑供应商     | ⇒入库人编码  | ⇒入库日期      | ≑ 仓库                | ≑备注    | 。」点击新建按钮          |
| Ť | 收货操作            |     | 1             | RK-1906-0035      | 采购入库   | 审核           | S066     | 管理员D    | 2019-06-21 | 综合仓库                | -      | -                 |
|   | 入库单             |     | 2             | RK-1906-0034      | 采购入库   | 审核           | S096     | 管理员D    | 2019-06-21 | 综合仓库                | -      | -                 |
|   | 拆合单             |     | 3             | RK-1906-0030      | 采购入库   | 审核           | S095     | E1006   | 2019-06-13 | 综合仓库                | -      | -                 |
|   | 出佐单             |     | 4             | RK-1906-0028      | 采购入库   | 审核           | S095     | E1006   | 2019-06-13 | 综合仓库                | -      | -                 |
|   | 四/ <del>/</del> |     | 5             | RK-1906-0026      | 采购入库   | 审核           | S095     | E1006   | 2019-06-13 | 综合仓库                | -      | -                 |
|   | · 例 奴 平         |     | 6             | RK-1906-0025      | 采购入库   | 审核           | S117     | 管理员D    | 2019-06-13 | 综合仓库                | -      | -                 |
|   |                 |     | 7             | RK-1906-0024      | 采购入库   | 审核           | S100     | 管理员D    | 2019-06-13 | 大宇客户仓A              | -      | -                 |
|   | 自助仓库调整          |     | 8             | RK-1906-0023      | 采购入库   | 审核           | S100     | 管理员D    | 2019-06-13 | 综合仓库                | -      | -                 |
|   | 盘点单             |     | 9             | RK-1906-0022      | 采购入库   | 审核           | S100     | 管理员D    | 2019-06-13 | 大宇客户仓A              | -      | -                 |
|   | 调整单             |     | 10            | RK-1906-0020      | 采购入库   | 审核           | S096     | E0049   | 2019-06-12 | 综合仓库                | -      | -                 |
|   | 预约操作            |     | 每页 1          | 0 ▼条当前1-10条共2478条 |        |              |          |         |            | 首页 上一页 <b>1</b> 2 3 | 4 5 下一 | ī 末页 1 跳转         |
| 3 | 采购入库单           |     |               |                   |        |              |          |         |            |                     |        |                   |
|   | 采购退库            |     | ▼新建           | 1. 切换内容完全显示       |        |              |          |         |            |                     |        |                   |
| L | 销售出库            |     | <u>\</u> ≁//Ⅲ |                   |        |              |          |         |            |                     |        | <>+               |
|   | 外协收货单           |     | T AL          |                   |        |              |          |         |            |                     |        |                   |
|   | 销售退货单           |     |               |                   |        |              |          |         |            |                     |        |                   |
|   | 废品仓调拨           |     |               |                   |        |              |          |         |            |                     |        |                   |
|   | 库存单价调整          |     |               |                   |        |              |          |         |            |                     |        |                   |

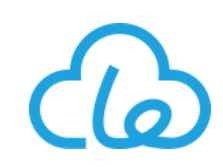

| <u>@</u> . | Drocy-UN<br>寺군 | ~                       | *           | <b>新</b> 管理 |           | - 🦷 采购 | <b>亩</b> 仓库                | ◎ 质量管理       | 🛃 人事 💽 生 | 产执行 <b>℃</b> | ) 供应链 | ¢       | 全局搜索 Q ⑦ 2 41410 Le-ERP                           |
|------------|----------------|-------------------------|-------------|-------------|-----------|--------|----------------------------|--------------|----------|--------------|-------|---------|---------------------------------------------------|
| =          | 采购入库           | 单℃)                     | ×           |             |           |        |                            |              |          |              |       |         |                                                   |
| •          | 详细             |                         |             |             |           |        |                            |              |          |              |       |         |                                                   |
| <u></u>    | T:             | <b><del>新</del>建】 玄</b> | 仓库          |             |           |        |                            |              |          |              |       | ×       |                                                   |
|            |                |                         | 通用▼         | 搜索          | 19 ×      | 级搜索 筛说 | <u>*</u> • <u><b>重</b></u> | Q 搜索         |          |              | + 新建  | / 确认    | □保存 2/提交 → 导入收货 ■ 打印入库标签 ## 更多 ▼ 2/ ♀ 0           |
|            | (He            | 单号:                     | ¢           | ≑仓库号        | ≑仓库名      |        | ⇒ 关联部门                     | ≑地址          | ⇒ 关联部门名  | ≑电话          | ≑负责人  | 編码 ≑ 备法 |                                                   |
|            | 4              | ▶ 类型                    | 1           | 外购原料仓H      | 外购原料仓H    | 原料仓库   | -                          | -            | -        | -            | -     | -       | B⊭ 5 . 供应商: 供应商                                   |
|            |                | 供应商名                    | 2           | 外购原料仓B      | 外购原料仓B    | 原料仓库   | -                          | -            | -        | -            | -     | -       | 联系人 … 部门: 部门                                      |
|            |                | ▶ 入赗人:                  | 3           | ZHCK3       | 综合仓库3     | 其他仓库   | 乐工厂H                       | **市**区**路**号 | f fil    | 139******    | 张三H   | -       |                                                   |
|            |                | 附在::                    | 4           | YLCK-01     | 外购原料仓W    | 原料仓库   | -                          | -            | -        | -            | -     | -       |                                                   |
|            |                | (6)                     | 5           | СК          | 综合仓库      | 其他仓库   | 乐エ/TH                      | **市**区**路**号 | f fil    | 139******    | 张三H   | -       |                                                   |
|            |                |                         | 双击ì         | 选择此次        | 、采购入库     | 物料的    | 所入仓                        | 车            | -        | -            | -     | -       |                                                   |
|            |                |                         | 7           | 2           | 综合仓库2     | 其他仓库   | -                          | -            | -        | -            | -     | -       |                                                   |
|            |                | 编辑直应                    | く <b></b>   | ) ▼ 条 当前 1  | -7条共7条    |        |                            | 1            | 顶 上—页 1  | 下一页          | 萩页 1  | 》       | ><br>                                             |
|            | )              | 入库单明细                   | 工切掉         | 纳容完整显示      |           |        |                            |              |          |              |       |         |                                                   |
|            |                | •                       |             |             |           |        |                            |              |          |              |       |         | 5修改属性 ≑ 退货数 ≑ 序列号管理 ≑ 批次号 ≑ 序列号 ≑ 回退序列号 ≑ 单价 ≑ 税率 |
|            |                | 暂无数据                    | <b>0</b> 单选 | 时可以通过双击     | 直接选取行数据,多 | 选时单击选中 | 该行                         |              |          |              |       |         |                                                   |
|            |                |                         |             |             |           |        |                            |              |          |              |       |         |                                                   |

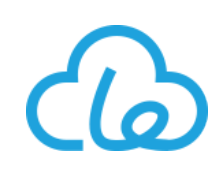

| <b>@</b> . | Drocy-UN<br>持云 ~ 《 |                                                                   | 全局搜索            | Q @ 2 🚺                | Le-ERP V    |
|------------|--------------------|-------------------------------------------------------------------|-----------------|------------------------|-------------|
| ≡          | 采购入库单 😷 🗙          |                                                                   |                 |                        |             |
| Ð          | 详细                 |                                                                   |                 |                        | < > -       |
| ß          |                    |                                                                   | 占十日             | እ ነ <b>ዜተ ቶሪ ተ</b> ታረጠ |             |
| <b>a</b>   | 【新建】采购入库           |                                                                   |                 | 八收页按钮                  |             |
| B          |                    | 收货操作-单选                                                           | □ 県存 (7) 日 导入收货 | ■打印入库标签 ■● 更多 ▼ 2      | ¢ 0         |
|            | 单号:                | 通用 → 搜索 ~ 高级搜索 筛选 → 重置 Q 搜索 / → → → → → → → → → → → → → → → → → → | ★ 入库日期:         | 2019-06-26             |             |
|            | * 类型:              |                                                                   | ••• * 供应商:      | 供应商                    |             |
|            | 供应商名称:             | ✿ ⇔收货单号 ⇒物料编码 ⇒版本号 ⇒物料名 ⇒规格型号 ⇒单位 ⇒采购数量 ⇒状态 ⇒采购单位换算 ⇒             | ••• 部门:         | 部门                     |             |
|            | * 入库人: 8           | 1 CG-1906-003101-01 YG0001 1 无纺布 300*500 卷 100 到货 1               |                 |                        |             |
|            | 附件:                | 双击选择需要导入的到货状态下的收货单(* 第一次导入时为单选 , 导入后可确定                           |                 |                        |             |
|            | 备注:                | 主表内的供应商字段;再次点击步骤7导入收货按钮,可批量导入其它属于同一供                              |                 |                        |             |
|            |                    | 应商且准备入同一仓库的到货状态的收货单)                                              |                 |                        |             |
|            | 编辑信息:              | 毎页 10 ▼ 条 当前 1 - 3 条 共 3 条 1 跳转 1 3 条 共 3 条                       |                 |                        |             |
|            |                    | □ 显示/隐藏预览图 I 切换内容完整显示                                             |                 |                        |             |
|            | 入库单明细              |                                                                   |                 |                        |             |
|            | ✿ 单号:              |                                                                   | 序列号管理 🗧 批次号 💲   | 序列号 🗧 🔲 退序列号 💲 单价 🗧    | 税率          |
|            | 暂无数据               | 甲选时可以通过以击直接选取行数据,多选时甲击选中该行                                        |                 |                        |             |
|            | <                  |                                                                   |                 |                        | <b>&gt;</b> |
|            |                    |                                                                   |                 |                        |             |

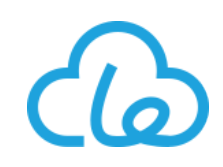

| <u>@</u> . | Drocy-UN<br>持云 |                | ~ <b>~</b> | <b>.</b>            | 遭    | 🔮 销售   | <b>⋞</b> ⊈产 | 📜 采购    | <b>南</b> 仓库 | ◎ 质量管理     | ▲ 人事         | 🗜 生产执行 | 😪 供应链      | ٠        |                |                                                                                                    |                 |                                                                                        | 全局搜索       | ۵           | 0                | 2                  | 740 <b>1</b> 4 | 10 Le-ER         | (P |
|------------|----------------|----------------|------------|---------------------|------|--------|-------------|---------|-------------|------------|--------------|--------|------------|----------|----------------|----------------------------------------------------------------------------------------------------|-----------------|----------------------------------------------------------------------------------------|------------|-------------|------------------|--------------------|----------------|------------------|----|
| ≡          | 采购入国           | 车单 (           | ×          |                     |      |        |             |         |             |            |              |        |            |          |                |                                                                                                    |                 |                                                                                        |            |             |                  |                    |                |                  |    |
| •••        | 详细             |                |            |                     |      |        |             |         |             |            |              |        |            |          |                |                                                                                                    | 点击伤<br>保存,      | 存按                                                                                     | 钮将此<br>接点击 | 次新          | 建的<br>按钮         | 采购 <i>)</i><br>,将词 | く库单<br>亥采购     | 进行<br>入库         |    |
| <b>.</b>   |                | 新建】            | 采购入 车      | <sup>单</sup><br>)补子 | ī填ī  | 写其它    | ?信息         |         |             |            |              |        |            |          |                | 12                                                                                                    |                 | ▲版                                                                                     |            |             | 中核               | ■更多                | - 3            | ¢ 0              |    |
| E©         | (Je            | 单号             |            | [                   | 系统自治 | 动创建    |             |         |             |            |              |        |            |          |                | Ť                                                                                                    |                 | <b>*</b>                                                                               | 库日期:       |             | 2019-(           | 06-26              |                |                  | 1  |
|            |                | • 类型           | :          |                     | 采购入  | 车      |             | • *     | 状态:         | 起          | 草            |        | * 仓库       | :        | 综合仓库           |                                                                                                    |                 | ♥ # 供                                                                                  | 远裔:        |             | S189             |                    |                |                  |    |
|            |                | 供应             | 商名称:       |                     | 供应商  | В      |             |         | 联系人:        | 张          | Ξ            | · ·    | • * 入库     | λ:       | 管理员            |                                                                                                    |                 | •                                                                                      |            |             |                  | ר                  |                |                  |    |
|            |                | 附件             | :          |                     | 土住文  | 2件 耳裁切 | 图片 つ历り      | し版本上传注意 | 等项等等,传递     | 能格式,限制大小等等 | .说明文字abc1    |        |            |          |                |                                                                                                    |                 |                                                                                        |            |             |                  |                    |                |                  |    |
|            |                | 备注             | :          |                     | 备注   |        |             |         |             |            |              |        |            |          |                |                                                                                                    |                 |                                                                                        |            |             |                  |                    |                |                  |    |
|            |                | 编辑             | 信息:        |                     | 查看   |        |             |         |             |            |              |        | 显示其他       |          | 确认入库内<br>系统自动相 | 記<br>記<br>記<br>に<br>記<br>に<br>記<br>に<br>記<br>に<br>記<br>に<br>記<br>に<br>に<br>に<br>に<br>に<br>の<br>に<br>の | 否正确<br>该物料      | )<br>(<br>)<br>(<br>)<br>(<br>)<br>(<br>)<br>)<br>(<br>)<br>)<br>(<br>)<br>(<br>)<br>) | 库位<br>一次   |             |                  |                    |                |                  |    |
|            |                |                |            |                     |      |        |             |         |             |            |              |        | 75/1/24/10 |          | 术则八件的          | リキ12!                                                                                                 | 以物や<br>可千ヲ      | 的象征                                                                                    | 以件         |             |                  |                    |                |                  |    |
|            |                | ∖库里            | 明细         |                     |      |        |             |         |             |            | d factoria d |        |            |          |                |                                                                                                    | -1 <u>-</u> -48 | 지종년                                                                                    |            |             | (                | ΨL                 | 全部确定           |                  |    |
|            |                | \$             | 単号(        | ÷                   |      | ひら 🗧   |             | 物料编码    | *           | 物科版本号 💲    | 物料           | ă ≑    | 规俗型号 ♦     | (9)      | 库位 🗧 🛱         | 単位 🗘                                                                                                  |                 | 数里                                                                                     |            | <b>廾</b> 票卓 | # <del>5</del> € | Ļ                  | 志全             | 部_               |    |
|            |                | 1              | 系统         | 自动创建                |      | 系统自动的  | 创建          | YG0001  |             | 1          | 无纺           | 沛      | 300*500    | $\smile$ | YLD03-04 x     | 卷                                                                                                    |                 |                                                                                        | 100        | ▶ 开票        | 单号               | 荀                  | <b>徒</b> 按     | 钮                |    |
|            |                | <b>〈</b><br>毎页 | 10 ▼ 条:    | 当前1-1               | 条共1  | 条      |             |         |             |            |              |        |            |          |                |                                                                                                    |                 |                                                                                        |            | Ĩ           | 顶   上-           | 页 1                |                | <b>&gt;</b><br>萩 |    |

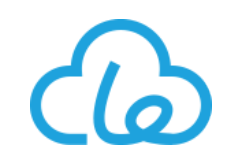

#### 2、销售出库单:生产完成后需要销售出库时,可在此进行登记,审核后系统自动变动对应的物料库存

● 销售出库单新建:

|     | Drocy-UN<br>持云 ~ |                               | ☐ 仓库< ◎ 质量管理 ⑤ 人事 | 🗜 生产执行 💊 供应链 🄅 |      | 全局搜索         | Q ⑦ 2 10 1725 Le-ERP ~ |
|-----|------------------|-------------------------------|-------------------|----------------|------|--------------|------------------------|
| Ø   | 基础               | 销售出库 C X                      |                   |                |      |              | 点击新建按钮                 |
| 2   | 仓库业务 >           | () 销售出库 ▼ 通用 ▼ 搜索             | ~高级搜索 筛选 ◄ 重置     | Q.搜索           |      |              | ➡ 号出 4 - + 新建 · ?      |
|     | 收页铼TF<br>入库单     | ✿ ⇔ 单号                        | ⇒状态               | ⇒仓库号           | ⇒客户  | ⇒运输方式        | ≑看辞主                   |
|     | 拆合单              | 1 CK-1903-0109                | 审核                | СК             | C001 | 快递           | -                      |
|     | 领料出库单            | 2 CK-1902-0087                | 审核                | СК             | C001 | 自送           | -                      |
|     | 调拨单              | 3 CK-1902-0074                | 审核                | СК             | C001 | 自送           | -                      |
|     | 检验单              | 4 CK-1902-0066                | 审核                | СК             | C002 | 自送           | -                      |
|     | 自助仓库调整           | 5 CK-1901-0270                | 审核                | СК             | C001 | 自送           | -                      |
|     | 盘点单              | CK-1901-0253                  | 审核                | СК             | C001 | 自送           | -                      |
|     | 迎救单              | 7 CK-1901-0200                | 审核                | СК             | C001 | 自送           | -                      |
|     | 响 <u>走</u> 平     | 8 CK-1901-0163                | 审核                | СК             | C001 | 快递           | -                      |
|     | <b>坝</b> 沟操作     | 9 CK-1901-0125                | 审核                | СК             | C001 | 快递           | -                      |
|     | 采购入库单            | 10 CK-1901-0037               | 审核                | СК             | C001 | 自送           | -                      |
|     | 采购退库             | 毎页 10 ▼ 条 当前 1 - 10 条 共 126 条 |                   |                |      | 首页 上一页 1 2 3 | 4 5 下页 末页 1 跳转         |
| 3   | 销售出库             |                               |                   |                |      |              |                        |
|     | 外协收货单            |                               |                   |                |      |              |                        |
|     | 销售退货单            |                               |                   |                |      |              |                        |
|     | 废品仓调拨            |                               |                   |                |      |              |                        |
|     | 库存单价调整           |                               |                   |                |      |              |                        |
| ii. | , 查询报表           |                               |                   |                |      |              |                        |

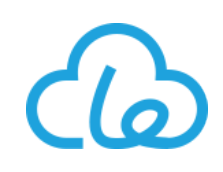

| 销售 | <b>島田</b> | ŧ C ×   |                              |         |                      |           |                                    |           |                      |               |             |                       |                    |         |                |     |             |             |        |            |          |         |     |
|----|-----------|---------|------------------------------|---------|----------------------|-----------|------------------------------------|-----------|----------------------|---------------|-------------|-----------------------|--------------------|---------|----------------|-----|-------------|-------------|--------|------------|----------|---------|-----|
|    | ¥细        | 销售      | 订单-单选                        |         |                      |           |                                    |           |                      |               |             |                       | ×                  |         |                |     |             |             |        |            |          |         | <   |
|    | [         | 通用▼     | 搜索                           |         | ~ 高级搜索               | 筛选▼       | 重置                                 | Q.搜索      |                      |               | 显示已经        | 計入 🥒 🤇                | 确认                 |         |                |     |             |             | 击点     | 导入销        | 售按钮      | ł       |     |
|    |           | ٥       | ⇒単号                          | ⇔行号     | ⇒类型                  | ⇒ 采购提前期   | ⇒状态                                | ⇒物料编码     | 马 ⇔物料名               | i             | ⇒客户         | □ ⇔规格                 | 型号                 |         |                |     |             | <b>B</b> (9 | 存 (5)  | 目 导入销售     | 書 18 更多  | - 0     | ¢   |
| 5  | E.        |         | XS-1906-0003<br><b>洗择雪西</b>  | 1<br>목λ | <sub>普通</sub><br>的省佳 | ₀<br>■订首服 | 审核<br>【 <b>4</b> 月. <sub>145</sub> | CAB0005   | 小绵羊黄                 | 色             | C036        | 黄色                    |                    |         |                |     |             | ★ 出库        | 日期:    | <b>201</b> | 9-06-04  |         |     |
| 6  | )Í        | 3       | XS-1906-0001                 | 1       |                      | 0         | 审核                                 | QQFAA00   | )01 小绵羊A             |               | C034        | S-BOX                 | ( <sup>1</sup> :   |         | 客户             |     |             | 交货          | 地点:    | 交货地        | <u>н</u> |         | ••• |
| Ĭ  |           | 4       | XS-1904-0012                 | 1       | 普通                   | 30        | 审核                                 | CAG0023   | ) 1202红              | <u>4</u>      | C034        | 1202R                 | RD/DEC             |         |                |     |             |             |        |            |          |         |     |
|    |           | 5       | XS-1904-0011<br>XS-1904-0010 | 1       | 普通                   | 15        | 审核                                 | CAG0105   | 5 2100灰(<br>5 2100灰( | <u>코</u><br>곡 | C010<br>导入  | <u>21000</u><br>库存-多边 | GY/FR(<br><u>先</u> |         |                |     |             |             |        |            |          | ×       |     |
| l  |           | 7       | XS-1904-0008                 | 1       | 首通                   | 20        | 审核                                 | CAG0107   | 2300监                | _→(7          |             | 仓库▼搜索                 | 表                  |         | → 高级搜索         | 筛选▼ | 重置(         | <b>、</b> 搜索 |        | (8)        | )        | 确认      |     |
|    |           | 8       | XS-1904-0006                 | 1       | 普通                   | 15        | 审核                                 | 勾选        | 需要出降                 | <b>车的库</b>    | ۰           | ⇒物料绑                  | 扁码 🔅               | 物料版本号   | ⇒物料名           | ≑数量 | ≑库位         | ≑一级分类       | ⇒ 规格型号 | ⇒二级分类      | 。点击      | 确认      | 按钮  |
|    |           | 9<br>10 | XS-1904-0004<br>XS-1904-0003 | 1       | 普通                   | 30<br>0   | 审核审核                               | _仔,<br>法演 | 若甲条!<br>記得出          | 年仔九<br>   库数  | _ <b>_</b>  | QQFAA                 | 40001 ·            | I       | 小绵羊A           | 500 | CPD01-01-01 | QQF         | S-BOX  | QQFA       | QQFAA    | СК      |     |
|    |           | <       |                              | _       |                      |           |                                    | 量,        | 可选择                  | 多条            |             | QQFAA                 | 40001              | 1       | 小绵羊A           | 200 | CPD01-01-01 | QQF         | S-BOX  | QQFA       | QQFAA    | Ck      |     |
|    |           | 每页 1    | 0 ▼ 条当前1-                    | 10条共    | 116 条                |           |                                    | 1 2       | 3 4 5                | 下一页           | 5 4         | 10 ▼ 条 🗎              | 当前 1 - 2           | 条共2条    |                |     | -           |             | 一页 1   |            | 1 踋      | )<br>K转 |     |
|    |           |         | 元/隐藏预览图<br>工                 | 切换内容    | 院整显示                 |           |                                    |           |                      |               |             | 示/隐藏预览                | E I                | 切换内容完整5 | 显示             |     |             |             |        |            |          |         |     |
|    |           | 0 单选    | 时可以通过双击直                     | 接选取行    | 数据,多选时单              | 击选中该行     |                                    |           |                      |               | <b>0</b> 单) | 先时可以通过                | 立双击直接              | 选取行数据,多 | <b>3</b> 选时单击选 | 中该行 |             |             |        |            |          |         |     |

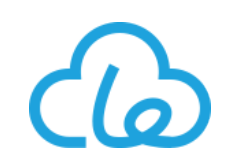

| Ā        | ~ 🕋      | 「「管理」         | 9销售 🌂 生产 | ■ 采购 💼 仓库   | ◎ 质量管理 | ▲ 人事         | 🝷 生产执行 | ✤供应链       | ¢   |           |       | 全局搜索       | Q 0              |                       | ŢġΖ       |
|----------|----------|---------------|----------|-------------|--------|--------------|--------|------------|-----|-----------|-------|------------|------------------|-----------------------|-----------|
| 消售出库 📿 💈 | ĸ        |               |          |             |        |              |        |            |     |           |       |            |                  |                       |           |
| 详细       |          |               |          |             |        |              |        |            |     |           |       | 占击保存接      | 知<br>新<br>友<br>市 | 式占击提                  | ~         |
| 【新建】     | 销售出库     |               |          |             |        |              |        |            |     |           |       | 钮将该单握      | 提交给              | 相关用户证                 | ~」2<br>軍材 |
| A        | 9        | 补充填           | 写其它信息    | Ì           |        |              |        |            |     |           | (1    | 1 □保存 🖌 提交 | <b>曾</b> 导入销售    | <b>∷</b> 更多▼ <i>3</i> | ٥         |
| 单号:      |          | 系统自动          | 创建       |             |        |              |        |            |     |           |       | ★ 出库日期:    | 2019-0           | 6-04                  |           |
| * 类型     |          | 销售出库          |          | → * 仓库名:    | 综合     | 论库           |        | ★ 客户:      | СС  | 36        |       | 交货地点:      | 交货地点             |                       |           |
| * 操作/    | (:       | 管理员           |          | ••• 运输方式:   | 快递     | 1            | •      |            |     |           |       |            |                  |                       |           |
| 备注:      |          | 备注            |          |             |        |              |        |            |     |           |       |            |                  |                       |           |
| 编辑       | 這息:      | 查看            |          |             |        |              |        |            |     |           |       |            |                  |                       |           |
|          |          |               |          |             |        |              |        | 显示其他       |     |           |       |            | 点                | 击全部确                  | 认         |
| 出库单明     | 细        |               |          |             |        |              |        |            |     |           |       |            | (                | 10) 全部确定              | i C       |
| ٥        | 物料编码     | \$ ÷ <b>*</b> | 物料名 👙    | 库位 🗘 🛊      | 数      | <b>星 ≑ ≭</b> |        | 单位 ≑       | 源单  | ∃ ≑       | 退货数 🗘 | 伯福         | 注≑               | Ĵ                     |           |
| 1        | QQFAA    | 0001          | 小绵羊A     | CPD01-01-01 | 0      | 500          | ¢      | $\uparrow$ | XS- | 1906-0001 | 0     | € 备注       | E                | 确认重置                  | 删除        |
| 2        | QQFAA    | 0001          | 小绵羊A     | CPD01-01-01 | 0      | 200          | •      | <b>个</b>   | XS- | 1906-0001 | 0     | € 备注       | Ē                | 确认 重置                 | 删除        |
| 每页       | 10 ▼ 条当前 | 前1-2条共2条      |          |             |        |              |        |            |     |           |       |            |                  | 瓦 1 下一页               | 萩         |

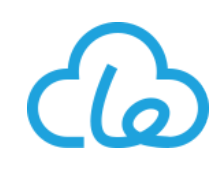

3、调整单:在系统实施初期可使用此单据进行期初库存的导入;也可对当前库存内的库存数量进行调整(不可调整库存所在的库位,若需改变库位,请使用调拨单)

#### ● 调整单新建:

| <b>?</b> . | Drocy-UN<br>持云 |        | ~ <b>^</b> | <b>系</b> 管理 | 🔮 销售 | <b>⋞</b> ⊈产 | 📮 采购 | <b>亩</b> 仓库 | ◎ 质量管理 | ▲ 人事 | 🗜 生产执行 | 🗞 供应链 | ٥ |        | 全局搜索    | Q 0   | 1              | 740 1660     | Le-ERP 🗸 |
|------------|----------------|--------|------------|-------------|------|-------------|------|-------------|--------|------|--------|-------|---|--------|---------|-------|----------------|--------------|----------|
| ≡          | 调整单            | e ×    |            |             |      |             |      |             |        |      |        |       |   |        |         |       |                |              |          |
| <b>₽</b>   |                | 调整单 ◄  | 通用▼        | 搜索          |      | ~ 高级搜索      | 筛选▼  | 重畳          | Q 搜索   |      |        |       |   |        |         | •     | 导出数            | <b>) +</b> 新 | • •      |
|            | ٠              | ♦単型    | 7          |             |      | ⇒ 类型        | 킨    |             | ⇒状态    |      | \$ 调整  | 日期    |   | ⇒调整人编码 | ≑部门名    |       | Ķ              | <b>法新建</b>   | 按钮       |
|            | 1              | TZ-1   | 907-0003   |             |      | 普通讨         | 周整单  |             | 起草     |      | 2019-  | 07-03 |   | 管理员D   | 综合管理部   |       |                | -            |          |
|            |                | TZ-1   | 907-0001   |             |      | 普通          | 周整单  |             | 审核     |      | 2019-  | 07-01 |   | 管理员D   | 综合管理部   |       |                | -            |          |
|            | 3              | TZ-1   | 906-0004   |             |      | 盘点          | 周整   |             | 审核     |      | 2019-  | 06-25 |   | E0049  | 综合仓库    |       |                | -            |          |
|            | 4              | TZ-1   | 906-0003   |             |      | 盘点          | 周整   |             | 审核     |      | 2019-  | 06-24 |   | E0049  | 综合仓库    |       |                | -            |          |
|            | 5              | TZ-1   | 906-0002   |             |      | 普通讨         | 周整单  |             | 审核     |      | 2019-  | 06-11 |   | 管理员D   | 综合管理部   |       |                | -            |          |
|            | 6              | TZ-1   | 906-0001   |             |      | 普通讨         | 周整单  |             | 审核     |      | 2019-  | 06-05 |   | E1006  | 开发部     |       |                | -            |          |
|            | 7              | TZ-1   | 903-0030   |             |      | 普通讨         | 周整单  |             | 审核     |      | 2019-  | 03-28 |   | E0049  | 综合仓库    |       |                | -            |          |
|            | 8              | TZ-1   | 903-0029   |             |      | 盘点词         | 周整   |             | 审核     |      | 2019-  | 03-26 |   | E1002  | 开发部     |       |                | -            |          |
|            | 9              | TZ-1   | 903-0028   |             |      | 盘点          | 周整   |             | 审核     |      | 2019-  | 03-26 |   | E1002  | 综合仓库    |       |                | -            |          |
|            | 10             | TZ-1   | 903-0026   |             |      | 盘点词         | 周整   |             | 审核     |      | 2019-  | 03-26 |   | E1001  | 开发部     |       |                | -            |          |
|            | 每页             | 10 ▼ 务 | ℰ 当前 1 - 1 | 0条共256 🕯    |      |             |      |             |        |      |        |       |   |        | 页 1 2 : | 3 4 5 | 下 <del>一</del> | 页 末页 1       | 跳转       |
|            | +新             | 建工     | 切换内容完整     | 包示          |      |             |      |             |        |      |        |       |   |        |         |       |                |              |          |
|            |                |        |            |             |      |             |      |             |        |      |        |       |   |        |         |       |                |              |          |
|            |                |        |            |             |      |             |      |             |        |      |        |       |   |        |         |       |                |              |          |
|            |                |        |            |             |      |             |      |             |        |      |        |       |   |        |         |       |                |              |          |

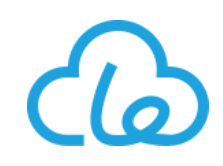

| Drocy-UN 🗸 🚰    | <b>新</b> 管理 🔮 | 销售       | 生产 🐺 🕄  | 陶 🔒 仓库 🔍 质量   | 管理 🍐 人事      | 🗜 生产执 | 行 😪 供应 | ž 🄅                 |        |      | 全局搜索                                    | Q 0       | ·         | 1666     | Le |
|-----------------|---------------|----------|---------|---------------|--------------|-------|--------|---------------------|--------|------|-----------------------------------------|-----------|-----------|----------|----|
| 调整单 🕃 🗙         |               |          |         |               |              |       |        |                     |        |      |                                         |           |           |          |    |
| 详细              |               |          |         |               |              |       |        |                     |        |      |                                         |           |           | <        | >  |
| ртац            |               | 库存       | 多选      |               |              |       |        |                     | ×      | ]    |                                         |           |           |          |    |
| 【新建】调整单         |               |          |         |               | -            |       |        |                     | 7 (1)  | -    |                                         |           |           |          |    |
|                 |               |          |         | · PJ-K1S      |              | Q 12  | R      |                     | 8 98 M | 🖹 保存 |                                         | ₩ 导入物料    | 〓更多▼      | <b>C</b> | Ø  |
| 单号:             | 系统自动创         | <b>众</b> | ⇒物料编码   | ⇒物料名          | ≑库位          | ⇒数量   | ⇒ 属性规格 | ⇒批次号                | 点击确    | 认按钮  | * ::::::::::::::::::::::::::::::::::::: | 。<br>ミン库友 | <b>広田</b> |          |    |
|                 |               |          | YE0008  | 制冷杯散热风扇       | YLD18-01-01  | 424   | 0      | CH-1809-0001-24     | -      |      | Т                                       | T) (+1) ] | ХШ        |          |    |
| ∗ 类型:           | 普通调整单         | 22       | YE0008  | 制冷杯散热风扇       | YLD18-01-01  | 343   | 0      | CG-1807-002801-01-0 | -      |      | 调 <mark>整人编码:</mark>                    | 管理员D      |           |          |    |
| 部门名:            | 综合管理部         |          | YE0007  | 制冷杯制冷片        | YLD19-01-01  | 114   | 0      | CG-1807-002701-02-0 | -      |      |                                         |           |           |          |    |
| 备注:             | 备注            | 24       | YE0006  | 制冷杯线路板(电源)    | YLD18-01-01  | 424   | 0      | CH-1809-0001-22     | -      |      |                                         |           |           |          |    |
|                 |               | 25       | YE0006  | 制冷杯线路板(电源)    | YLD18-01-01  | 47    | 0      | CH-1812-0001-20     | -      |      |                                         |           |           |          |    |
|                 |               |          | YE0006  | 制冷杯线路板(电源)    | YLD18-01-01  | 2989  | 0      | CG-1807-002602-01-0 | -      |      |                                         |           |           |          |    |
| 编辑信息:           | 查看            |          | YE0006  | 制冷杯线路板(电源)    | YLD18-01-01  | 1050  | 0      | CG-1811-001001-01-0 | -      |      |                                         |           |           |          |    |
|                 |               | 28       | YE0005  | 制冷杯线路板(开关)    | YLD18-01-01  | 4014  | 0      | CG-1807-002601-01-0 | -      |      |                                         |           |           |          |    |
| 2의 봐도 산소 머리 //미 |               | 29       | YE0002  | 防浪涌           | DYCK03-01-06 | 2000  | 0      | CG-1906-001501-01-0 | -      |      |                                         |           |           |          |    |
| 响登毕听知           |               | 30       | YE0002  | 防浪涌           | ZZH01-01-01  | 200   | 0      | TZ-1805-0006-1      | -      |      |                                         |           |           |          |    |
| ✿ 行号 ⇒          | 切料编码          | 3        | 勾洗需要    | 调整库存          | 首页上一页        | 1 2   | 3 4 5  | 下一页 末页 3            | 跳转     | 单位 🗘 | 目标数量 ⇔                                  | 伯崔        | 註 ≑       |          |    |
| 暂无数据            |               |          | 数量的物    | 料库存信          |              |       |        |                     |        | -    |                                         |           |           |          |    |
| + 添加            |               |          | 息       |               |              |       |        |                     |        |      |                                         |           |           |          |    |
|                 |               |          |         |               |              |       |        |                     |        |      |                                         |           |           |          |    |
| 注:对表单和表格的编辑     | 、复制、删除操作,     | 需: 0 単送  | 时可以通过双击 | 直接选取行数据,多选时单击 | 选中该行         |       |        |                     |        | J    |                                         |           |           |          |    |
|                 |               |          |         |               |              | 保     | 字 收起   | 己面板                 |        |      |                                         |           |           |          |    |

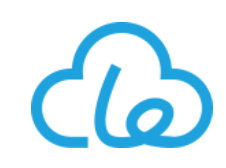

|          | Drocy-UN V 중   | 🕵 管理 🛛 😌 销售 |               | ● 6年 ● 质量管理 | 🛃 人事 📑 生产       | 执行 💊 供应链 | <del>ن</del>  |                    | 0. 0. 2           | 740 1668 IS-EPP        |
|----------|----------------|-------------|---------------|-------------|-----------------|----------|---------------|--------------------|-------------------|------------------------|
| =        | 调整单            |             |               |             |                 |          |               | 点击保存按钮将<br>交按钮将其提交 | 孫単据暂存す<br>を给相关用户い | は<br>は<br>は<br>行<br>审核 |
| <u>ت</u> |                | )补充填写其      | 它信息           |             |                 |          | (8            | □保存                | 入库存 幕 导入物料 ■      | 更多 - こ                 |
| <b>=</b> | 单号:            | 系统自动创建      |               |             |                 |          |               | ★ 调整日期:            | 2019-07-05        |                        |
| iii      | ★ 类型:          | 普通调整单       | ▼ * 状态        | : 起车        | Ī               | → 部门:    | 综合部D          | 调整人编码:             | 管理员D              |                        |
|          | 部门名:           | 综合管理部       | ★ 调整          | 人:管理        | 员               |          |               |                    |                   |                        |
|          | 编辑信息:<br>调整单明细 | 查看          |               |             |                 | 显示其他     |               | 填写需要调整             | 整到<br>数量 7        | 点击全部<br>确认按钮           |
|          |                |             | 1201-1-1      | 品は別市        | 1000 S          | 845 🔹 🗭  |               | - 5 目标数量 ⇒ ★       | 옙 备注 ≑            |                        |
|          | 系统自动创建         | YE0008      | 制冷杯散热风扇       | 0           | CH-1809-0001-24 | 综合仓库     | YLD18-01-01 件 | 424                | 备注                | 确认重置删除                 |
|          | 系统自动创建         | YE0007      | *** 制冷杯制冷片    | 0 🕓         | CG-1807-002701- | 综合仓库     | YLD19-01-01 件 | 2 114              | 备注                | 确认 重置 删除               |
|          | 系统自动创建         | YE0002      | ••• 防浪涌       | 0           | CG-1906-001501- | 大宇客户仓A   | DYCK03-01-06  | 2000               | 备注                | 确认重置删除                 |
|          | 系统自动创建         | YE0006      | ₩ 制冷杯线路板(电)   | 0 😍         | CH-1812-0001-20 | 综合仓库     | YLD18-01-01 件 | 2 47               | 备注                | 确认 重置 删除               |
|          | 系统自动创建         | YE0006      | +++ 制冷杯线路板(电) | 0 🔄         | CG-1807-002602- | 综合仓库     | YLD18-01-01 件 | 2989               | 备注                | 确认重置删除                 |

生产模块菜单汇总:

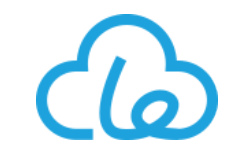

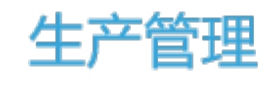

#### 小订单、大制作

|         |       |          |                |        |           |         | ſ |
|---------|-------|----------|----------------|--------|-----------|---------|---|
| 生产管理    |       |          |                |        |           |         |   |
| 工艺基础    | 设备    | 工装       | 业务             | 安灯     | 报表        | 看板      |   |
| 零件      | 设备信息  | 工装信息     | 生产单            | 安灯监控   | 排产计划报表    | 车间看板    |   |
| 工艺信息    | 设备备件  | 工装调用     | 工单             | 安灯呼叫   | 报工派人顺序    | 生产单看板   | • |
| 工步信息    | 设备维保单 | 工装维保单    | 订单进度           | 安灯任务   | 个人计件明细报表  | 当日计划看板  |   |
| 工艺特征配置  | 维保计划  | 工装库位     | 打卡取单           | 安灯统计   | 物料计件排名    | 产线看板    | • |
| 工艺属性设置  | 点检报表  | 工装调整单    | 自助派工           | 安灯分类统计 | 自助仓库排料计划表 | 设备OEE看板 | ĺ |
| 工艺属性查询  | 设备报表  | 工装库存交易   | 外协自助领料 (生产模块内) |        | 问题工单报表    |         | • |
| 工艺宝模板管理 | 设备OEE | 工装库存报表   | 生产调度           |        | 工装库存报表    |         |   |
| 工艺树     |       | 维保计划     | 主生产计划          |        | 工装库存交易    |         |   |
| 物料清单    |       | 点检报表     | 外协计划           |        | 安灯统计      |         |   |
| 半成品     |       | 工装用量分析报表 | 外协加工单          |        | 安灯分类统计    |         |   |
|         |       |          | 外协发货单          |        | 设备OEE报表   |         | ĺ |
|         |       |          | 外协自助领料         |        | 生产入库差异报表  |         |   |
|         |       |          | 新品BOM          |        | 备料计划报表    |         | ĺ |
|         |       |          | 辅料/研发采购        |        | 物料借用报表    |         |   |
|         |       |          | 新品报价单          |        | 紧急等货表     |         | ĺ |

- 齐套管控,防错料、防混料
- MRP物料需求计划,库存平均可降低30%
- 在途库存、预约库存、有效库存、安全库存,考虑全面 损耗率计算
- 销售订单可配置自动生成MRP, 节省人工
- 合并生产、分单生产
- 多级BOM、可替换物料、可锁定、可调整,严格管控
- 合格率自动统计,实时计算
- 交期预测
- 拆合单:用于包装改变或临时的打包销售,快速方便实 现生产下单

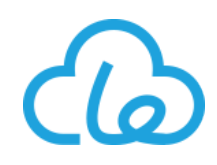

1、物料清单:物料清单是描述产品组成的基础数据,它表明了产品的总装件、分装件、组件、部件、零件、 直到原材料之间的结构关系,以及所需的数量;是MRP(物料需求计划)运算及生产派工、排产的重要支持 数据

#### • 物料清单新建

|          | Dorcy-UN<br>持云 | ~ 1       | <b>r a</b> r | 會理 🔒 人事          | 🔒 仓库   | 🏹 采购 🛛 💙 销 | 唐、文生产 9  | o 供应链             | 🗜 生产执行    | ◎ 质量管 | 理 🔅 |      |         |         |         | 全局搜索   | ۹ 0    | 2 A      | Le-ERP 🗸     |
|----------|----------------|-----------|--------------|------------------|--------|------------|----------|-------------------|-----------|-------|-----|------|---------|---------|---------|--------|--------|----------|--------------|
| ≡        | 物料清            | ₩ C ×     |              |                  |        |            |          |                   |           |       |     |      |         |         |         |        |        |          |              |
| <b>₽</b> |                | 物料清单▼     | 莫板单号 ▼       | 搜索               | ~      | 高级搜索 筛选 ✔  | 重置 Q.搜索  |                   |           |       |     |      |         |         |         | 一键启用   | ● 导出数据 | · - (+ 新 | 建 <b>•</b> ? |
| <b>æ</b> | ø              | ⇒模板单号     | ⇒状态          | ≑ <u>主</u> bom控制 | ⇔物料    | ⇒物料名称      | ⇒规格型号    | ≑单位               | ⇒ 关联模板号   | ⇔数量   | ⇔备注 | ⇒优先级 | ⇒属性规格   | ⇒是否修改属性 | ⇒启用工序控制 | ⇒路线标签  | ⇒材料标签  | ⇒结构标签    | ⇒功能标签        |
| <b>.</b> | 1              | Y11003    | 启用           | 锁定               | Y11003 | 小绵羊        | sheep1   | 个                 | -         | 1     | -   | 0    | 0       | 否       | 否       | -      | -      | -        | -            |
| _        |                | S00101-05 | 启用           | 解锁               | S00101 | 核心支架       | X0609    | 件                 | P1001-01  | 1     | -   | 0    | 0       | 否       | 否       | -      | -      | -        | -            |
|          | 3              | S0002     | 启用           | 锁定               | S0002  | 外协得到的半成品   | 外协得到的半成品 | 件                 | P44003-10 | 1     | -   | 0    | 0       | 否       | -       | -      | -      | -        | -            |
| i        | 4              | P44004    | 起草           | 锁定               | P44004 | 套装1        | 套装1      | 个                 | -         | 1     | -   | 0    | xxx0004 | 是       | 否       | -      | -      | -        | -            |
|          | 5              | P44003-12 | 起草           | 可替换              | P44003 | iphone7    | 7 plus   | 个                 | -         | 1     | -   | 1    | 0       | 否       | 否       | -      | -      | -        | -            |
|          | 6              | P44003-11 | 启用           | 可替换              | P44003 | iphone7    | 7 plus   | <mark>ה^ 在</mark> | 物料清单      | 过主    | 面点き | 枯    | 0       | 否       | 否       | -      | -      | -        | -            |
|          | 7              | P4001-03  | 启用           | 可替换              | P4001  | AudioCube  | AC13414  | רי<br>ראי ד       | 角或左下      | 角的    | 新建排 | 妞    | 0       | 否       | 否       | -      | -      | -        | -            |
|          | 8              | P22003-03 | 起草           | 锁定               | P22003 | 日光灯管       | 15瓦      | 支                 | -         | 1     | -   | 1    | 0       | Ť       | 否       | -      | -      | -        | -            |
|          | 9              | P22003-02 | 启用           | 锁定               | P22003 | 日光灯管       | 15瓦      | 支                 | -         | 1     | -   | 0    | 0       | 否       | 否       | -      | -      | -        | -            |
|          | 10             | P2001     | 启用           | 锁定               | P2001  | LedHeng    | LC001    | 件                 | -         | 2     | -   | 0    | 0       | 否       | 否       | -      | -      | -        | -            |
|          | 每页             | 10 ▼ 条 当前 | 1 - 10 条共    | 18 条             |        |            |          |                   |           |       |     |      |         |         |         | 前页 上—页 | 1 2 下- | ·页 末页 ·  | 1 跳转         |
|          | +新             | 建 3 显示/隐藏 | 截预览图         | T 切换内容完整5        | 沶      |            |          |                   |           |       |     |      |         |         |         |        |        |          |              |
|          |                |           |              |                  |        |            |          |                   |           |       |     |      |         |         |         |        |        |          |              |
|          |                |           |              |                  |        |            |          |                   |           |       |     |      |         |         |         |        |        |          |              |
|          |                |           |              |                  |        |            |          |                   |           |       |     |      |         |         |         |        |        |          |              |

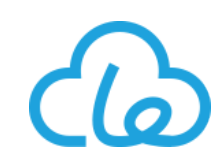

| prcy-UN v 🔏<br>海慧集 | 🔓 管理                      | ● 销售 🔍 生产         | - 🍹 采购    | 💼 仓库         | ◎ 质量管理       | 人事 🛃   | 主产执行 💊 供 | 应链 🔅  |        |        |           | と局搜索 | ٩    | 0.   | 68<br>41   | 1  |
|--------------------|---------------------------|-------------------|-----------|--------------|--------------|--------|----------|-------|--------|--------|-----------|------|------|------|------------|----|
| 物料清单 C 🗙           |                           |                   |           |              |              |        |          |       |        |        |           |      |      |      |            |    |
| ×≁/⊞               | 物料                        |                   |           |              |              |        |          |       | ×      |        |           |      |      |      |            |    |
| 1 年 知              | 1271                      |                   |           |              |              |        |          |       |        |        |           |      |      |      |            |    |
| 【新建】物料清单           | 通用▼                       | 搜索                | ~ 高级搜索    | 筛选▼          | 重置 Q 搜索      |        |          |       |        |        |           |      |      |      |            |    |
| 15                 | ¢                         | ⇒物料名称             | ⇒物料简称     | ⇒物料编码        | ⇒默认库位        | ⇒ 默认仓库 | ⇒默认仓库编码  | ⇔进项税率 | ⇒ 属性代码 | ₩.     |           | 🗅 保存 | ◀ 提交 | ■更多▼ | <b>c</b> ( | \$ |
|                    | 1                         | 小绵羊A              | -         | QQFAA0001    | DYCK02-01-02 | 大宇客户仓A | 大宇客户仓A   | 0     | -      |        |           |      |      |      |            |    |
| 模板单号:              | 2                         | 美国制冷杯(白色)         | 白杯        | QCCA0001     | CP001-01-04  | CP001  | CP       | 0     | -      | 72科 38 | ②₩☆点击     | 产出物  | 勿料送  | 择按   | 钮          |    |
| 规格型号:              | 3                         | 1306灰色            | -         | CAG0138      | CP001-01-01  | CP001  | CP       | 0     | -      | Kn ▼ 1 | ▶ 主bom控制: |      | 锁定   |      |            | •  |
| 单位:                | 4                         | 1307              | -         | CAG0137      | CPD01-01-01  | 综合仓库   | СК       | 0     | -      | (联模板号  | ▶ 启用工序控制: |      | 是    |      |            | •  |
| 备注:                | 5                         | 2404AC            | -         | CAG0136      | -            | -      | -        | 0     | -      |        |           |      |      |      |            |    |
|                    | 6                         | 1450黑色定制款         | -         | CAG0135      | -            | -      | -        | 0     | -      |        |           |      |      |      |            |    |
|                    | 7                         | 2402白色            | -         | CAG0116      | CPD01-01-01  | 综合仓库   | СК       | 0.16  | -      | •      |           |      |      |      |            |    |
| 编辑信息:              | 8                         | 2402蓝色            | -         | CAG0114      | CPD01-01-01  | 综合仓库   | СК       | 0.16  | -      |        |           |      |      |      |            |    |
| L                  | 3 X                       | 又击选择该物            | 物料清单      | <b>达</b> 113 | CPD01-01-01  | 综合仓库   | СК       | 0.16  | -      | _      |           |      |      |      |            |    |
| 物料清单明细             | <sup>10</sup> /           | 立的产出物料            | 4         | 112          | CPD01-01-01  | 综合仓库   | СК       | 0.16  | -      |        |           |      |      |      | 2 ≓        | 0  |
| 请先选择主表物料           | 每页 10                     | ) ▼ 条 当前 1 - 10 条 | 共 154 条   |              | 〔 上一页 1      | 2 3 4  | 5 下一页    | 末页 1  | 跳转     |        |           |      |      |      |            |    |
|                    | 2 <b>5</b> 7              | √隐藏预览图 Ⅰ 切换       | 内容完整显示    |              |              |        |          |       |        |        |           |      |      |      |            |    |
|                    | <ul> <li>● 单选辑</li> </ul> | 时可以通过双击直接选取       | 27行数据,多选时 | 单击选中该行       |              |        |          |       |        |        |           |      |      |      |            |    |

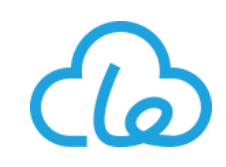

|        | Dorcy-UN<br>上海慧集 | N ~                                    | <b>* 5</b> 8       | 里 ● 销售       | ዺቌຼຼ   | 🚍 采购                          | 💼 仓库                       | ◎ 质量管理            | ▲ 人事                 | 🝷 生产执行        | 🗞 供应链   | •                  |                                                                           |                                                                                                    |                          |                                                                | 全局搜索                                                                                                    | <sub>α</sub> Q                                                           | Ø 4               | , <mark>681</mark>                                      | Le-ERI  |
|--------|------------------|----------------------------------------|--------------------|--------------|--------|-------------------------------|----------------------------|-------------------|----------------------|---------------|---------|--------------------|---------------------------------------------------------------------------|----------------------------------------------------------------------------------------------------|--------------------------|----------------------------------------------------------------|----------------------------------------------------------------------------------------------------|--------------------------------------------------------------------------|-------------------|---------------------------------------------------------|---------|
| =<br>☆ | 物料清              | 〕单                                     | 青甲                 |              |        |                               |                            |                   |                      |               |         |                    |                                                                           |                                                                                                    |                          |                                                                | → <u>(</u> ) ,                                                                                                    | 点击保存                                                                     | <b>了或提</b>        | 交按钮                                                     |         |
| 10     |                  |                                        |                    |              |        |                               |                            |                   |                      |               |         |                    |                                                                           |                                                                                                    |                          |                                                                | 日保                                                                                                    | 存 🥊 提交                                                                   | 〓更多▼              | <b>C</b> •                                              | 0       |
| ۳      | V                | 模板单号:                                  | 相                  | 該使单号         |        | * 0                           | 尤先级:                       | 0                 |                      | Ľ             | * 物料:   |                    | CAG01                                                                     | 14                                                                                                    | •••                      | 物料名称:                                                          | :                                                                                                    | 2402蓝色                                                                   |                   |                                                         |         |
| 11.1   |                  | 规格型号:                                  | 2                  | 402BL/FREUPC |        | 属                             | 禹性规格:                      |                   | 0                    |               | 是否修改    | 属性:                | 否                                                                         |                                                                                                    | •                        | ✤ 主bom控制                                                       | 时:                                                                                                    | 锁定                                                                       |                   | •                                                       |         |
| R      |                  | 单位:                                    | ~                  | ~            |        | ž                             | 收量:                        | 1                 |                      |               | 关联模构    | 语:                 | 关联模样                                                                      | 扳号                                                                                                    |                          | ☀ 启用工序搭                                                        | 空制:                                                                                                    | 是                                                                        |                   | •                                                       |         |
|        |                  | 备注:                                    | đ                  | 註            |        |                               |                            |                   |                      |               |         |                    |                                                                           |                                                                                                    |                          |                                                                |                                                                                                    |                                                                          |                   |                                                         |         |
| ľ      |                  |                                        |                    |              |        |                               |                            |                   |                      |               |         |                    |                                                                           |                                                                                                    |                          |                                                                |                                                                                                    |                                                                          |                   |                                                         |         |
|        |                  | 编辑信息:                                  | Ĩ                  | ē看           |        |                               |                            |                   |                      |               |         |                    |                                                                           | →根据                                                                                                    | 騕, 约                     | 组合使用                                                           | <b>1</b> 各明                                                                                                    | 细导入                                                                      | 按钮,               | 完成物                                                     | 勿       |
|        |                  |                                        |                    |              |        |                               |                            |                   |                      |               | 显示其他    |                    |                                                                           | 4 料清单                                                                                                    | <b>阜内组</b> /             | 或物料的                                                           | 的构建                                                                                                    | ł                                                                        |                   |                                                         |         |
|        |                  | 바~~~~~~~~~~~~~~~~~~~~~~~~~~~~~~~~~~~~~ |                    |              |        |                               |                            |                   |                      |               |         |                    |                                                                           |                                                                                                    |                          |                                                                |                                                                                                    | -                                                                        |                   |                                                         |         |
|        |                  | 物料消甲明瑚                                 | I                  |              |        |                               |                            |                   |                      |               |         | 2                  | ≓ \$                                                                      | ✿ 导入物料                                                                                                    | 🗞 导入BOM                  | ●导入工序                                                          | 幕 导入生                                                                                                    | 生产记录 导入                                                                  | 新品BOM             | •9 导入副产                                                 | 튧       |
|        |                  | 物科消車明轴                                 |                    |              | Т      | 级节点                           | 节点信息                       | 副产品               | 工序                   |               |         | 2                  | ₽ 0                                                                       | <b>辞</b> 导入物料                                                                                                    | 瀺 导入BOM                  | ●导入工序                                                          | ₩ 导入4                                                                                                    | =<br>生产记录 目→                                                             | 新品BOM             | ●导入副产                                                   |         |
|        |                  |                                        |                    | ×            | ۲<br>۵ | 级节点                           | 节点信息                       | 副产品<br>悲 bom控制    | 丁序                   | 层级 父节点        | 关联模板号   | <b>2</b><br>物料     | 2 ♀ 12 ♀ 物料名称                                                             | 辞 导入物料        規格型号                                                                                                    | & 导入BOM<br>单位            | <ul> <li>● 号入工序</li> <li>● 登録</li> </ul>                       | <del>第</del> 导入结果                                                                                                    | キー<br>主产记录 导入<br>关联模板行号                                                  | 新品BOM<br>损耗率      | ●导入副产<br>属性规格                                           | 品       |
|        |                  | 初わら中央知<br>没友<br>La CAGO                | 自日日<br>0114 2402蓝色 | ×            | ۲<br>۵ | <b>级节点</b><br>模板 <sup>4</sup> | 节点信息<br>単号 行状:<br>-        | 副产品<br>态 bom控制    | <b>丁序</b><br>行号      | 层级 父节点<br>1 - | · 关联模板号 | 》<br>物料<br>CAG0114 | 11 章<br>物料名称<br>2402蓝色                                                    | <ul> <li>         · 毎 号入物料         <ul> <li>             ・税格型号         </li> <li>             2402BL/FREUP         </li> </ul> </li> </ul> | ♣ 导入BOM 单位 PC 个          | <ul> <li>●2 导入工序</li> <li>数量</li> <li>3</li> </ul>             | ₩ 导入4<br>来源类別<br>-                                                                                                    | 上产记录 导入 关联模板行号 -                                                         | 新品BOM<br>损耗率<br>- | <ul> <li>・・・・・・・・・・・・・・・・・・・・・・・・・・・・・・・・・・・・</li></ul> | 品 律     |
|        |                  | 初科海中明知<br>搜索<br>La CAGC                | □ □ □ □            | ×            | ۹      | <b>级节点</b><br>模板 <sup>1</sup> | 节点信息<br>単号 行状:<br>-        | 副产品<br>な bom控制    | <b>丁序</b><br>行号      | 层级 父节点<br>1 - | - 关联模板号 | ★ 物料 CAG0114       | <ul> <li>□</li> <li>□</li> <li>▼</li> <li>物料名称</li> <li>2402蓝色</li> </ul> | 韓 导入物料     4       規格型号     2402BL/FREUP                                                                                                   | ▶<br>导入BOM<br>单位<br>PC 个 | <ul> <li>●10 导入工序</li> <li>数量 3</li> <li>1</li> </ul>          | 舉导入结果       ## 导入结果       ## 导入结果       ## P>入结果       ## P>入结果       ## P>入结果       ## P>入结果       ## P>入结果       ## P>入结果       ## P>入结果       ## P>入结果       ## P>入结果       ## P>入结果       ## P>入结果       ## P>入结果       ## P>入结果       ## P>入结果       ## P>入生       ## P>入生       ## P>N       ## P>N       ## P>N       ## P>N       ## P>N       ## P>N       ## P>N       ## P>N< | 上产记录 目→<br>→<br>→<br>→<br>→<br>→<br>→<br>→<br>→<br>→<br>→<br>→<br>→<br>→ | 新品BOM<br>损耗率<br>- | <ul> <li>・・・・・・・・・・・・・・・・・・・・・・・・・・・・・・・・・・・・</li></ul> | - 2     |
|        |                  | 初わら中央知<br>漫奏<br>La CAGC                | 自 E ta             | ×            | Q 🔅    | <b>级节点</b><br>模板5             | <b>节点信息</b><br>単号 行状:<br>- | 副产品<br>to bom控制   | <b>丁序</b><br>行号<br>- | 层级 父节点<br>1 - | 关联模板号   | ★<br>物料<br>CAG0114 | 1     ●       物料名称       2402蓝色                                           | 韓 导入物料        規格型号     2402BL/FREUP                                                                                                    | ●导入BOM 单位 ○C 个           | <ul> <li>●3 导入工序</li> <li>数量 ⇒</li> <li>1</li> </ul>           | ₩ 导入4<br>来源类别                                                                                                    | 主产记录 导入<br>关联模板行号                                                        | 新品BOM<br>损耗率<br>- | <ul> <li>● 导入副产</li> <li>属性规格</li> <li>0</li> </ul>     | 品 2 2 - |
|        |                  | 初わら中央山<br>没支<br>L<br>L<br>CAGO         | 自 E t3             | ×            | ۲<br>۵ | <b>级节点</b><br>模板 <sup>1</sup> | 节点信息<br>単号 行状:<br>-        | 副产品<br>bom控制<br>- | <b>丁序</b><br>行号<br>- | 层级 父节点<br>1 - | 关联模板号   | ▼<br>物料<br>CAG0114 | →  →  →  →  →  →  →  →  →  →  →  →  →                                     | <ul> <li>         · 缺 导入物料         <ul> <li>             親格型号         </li> <li>             2402BL/FREUP         </li> </ul> </li> </ul>  | ● 导入BOM 单位 PC 个          | <ul> <li>●1)导入工序</li> <li>数量</li> <li>2)</li> <li>1</li> </ul> | ₩ 导入4<br>来源类別                                                                                                    | 上产记录 ↓ 导入<br>关联模板行号<br>-                                                 | 新品BOM<br>损耗率<br>- | <ul> <li>◆ 导入副产</li> <li>属性规格</li> <li>0</li> </ul>     | 品<br>   |

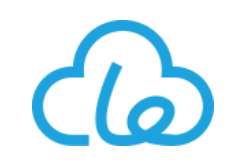

6、生产单:作为生产模块的核心单据,可在此进行生产计划及生产下单的相关操作

● 生产单新建

|    | Dorcy-UN<br>持云 | ~ | ń | <del>،</del> ۱ | 管理 🍐 人事                               | i 🏦 t       | 库 🏾 📜 采购 | 1 <               | 产 🗞 供应链         | 🗜 生产执行   | ◎ 质量管      | ≞ 🔅      |            |       |       |            | 全局排   | 叟索 (    | 20                  | z 4   | Le-ERP v |
|----|----------------|---|---|----------------|---------------------------------------|-------------|----------|-------------------|-----------------|----------|------------|----------|------------|-------|-------|------------|-------|---------|---------------------|-------|----------|
|    |                |   |   |                | <ul> <li>★</li> <li>生产计划 •</li> </ul> | ∸批次 ▼ 担     | 要索       | ~ 高级搜索            | 筛选 ▼ 重置         | Q.搜索     |            |          |            |       |       |            | Ħ     | 批量MRP   | 导出数(2               | + 新建  | Ø        |
| 2  | 业务             |   |   | •              | ⇒生产批次                                 | ≑状态         | ⇔产品编号    | ⇒产品名称             | ⇒ 规格型号          | ⇔订单数量    | ⇒交货日期      | ⇒生产数量    | ⇔计划日期      | ⇒入库数量 | ⇒入庫日期 | ⇔订单日期      | ⇒优先级  | ⇒属性规格   | ¢∌ <mark>≴</mark> ± | 新建按   | 田 模板     |
|    | 生产单            |   |   | 1              | LN-1905-0003                          | 审核          | P22003   | 日光灯管              | 15瓦             | 1000000  | 2019-05-08 | 9999910  | 2019-05-08 | 0     | -     | 2019-05-08 | 39    | 0       | -                   | -     | P22003   |
| 2  | 生产调度           |   |   | 2              | LN-1905-0002                          | 审核          | P4002    | 扩展充电宝             | PH1435          | 10000000 | 2019-05-08 | 9956440  | 2019-05-17 | 0     | -     | 2019-05-08 | 79    | 0       | -                   | -     | BOM17    |
|    | 外协加工单          |   |   | 3              | LN-1905-0001                          | 审核          | P4001    | AudioCube         | AC13414         | 0        | 2019-05-05 | 5        | -          | 0     | -     | 2019-05-05 | 78    | [颜色:黑色] | -                   | 否     | P4001-   |
|    | 外协发货单          |   |   | 4              | LN-1811-0001                          | 起草          | P1001    | PowerCubeOriginal | PCO11           | 300      | 2018-11-27 | -5209    | -          | 0     | -     | 2018-11-27 | 1     | 0       | -                   | 否     | -        |
| =  | 高级生产           |   |   | 5              | LN-1810-0001                          | 起草          | P44004   | 套装1<br>           | 套装1<br>€10,5000 | 11       | 2018-10-18 | 10910.59 | -          | 0     | -     | 2018-10-18 | 1     | 0       | -                   | 合<br> | -        |
| â  | 新品业务           |   |   | 7              | LN-1808-0001                          | 主厂          | P3001    | <u> </u>          | 手机壳IP6          | 400      | 2018-09-03 | 403      | 2018-08-11 | 0     | -     | 2018-08-01 | 90    | 0       | ABCED               | <br>否 | BOM17    |
|    | *~~~           |   |   | 8              | LN-1807-0001                          | 审核          | S0002    | 外协得到的半成品          | 外协得到的半成品        | 0        | 2018-07-24 | 100      | -          | 0     | -     | 2018-07-24 | 90    | 0       | -                   |       | S0002    |
| EQ | 互调报表           |   |   | 9              | LN-1806-0002                          | 计划          | P4002    | PowerHub          | PH1435          | 1000     | 2018-02-08 | 1000     | 2018-06-21 | 0     | -     | 2018-06-20 | 120   | 0       | -                   | 否     | BOM17    |
|    |                |   |   | 10             | LN-1806-0001                          | 下达          | P3001    | 手机壳IP6            | 手机壳IP6          | 1600     | 2018-06-15 | 1600     | 2019-01-27 | 0     | -     | 2018-06-15 | 90    | 0       | -                   | 否     | BOM17    |
|    |                |   |   | <              |                                       |             |          |                   |                 |          |            |          |            |       |       |            |       |         |                     |       |          |
|    |                |   |   | 每页 1           | 0 ▼ 条 当前1-                            | 10条共9       | 5条       |                   |                 |          |            |          |            |       |       | 顶 上一页      | 1 2 3 | 3 4 5   | 下一页                 | 末页 1  | 跳转       |
|    |                |   |   | +新建            | □ 显示/隐藏剂                              | 近<br>图<br>ユ | 切换内容完整   | 显示                |                 |          |            |          |            |       |       |            |       |         |                     |       |          |
|    |                |   |   | 详细             |                                       |             |          |                   |                 |          |            |          |            |       |       |            |       |         |                     | <     | > +      |
|    |                |   |   |                |                                       |             |          |                   |                 |          |            |          |            |       |       |            |       |         |                     |       |          |
|    |                |   |   |                |                                       |             |          |                   |                 |          |            |          |            |       |       |            |       |         |                     |       |          |

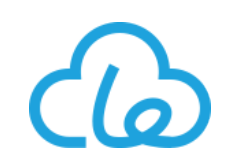

|           | Dorcy-UN<br>寺군 | · ~ 🖀 🕯              | 管理 🛃 人事 🍙         | 仓库          | 📑 采购 🛛 🔮 销     | 唐 3  | ±≠ ۹    | o供应链  | 🗄 生产执行      | 5 🧿 质量管理 | •                   |         |                   |     | 全局搜索 Q ⑦ Z A Le-ER               |
|-----------|----------------|----------------------|-------------------|-------------|----------------|------|---------|-------|-------------|----------|---------------------|---------|-------------------|-----|----------------------------------|
| ≡         | 生产单            | 3 ×                  |                   |             |                |      |         |       |             |          |                     |         |                   |     |                                  |
|           | 详细             | ]                    |                   | 销售          | 丁单-单选          |      |         |       |             |          |                     |         |                   | ×   | < > -                            |
| <u>قا</u> |                | 【新建】生产计划             |                   | 单号▼         | 搜索             |      | ~ 高级搜索  | 筛选▼   | 重置          | Q.搜索     |                     |         | 1                 | 确认  | ·                                |
|           |                |                      |                   | ¢           | ⇒单号            | ≑行号  | ⇒状态     | ≑行状态  | ≑物料编码       | ⇒累计提前期   | ⇒物料名                | ⇒属性规格   | ≑规格型号             | ⇒数量 |                                  |
|           |                |                      |                   | 1           | SO-1905-0001   | 1    | 审核      | 普通    | P4001       | 97       | AudioCube           | [颜色:黑色] | AC13414           | 1   |                                  |
|           | V              | 生产批次:                | 生产批次              | 2           | SO-1905-0001   | 2    | 审核      | 普通    | P4001       | 97       | AudioCube           | [颜色:红色] | AC13414           | 1   |                                  |
| 24<br>10  |                | ★ 交货日期:              | 2019-05-06        | 3           | SO-1811-0003   | 1    | 审核      | 普通    | P44003      | 0        | iphone7             | 0       | 7 plus            | 100 | ** 产品编号:         产品编号         ** |
|           |                | 产品名称:                | 产品名称              | 双击          | 选择需要           | 导入   | 的销售     | 订单    | <b>归细</b> — | 9        | PowerHub            | 0       | PH1435            | 0   | 单位                               |
|           |                | 生产数量:                | 0                 | 5           | SO-1811-0002   | 2    | 軍核      | 修改    | P4001       | 97       | AudioCube           | 0       | AC13414           | 15  | → 计划日期:                          |
|           |                | 加急加分:                | 10                | 6           | SO-1811-0002   | 3    | 审核      | 修改    | P3001       | 97       | 手机壳IP6<br>AudioCube | 0       | 于机壳IP6<br>AC13414 | 70  | -                                |
|           |                |                      |                   | 8           | SO-1803-0001   | 1    | 审核      | 普通    | P44004      | 0        | 套装1                 | 0       | 套装1               | 100 |                                  |
|           |                | 销售关联表                |                   | 9           | SO-1802-0001   | 3    | 审核      | 修改    | P22003      | 0        | 日光灯管                | 0       | 15页               | 1   |                                  |
|           |                | ✿ 物料 ⇒               | 物料名称 🗧   规格型等     | 10          | SO-1802-0001   | 4    | 审核      | 修改    | P3001       | 10       | 手机壳IP6              | 0       | 手机壳IP6            | 1   | 预约数 \$ ④ 转生产数 \$ ④ 销售换算率 \$      |
|           |                | 暂无数据                 |                   | <           |                |      | _       |       |             |          |                     |         |                   |     |                                  |
|           |                | <u>注,动主单和主物的边</u> 得。 |                   | 每页 1        | 0 ▼ 条 当前 1 - 1 | 0条共3 | 1条      |       |             | 上—页 1    | 2 3 4               | 下一页     | t页 1              | 跳转  |                                  |
|           |                | 11:27次半科表伯的骗铒、3      | 夏中3、咖味繁1F,需要保仔后才: |             | 示/隐藏预览图 エ      | 切换内容 | 完整显示    |       |             |          |                     |         |                   |     |                                  |
|           |                |                      |                   |             |                |      |         |       |             |          |                     |         |                   |     |                                  |
|           |                |                      |                   | <b>0</b> 单选 | 时可以通过双击直接      | 选取行数 | 牧据,多选时单 | 击选中该行 |             |          |                     |         |                   |     |                                  |
|           |                |                      |                   |             |                |      |         |       |             |          |                     |         |                   |     |                                  |

若需要导入多条销售订单明细在同一生产单内,可重复操作5~6步(第6步再次操作时为可多选)

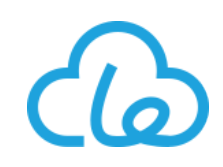

|          | Dorcy-l<br>持云 | UN   | ~ 1     | - <b>-</b> - | 管理    | ▲ 人事     | ī 💼  | 仓库   | <b>],</b> ¥I | <b>ل</b> م ( | 🤇 销售   | <b>4</b> ±ř | ્ય    | )供应链 | ₹ 生   | 产执行 | 0     | 质量管理    | ٠        |        |       |     |     |              |       | 全局       | 搜索    | ٩        | 0         | 2 I  | J I     | Le-ERP ~ |
|----------|---------------|------|---------|--------------|-------|----------|------|------|--------------|--------------|--------|-------------|-------|------|-------|-----|-------|---------|----------|--------|-------|-----|-----|--------------|-------|----------|-------|----------|-----------|------|---------|----------|
| ≡        | 生产            | 单℃   | ×       |              |       |          |      |      |              |              |        |             |       |      |       |     |       |         |          |        |       |     |     |              |       |          |       |          |           |      |         |          |
| E        | 详             | 细    |         |              |       |          |      |      |              |              |        |             |       |      |       |     |       |         |          |        |       |     |     |              |       |          |       |          |           |      | < >     | -        |
| Ø        |               |      |         |              |       |          |      |      |              |              |        |             |       |      |       |     |       |         |          |        |       |     |     |              | 占主    | 促友       | む捩え   | 防护       | 1         |      |         |          |
| <b>=</b> |               | 【新建】 | 生产计划    |              |       |          |      |      |              |              |        |             |       |      |       |     |       |         |          |        |       |     |     |              |       |          |       |          | •         |      |         |          |
| <b>æ</b> | (3            |      |         |              |       |          |      |      |              |              |        |             |       |      |       |     |       |         |          |        |       |     |     | <sup>y</sup> | 日保有   | 7 🛛 🐔 提交 | 三 导   | 入销售      | ∎更多▼      | C    | \$      | 0        |
| <b>æ</b> |               | 生    | ╧批次:    |              | 生产技   | 比次       |      |      |              |              |        |             |       |      |       |     |       |         |          |        |       |     |     |              | 订单日   | 期:       |       | 2019-05- | 08        |      |         |          |
|          |               | * 交  | 5日期:    |              | 20    | 19-05-08 | 3    |      |              | 部门           | ]名称:   |             | 总经济   | đγΝ  |       |     |       | 下单人     | 名称:      |        | Dorcy |     |     |              | ᆥ 产品编 | 号:       | P4    | 4003     |           |      |         |          |
|          |               | 产品   | 品名称:    |              | iphor | ie7      |      |      |              | 规格           | ] 전문 : |             | 7 plu | S    |       |     |       | ≢ 订单数   | 量:       |        | 600   |     |     | ٩            | 单位:   |          | 个     |          |           |      |         |          |
|          |               | 生产   | ∸数量:    |              | 493   |          |      |      | G            | 预约           | ]数:    |             | 107   |      |       |     |       | 调整数     | :        |        | 0     |     |     |              | 计划日   | 期:       |       | 计划日期     |           |      | G       |          |
|          |               | 力口為  | 急加分:    |              | 10    |          |      |      | 6            | 下单           | 性质:    |             | 备货    |      |       |     | •     | 编辑信     | 息:       |        | 查看    |     |     |              |       |          |       |          |           |      |         |          |
|          |               |      |         | <u> </u>     |       |          |      |      |              |              |        |             |       |      |       |     | 显力    | ₹其他     |          |        |       |     |     |              |       |          |       |          |           |      |         |          |
|          | ſ             | 销售关  | 联表      | 7) 株         | 据     | 买际作      | 青况   | ,诰   | 整主           | 表.           | 与销     | 唐关眼         | 关表    | 内的   | 数据    |     |       |         |          |        |       |     |     |              |       |          |       | (        | 8         | 全部确定 |         |          |
|          |               |      | 单位 🗘    |              | 预     | 约数 🗘     |      | ළ    | 转生产数         | ₹ ≑          | 伯報     | 肖告换算率       | \$    | 源单类型 | ₽ ≑ ¥ | 24  | 原单号   | • *     | 约        | 定交货日   | 期章    | 源单行 | 5 € | 4            | 备注 ≑  | 属        | 性规格 🗘 |          | ך<br>דיין |      | _<br>全部 |          |
|          |               | ¢    | 1       |              | ľ     | 107      | C    | 50   | 0            | C            | 1      |             | ¢     | 销售订  | 单     | •   | SO-19 | 05-0002 | <b>A</b> | 2018-1 | 1-09  | 1   |     | 备            | 注     |          | 0     | ¢        | 确认        | 认    | <br>安钮  |          |
|          |               | ¢    | 1       |              |       | 0        | C    | 10   | 0            | ¢            | 1      |             | ¢     | 销售订  | 单     | •   | SO-18 | 11-0003 |          | 2018-1 | 1-09  | 1   |     | 备            | 注     |          | 0     | ¢        | 确认        | 重置   | 删除      |          |
|          |               | 每页   | 10 ▼ 条  | 当前 1 - 2     | 2条共   | 2条       |      |      |              |              |        |             |       |      |       |     |       |         |          |        |       |     |     |              |       |          | 首页    | 上一页      | 1         | 页—7  | 萩       |          |
|          |               | 注:ヌ  | 过表单和表格的 | 的编辑、复制       | 制、删除  | 操作,需要    | 保存后才 | 会生效。 |              |              |        |             |       |      |       |     |       |         |          |        |       |     |     |              |       |          |       |          |           |      |         |          |

#### 新建生产计划保存后,将自动修正下单性质字段的值

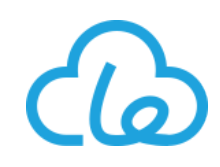

#### ● 生产下单下达

当该生产单准备进行派工排产时,根据以下操作将生产单达到下达状态(一旦生产单达到下达状态,如果组成物料内存在管控类型为自动的物料,这些 物料将自动领料出库,同时该生产单变为生产状态)

| 产单 C ×                                                                    |                               |     |      |            |      |               |                   |      |           |            |          |                |           |       |     |
|---------------------------------------------------------------------------|-------------------------------|-----|------|------------|------|---------------|-------------------|------|-----------|------------|----------|----------------|-----------|-------|-----|
|                                                                           |                               |     |      |            |      |               |                   |      |           |            |          |                |           |       |     |
| 详细                                                                        |                               |     |      |            |      |               |                   |      |           |            |          |                |           |       | <   |
| 生产计划生产下单                                                                  | 相关单据                          |     |      |            |      |               |                   |      |           |            | 点        | 话下这            | 按钮        |       |     |
| 1.61                                                                      |                               |     |      |            |      |               |                   |      |           |            | 1        | ❷下达   ❷        | 派工 🔠      | 更多• 3 | 0   |
| 生产批次:                                                                     | SCD-1904-0022                 |     |      |            |      |               |                   |      |           |            | 订单日期:    | 2              | 019-04-29 |       |     |
| ★ 主bom控制:                                                                 | 解锁                            | Ŧ   | 部门   | ].         | 4    | 注合部D          | 优先                | 级·   | .54       |            | 部门名称:    | 综合             | 管理部       |       |     |
| 启用工序控制:                                                                   | 是                             | Ţ   | * 产品 | 藝生言口       | 1    |               |                   |      | × 100灰色   |            | 规格型号:    | 210            | )GY/FROR  | PC    |     |
| 单位:                                                                       | $\uparrow$                    |     | ★ 订单 | <b>小</b> 立 | ₩    | :+ MD         | D:斗笞肉工计五次斗笞       | 日不協制 | T         |            | 生产数量:    | 500            | D         |       | G   |
| 模板号:                                                                      | CAG0105-15                    |     |      | ±) -       | ₩ ±Γ | <u>, ivir</u> | 「川昇付ル(四円)八川昇,     | を口畑い |           |            |          |                |           |       |     |
| 采集单号:                                                                     | 采集单号                          |     |      |            |      | 0             | 确认 撤销             |      |           |            |          |                |           |       |     |
| 编辑信息:                                                                     | 查看                            |     |      |            |      |               |                   |      |           |            |          |                |           |       |     |
|                                                                           |                               |     |      |            |      | 重             | 新进行MRP计算          |      |           |            |          |                |           |       |     |
| 生产需求                                                                      |                               |     |      |            |      |               |                   |      |           | $\Box$     | 2 ≓ ♦    | ₩<br>₩<br>导入物料 | HRP H     | 算 - 8 | 打印标 |
| <b>b 5</b> â                                                              |                               | 下级市 | あれ   | 节点信息       | 副产品  | 工序            | 派工记录              |      |           |            |          |                |           |       |     |
| 搜索                                                                        | <b>x</b> Q                    | •   | 行号   | 行状态        | 层级   | 物料            | 物料名称              | 属性规格 | 需求数 (毛需求) | 请购制造数(净需求) | 数量(计划领料) | 已领料数           | 调整数       | 可用库存  | 有效  |
| □·► CAG0105 2100友                                                         | 色<br>12月21XX大方框组件(灰色)         |     | -    | -          | 1    | CAG0105       | 2100灰色            | 0    | -         | -          | -        | -              | -         | -     | -   |
| [井]" ■ BE0034 /法国位                                                        | 100后盖薄片-已镭雕                   |     | 1    | 计划         | 1.1  | BE0034        | 法国碰焊21XX大方框组件(灰色) | 0    | 5000      | 10000      | 5000     | 0              | 0         | 0     | 0   |
| 田· <b>B</b> BA0129 法国2<br>日· <b>B</b> BB0062 法国纪                          | 同针短款-连接线                      |     |      |            |      |               |                   |      |           |            |          |                |           |       |     |
| 王· ● BE0034 次国部<br>王· ● BA0129 法国2<br>王· ● BB0062 法国部<br>王· ● BC0022 2100 | ⊪针短款-连接线<br>灰色贴纸<br>灰色小彩盒(折叠) |     | 66   | 计划         | 1.2  | BA0129        | 法国2100后盖薄片-已镭雕    | 0    | 5000      | 5000       | 5000     | 0              | 0         | 0     | 0   |

#### 九质量管理模块操作说明

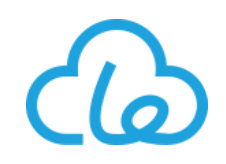

质量模块菜单汇总:

| 质量管理  |       |         |
|-------|-------|---------|
| 基础    | 业务    | 报表      |
| 病历库   | 检验单   | 内部投诉统计  |
| 体系文件  | 内部投诉  | 客户投诉统计  |
| 质量关注点 | 客户投诉  | 供应商投诉统计 |
|       | 供应商投诉 | 产品病历卡   |
|       | 调整单   | 产品追溯    |
|       | 质量工具  | 检验计划报表  |
|       |       | 检验计划看板  |
|       |       | 质量看板    |
|       |       | 质量报表    |

质量管理

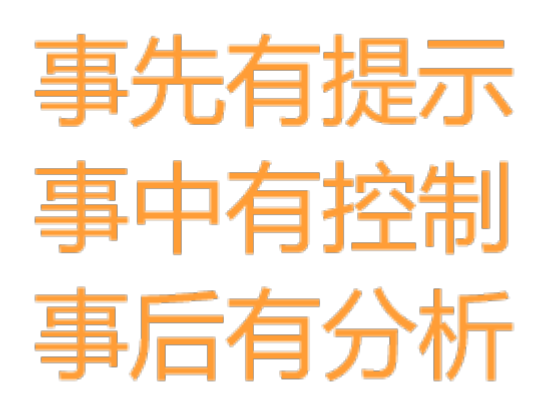

## 九 质量管理模块操作说明

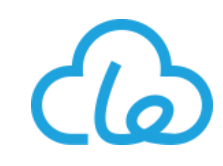

1、质量关注点: 质量关注点基础表及其质量方案树表可以进行物料检验规则的配置; 是质量模块的重要基础 数据

● 质量方案新建

|                | Drocy-UN<br>持云 |   | A 席管理 ♥ 销售 ↓ 生产 育 彩 |               | 9 质量管理 | ● 人事  | 🗜 生产执行 | ℃ 供应链  | ٠   |    |              |       | 全局搜索 | Q 0   | D  | 1       | \$ ⊵     | - L        | .e-ERP ~ |
|----------------|----------------|---|---------------------|---------------|--------|-------|--------|--------|-----|----|--------------|-------|------|-------|----|---------|----------|------------|----------|
|                | Ξ              |   | 后量关注点 🕄 🗴           |               |        |       |        |        |     |    |              |       |      |       |    |         |          |            |          |
| Ð              | 向导             |   |                     | 5.最方安新        | f      |       |        |        |     |    |              |       |      |       |    |         |          |            |          |
| $\overline{2}$ | 基础             |   | ●●(4) ● 建按钮         | ᡧᡜᢧᢧᡵ᠉ᡕ<br>ᡏ  | ₹▼ 通用▼ | 搜索    |        | ~ 高级搜索 | 筛选▼ | 重畳 | <b>Q</b> ,搜索 |       |      |       |    |         | ▶ 导出     | 数据 🚽       | 0        |
| Υ              | 病例库            |   | 捜索 Q                | <b>☆</b> ⇒ 关注 | 主点     | ≑检验   | 级别 ≑描述 |        |     |    | ⇒ 关注点编号      | ↓工具名称 | ⇒所属方 | 「案 ⇔核 | 滩  | ♦工具编    | 5        | ≑单位        | ⇒备注      |
|                | 体系文件           |   |                     | ***           |        |       |        |        |     |    |              |       |      | -     |    | ]       |          | 空米         | _        |
| 2              | 后母关注占          |   | ● 週月检验方案            | 新建 5          | )填写傳   | 恴     |        |        |     |    |              |       |      | \$    | ×  | _       |          | -          | _        |
|                |                |   | ■ 卡包成品检验方案 ■ 布料检验方案 |               |        |       |        |        |     |    |              |       |      |       |    | 1       |          | -          | -        |
|                | 业务             | ~ |                     | ᆥ 万案编号:       |        | FA001 |        |        |     |    |              |       |      |       |    | -       |          | 毫米         | -        |
| ä              | 报表查询           |   | 🖺 BO检验方案            | 方案名称:         |        | 塑料件   | 来料检验方案 |        |     |    |              |       |      |       |    | FYJ-CAE | 0001-001 | -          | -        |
|                |                |   |                     | 状态:           |        | 启用    |        |        | •   |    |              |       |      |       |    | Y-YG00  | 01-001   | -          | -        |
|                |                |   |                     | 友注 .          |        |       |        |        |     |    |              |       |      |       |    | -       |          | -          | -        |
|                |                |   |                     | <b>宙</b> 注:   |        | 音注    |        |        |     |    |              |       |      |       |    | -       |          | 公斤         | -        |
|                |                |   |                     |               |        |       |        |        |     |    |              |       |      |       |    | Y-YA02  | 25-001   | $\uparrow$ | -        |
|                |                |   |                     |               |        |       |        |        |     |    |              |       |      |       |    | -       |          | $\uparrow$ | -        |
|                |                |   |                     |               |        | *=    |        |        |     |    |              |       |      |       |    | _       |          |            |          |
|                |                |   |                     | <b>编辑信息:</b>  |        | 宣有    |        |        |     |    |              |       |      |       |    | 下—      | 页 末页     | 1          | 跳转       |
|                |                |   |                     |               |        |       |        |        |     |    |              |       |      | _     |    |         |          |            |          |
|                |                |   |                     | ι             |        |       |        |        |     |    |              |       |      | 6     | 保存 |         |          |            |          |
|                |                |   | l                   |               |        |       |        |        |     |    |              |       |      |       | 土伊 | 」<br>方坛 | ¢Π       |            |          |
|                |                |   |                     |               |        |       |        |        |     |    |              |       |      | 王     | 山木 | ענינו   | τΩ       |            |          |
|                |                |   |                     |               |        |       |        |        |     |    |              |       |      |       |    |         |          |            |          |
|                |                |   |                     |               |        |       |        |        |     |    |              |       |      |       |    |         |          |            |          |

### 九质量管理模块操作说明

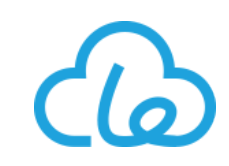

● 关注点新建

|          | Drocy-UN 🗸 🕿 🚔 🕮 能作                                  |          |                 | ●仕☆助    | 行 西久 🗸 🍂       |                |      | ◆日埠索 0 @ ▲ 710 2 400 Le-ERP ∨ |
|----------|------------------------------------------------------|----------|-----------------|---------|----------------|----------------|------|-------------------------------|
| ≡        | 质量关注点 2 ×                                            |          |                 |         |                |                |      |                               |
| Ð        |                                                      | 新建 3 填   | 写信息             |         |                | ¢              | ×    |                               |
| 团        |                                                      | ★ 关注点编号· | FA00101         |         | ★ 关注点·         | 日捡毛刺           |      |                               |
| <b>a</b> | ₹.余 Q Q Q Q () () () () () () () () () () () () () ( | 新属方案:    | FA001           |         | * 标准:          | 小于等于           | •    | ☆ ⇔检测级别 ⇔附点击新建按钮              |
| B        |                                                      | 工具编号:    | FY-YA0225-001   |         | 工具名称:          | 欧洲樗色 B         |      |                               |
|          | □ 点击选择需要新<br>建关注占所属的                                 | 单位:      | <b>^</b>        |         |                |                |      |                               |
|          | 质量方案                                                 | 描述:      | 目检塑料件是否存在毛刺现    | 像       |                |                |      |                               |
|          |                                                      |          |                 |         |                |                |      |                               |
|          |                                                      | 附件:      | ✔ WI23-塑料件毛刺检验( | 乍业指导书.p | odf            | ● 预览 り重新上传 >   | c    |                               |
|          |                                                      |          | ▲上传文件 ■ 載切图片 ●  | 历史版本上   | 专注意事项等等,传递格式,限 | 制大小等等.说明文字abc1 |      |                               |
|          |                                                      | 备注:      | 备注              |         |                |                |      |                               |
|          |                                                      |          |                 |         |                |                |      |                               |
|          |                                                      |          |                 |         |                |                |      |                               |
|          |                                                      | 编辑信息:    | 查看              |         |                |                |      |                               |
|          |                                                      |          |                 |         |                |                | 四方   |                               |
|          |                                                      |          |                 |         |                |                | DK13 | ]                             |
|          |                                                      |          |                 |         |                | 点              | 击伤   | 行按钮                           |

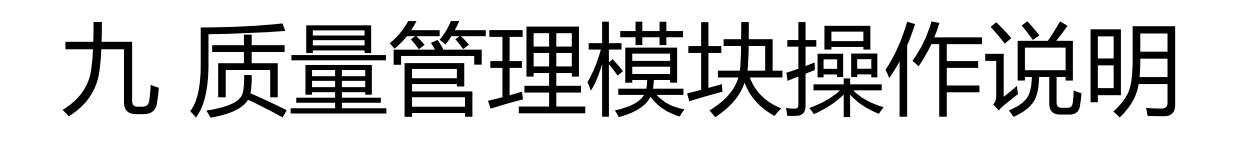

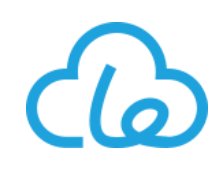

2、来料检验:来料检验是检验单的一种类型,是对采购进来的原材料、零部件等,通过抽样的方式对其物料 品质进行的检验;收货操作时,入库检验字段的值为"是"会自动生成一张待检状态下的检验单。此功能用 手机端操作更便捷

| Dorcy-UN<br><sub>持云</sub> |             | * *     | 管理 💼 仓库                   | 🚍 采购      | 💙 销售          | 🔧 生产   | � 供应链   ₽ 生产                       | 1) 🕫 👧                     | 管理 🤹 人事          | •                     |       |            |       |       | 全局搜索    | ٩             | o 🖌 🗘    | ⊠• L   | e-ERP 🗸 |
|---------------------------|-------------|---------|---------------------------|-----------|---------------|--------|------------------------------------|----------------------------|------------------|-----------------------|-------|------------|-------|-------|---------|---------------|----------|--------|---------|
| ≡                         |             | 检验单     | C ×                       |           |               |        |                                    |                            |                  |                       |       |            |       |       |         |               |          |        |         |
| 【1 向导<br>2 <sup>基础</sup>  | ×<br>、      |         | <b>检验单 ▼ 通用 ▼</b><br>搜索   |           |               | ~ 高级搜索 | 筛选 ▼ 重置<br>废品仓库 原材料库位<br>其他库位 废品库位 | Q. 搜索<br>成品库位 半<br>出库 出库退货 | 成品库位             | Π                     |       |            |       |       |         |               | ↔ 导出数据 → | + 新建 - | 0       |
|                           |             | ٥       | ⇔单号                       | ▲类型       | ⇔状态           | ⇔质检人   | 拆合模板 入库退货                          | 收货 调拨 调                    | 整 预约单            | 物料名                   | ⇔数量   | ⇒单位        | ⇒质检结果 | ⇔评分等级 | ⇒质检数量   | ⇒源单类型         | ⇒不良处理方案  | ⇒检验计划  | 时间      |
|                           |             | 1       | ZJD-1906-1200             | 可用筛       | 选功            | 能 , 快  | 盘点 拆合 发货单<br>检测基础 生产单 生            | 物料清单 工艺<br>:               | 5 工步<br>调度 外协加工单 | 同针-0                  | 2000  | 个          | -     | -     | 0       | 收货            | -        | -      |         |
|                           |             | 2       | ZJD-1906-1                | 速找到       | 需要            | 的检验    | 外协发货单 外协收货                         | 单报工记录                      | 生产副产品            | 司针-0                  | 6000  | $\uparrow$ | -     | -     | 0       | 收货            | -        | -      |         |
| 全政中                       |             | 3       | ZJD-1906-1516             | 单;(       | 点击            | 筛选右    | 返修单                                |                            |                  | も痕双面胶                 | 15000 | 个          | -     | -     | 0       | 收货            | -        | -      |         |
|                           |             | 4       | ZJD-1906-1836             | 侧下拉       | 框,            | 选择类    | 类型                                 |                            | _                | <u></u> 软洲蓝色后盖电源线     | 170   | <b>^</b>   | -     | -     | 0       | 收货            | -        | -      |         |
| 日本 报表查询                   | Ť           | 5       | ZJD-1906-1837             | 型为来       | 料检            | 验)     | 来料检验 首检 巡检                         | は其他入库権                     |                  | ☆洲绿色后盖插头              | 490   | 个<br>      | -     | -     | 0       | 收货            | -        | -      |         |
|                           |             | 7       | ZJD-1906-2401             | 来料检验      | 待检            | -      |                                    |                            | 重置               | 制国USB中心支架<br>如此蓝色后差插头 | 730   | ጥ<br>- ት   | -     | -     | 0       | 少TI分收页里<br>此告 | -        | -      |         |
|                           | G           |         | ZJD-1906-2476             | 来料检验      | 待检            | -      | CG-1906-001407-01                  | 公司B                        | YA0004           | 英国USB压线块              | 12000 | 个<br>个     | -     | -     | 0       | 收货            | -        | -      |         |
|                           |             | ∋==:₩   |                           | 来料检验      | 待检            | -      | CG-1906-001412-01                  | 公司B                        | YA0010           | 英国电源线压线块              | 7000  | 个          | -     | -     | 0       | 收货            | -        | -      |         |
|                           | 갔다洸<br>오까오던 | 吉安世     | 1 <b>丁</b><br>D-1906-2478 | 来料检验      | 待检            | -      | CG-1906-001422-01                  | 公司B                        | YA0009           | 英国骑马条                 | 11500 | $\uparrow$ | -     |       | 0       | 收货            | -        | -      |         |
| ¶∑<br>                    | 꼬키까붜        | <u></u> | <b>早</b><br>☆条当前1-1       | 10条共1048条 | t.            |        |                                    |                            |                  |                       |       |            |       |       | 上一页 1 2 | 3 4 5         | 5 下一页    | 末页 1   | 跳转      |
|                           |             | +新建     | 显示/隐藏预告                   | 范图 I 切换内  | <b>容完整显</b> 示 |        |                                    |                            |                  |                       |       |            |       |       |         |               |          |        |         |
|                           |             |         |                           |           |               |        |                                    |                            |                  |                       |       |            |       |       |         |               |          |        |         |

#### 九质量管理模块操作说明

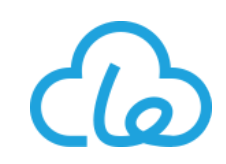

| Dorcy-UN ~ 🕋                          | 🔓 管理 💼 仓库        | 〒采购 ● 销售 🔍 生?     | 🗢 🗞 供应链 🏾 🛢 生产执                         | う ◎ 质量管理          | 🛃 人事 🔹 🌣 |             |                     | 全局搜索         | Q @ 🖍 4          | û - Le-ERP ~ |
|---------------------------------------|------------------|-------------------|-----------------------------------------|-------------------|----------|-------------|---------------------|--------------|------------------|--------------|
| ■ 检                                   | 验单 ♂ ×           |                   |                                         |                   |          |             |                     |              | ר<br>ר           |              |
| ₽ 向导                                  |                  |                   |                                         |                   |          |             |                     |              |                  |              |
| 30 基础 ~                               | 详细               | (                 | 7 检验单                                   |                   |          |             |                     | ×            |                  | < > -        |
| 🖴 业务 🛛 👌                              | 检验单相关单据          | 填写检验单             | * 数量 :                                  | 12000             | ¢        | ★ 质检数量:     | 125                 |              | 6点击检验接           | 钮            |
| 检验单                                   | a With           | 内的信息;             | ★ 合格数量:                                 | 124               | ¢        | ☀ 不合格数量:    | 1                   | c [          | □保存 ■检验 ■更多      | • C 💠 0      |
| 内部投诉                                  | 单号:              | z』* <b>为必填项</b>   | 不良处理方案:                                 |                   | -        | 质检人编码:      | 质检人编码               | 质检时间:        | 2019-07-25 10:44 | 5:59         |
| 整改单                                   | ب<br>به بله به . | 待检                | ▼ ● ● ● ● ● ● ● ● ● ● ● ● ● ● ● ● ● ● ● | 操作工49             |          | 质检时间:       | 2019-07-25 10:49:05 | 供应商名:        | 公司B              |              |
| 质量工具 9 状                              | 态显示:             | YA0004            | ▶ 质检结果:                                 | 合格                | •        | 评分等级:       | 良                   | ▼ 数量:        | 12000            | 4            |
| 🛱 报表查询                                | <b>原来的待</b>      | 124               | ➡ 检验附件:                                 | ▲上传文件 <b>国裁</b> 議 | 四月、シ历史版本 | 上传注意事项等等,传递 | 格式,限制大小等等:说明文字abc1  | 评分等级:        | 良                | •            |
| 1 1 1 1 1 1 1 1 1 1 1 1 1 1 1 1 1 1 1 | 逻为已检             | 125               | ▲ 备注:                                   | 备注                |          |             |                     | 检验计划时间:      | <b>m</b>         |              |
|                                       | 编辑信息:            | 查看                |                                         |                   |          |             |                     |              |                  |              |
|                                       |                  |                   |                                         |                   |          |             |                     |              |                  |              |
|                                       | 检验项目             |                   |                                         |                   |          |             |                     |              | €上传文件            | → 导出数据       |
|                                       | ✿ 单号 ⇒           | 行号 ⇔ 作业指导 ⇔ 🦓     | 白松酸                                     |                   |          |             |                     | 保存 数据 🗢 检验级别 | ⇒ 方案编码 ⇒ 方案名称    | 你 ⇔ 标准 ⇔     |
|                                       | 1 ZJD-1906-2     | 1476 1 -          | - 小街·500 -                              | ⊢箱・5000           | 0 0      | n           |                     | <br>击保存按钮    |                  | 人工判断         |
|                                       | 毎页 10 ▼ 条 当前     | 1-1条共1条           |                                         |                   |          |             |                     |              | 首页 上一页 1         | 下页 末页        |
|                                       | +添加              |                   |                                         |                   |          |             |                     |              |                  |              |
|                                       | 注: 对表单和表格的编辑     | 最、复制、删除操作,需要保存后才s | 会生效。                                    |                   |          |             |                     |              |                  |              |
|                                       |                  |                   |                                         |                   | 保存       | 收起面板        |                     |              |                  |              |
|                                       |                  |                   |                                         |                   |          |             |                     |              |                  |              |

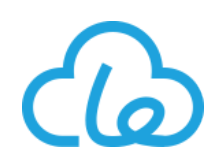

### 更多详情及功能,请联系我们

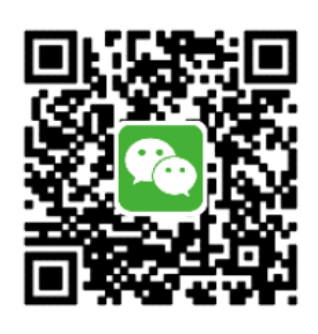

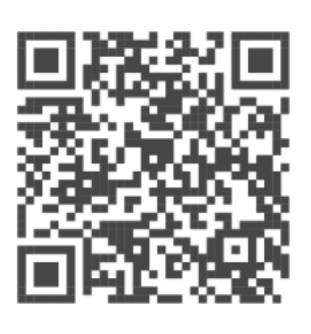

客服乐乐 微信

持云 公众号

上海持云企业管理有限公司 地址:上海市普陀区金沙江路1518弄近铁城市广场2号6F&14F 电话:021-54531319 传真:021-54533676 官网:www.leguanli.com 官邮:info@leguanli.com